# OpenFOAMをはじめよう! 流体解析入門者向け 超初級講習会 Ver.2017.1

2017/1/28 オープンCAE勉強会@関西

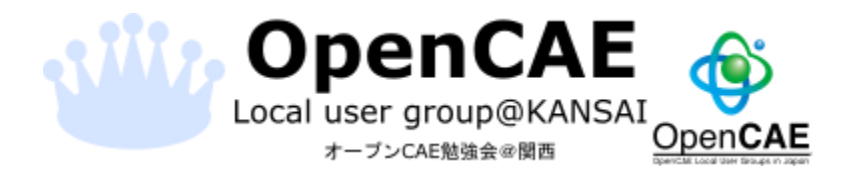

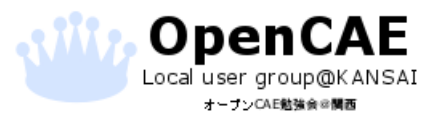

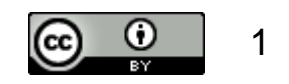

### 資料の見方

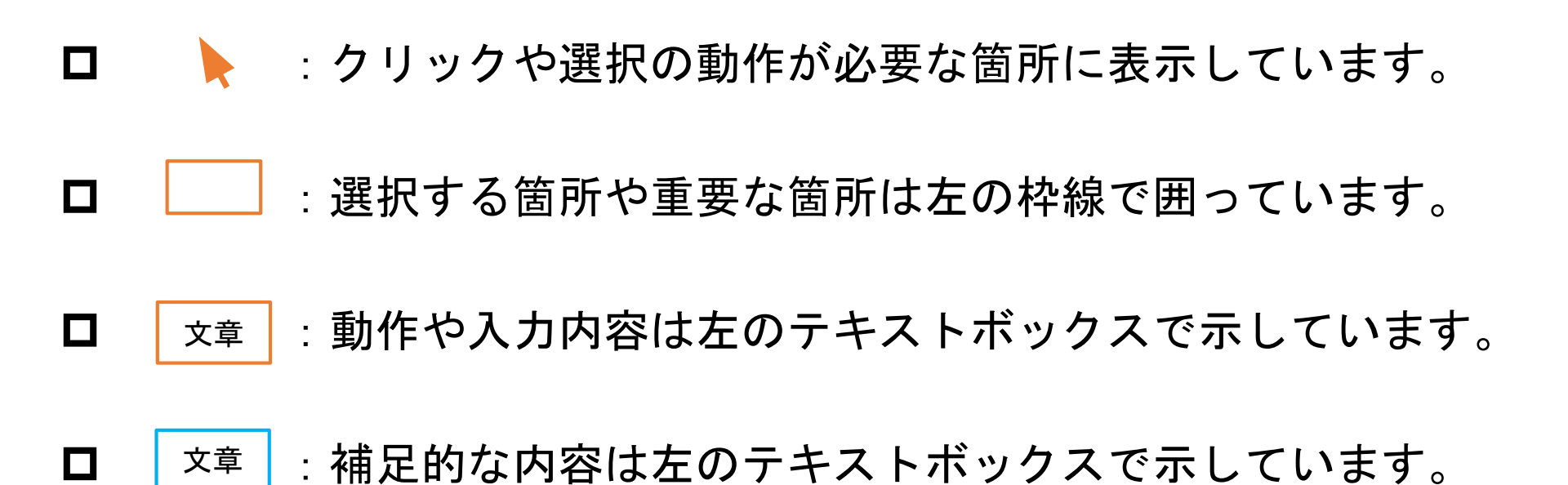

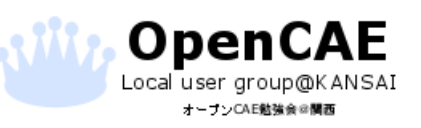

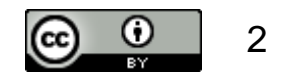

- ・の一の目の目の目的によるモデルの作成

   HelyxOSでメッシュの作成・条件設定

   日計算実行とポスト処理
- □ 脱!超初級者の道
  □チュートリアルケースの実行

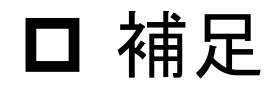

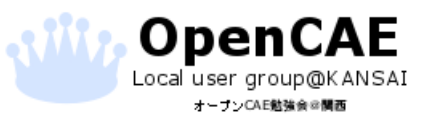

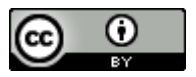

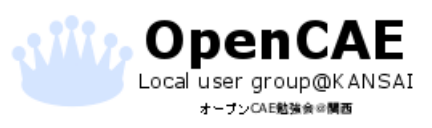

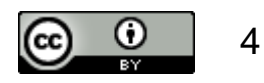

#### ロ無償・オープンソース(GPL)のCFDツールボックス

#### ロ250ものアプリケーションと100を超えるソフトウェア

口企業や学術・研究機関で使用されています

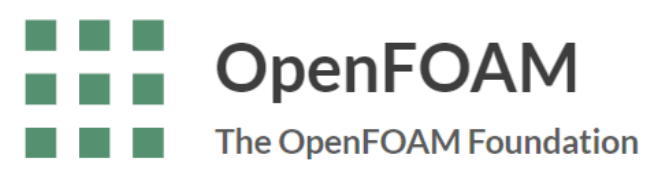

http://openfoam.org/

# Open∇FOAM

http://www.openfoam.com/

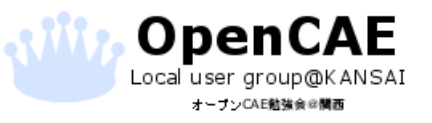

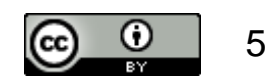

### □ OpenFOAM年表

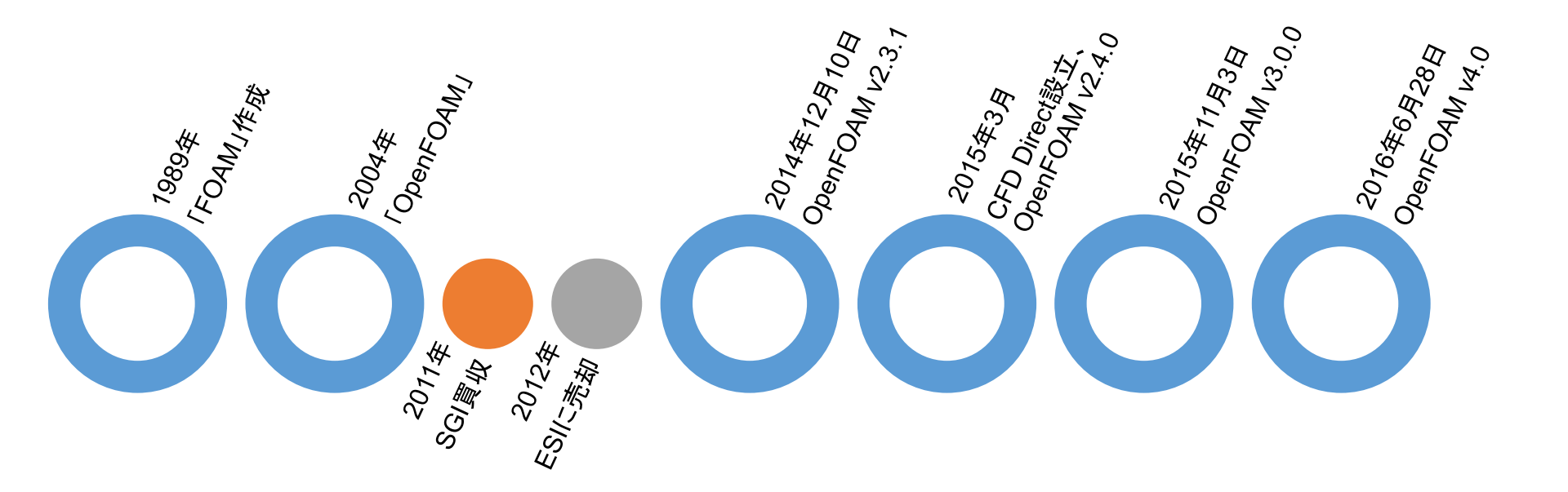

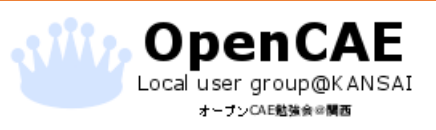

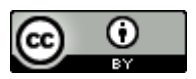

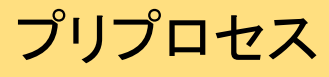

- ・メッシング
- ・プリユーティリティ

ソルバー

- ・標準ソルバー
- ・カスタマイズ

#### ポストプロセス

- Paraview
- ・ポストユーティリ ティ

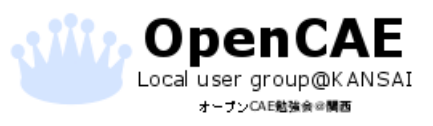

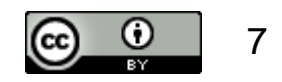

ロ標準ソルバーで計算できる範囲

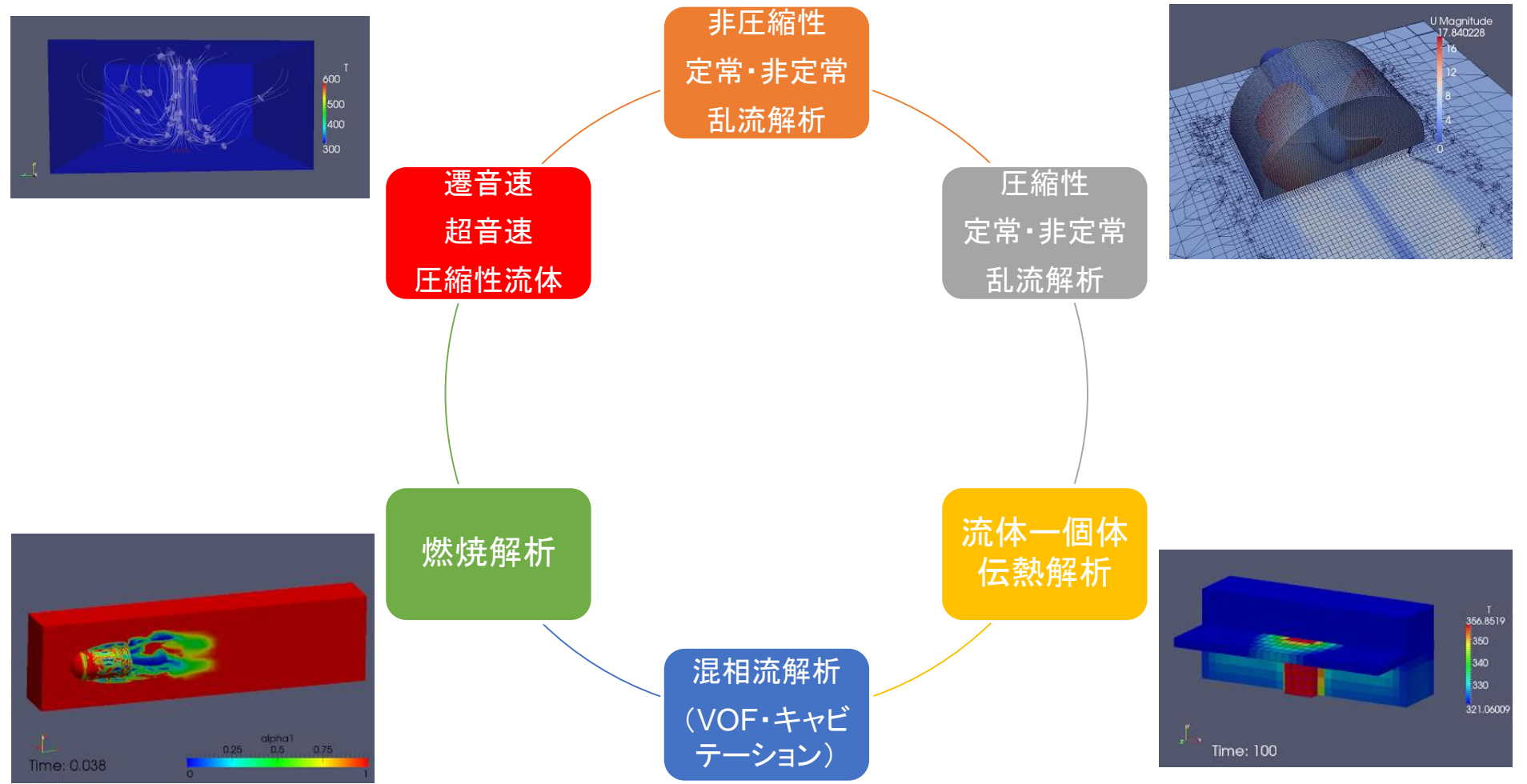

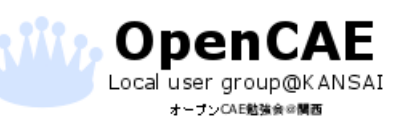

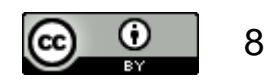

[長所]

ロ ユーザーによるコミュニティが発展しているため

使用者同士での情報提供や助言等の恩恵が受けられます。

[短所]

ロマニュアルはありますが、

公式のサポートはありません。

- □ 設定する数値などの目安は自分たちで 考える必要があります。
- ロ (デフォルト値はありません)
- □ 操作はCUI(コマンドベース)です。

ex. メッシュ作成 → blockMesh 計算実行 → foamJob or simpleFoam

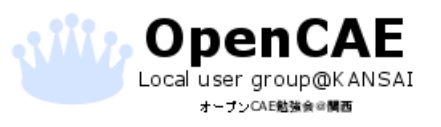

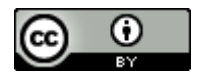

# 本講習会について

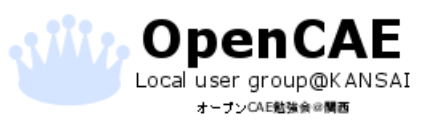

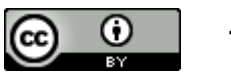

本講習会について

【目的】

- □ 計算の基本フローを押さえる!
- □ とにかくGUIでOpenFOAMのイメージをつかむ!
- □ OpenFOAMの周辺ツールの基本操作を知る!

#### OpenFOAMの入ったオールインワンパッケージ DEXCS2016 for OpenFOAMを使う!

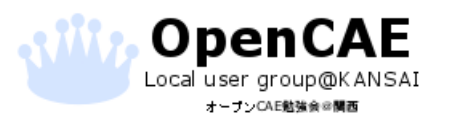

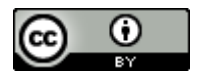

## DEXCSとは

ロオープンCAEシステム"DEXCS"は、オープンソースのソフトウ エアを統合して、CAEのオールインワンシステムを構成しています。

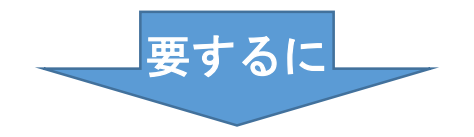

オープンソースの解析ツールがひとつになったOSです。

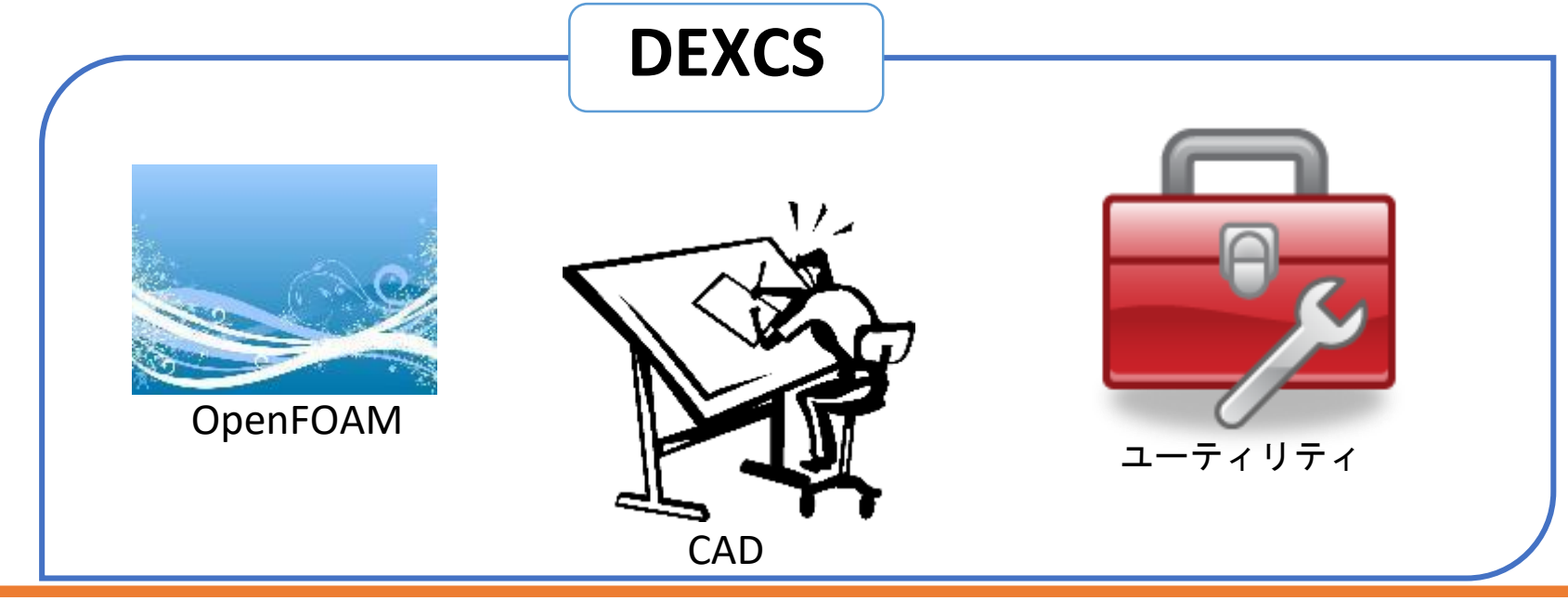

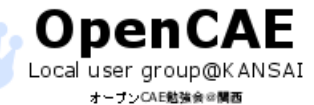

オープンCAE勉強会@関西 http://ofbkansai.sakura.ne.jp/

CC 0 12

# OpenFOAM用GUI「HelyxOS」

■Engys社の開発したOpenFOAM用のGUI

口商用版とオープンソース版があります。

### ロオープンソース版では カスタム版のメッシャーと ソルバが入っていない。

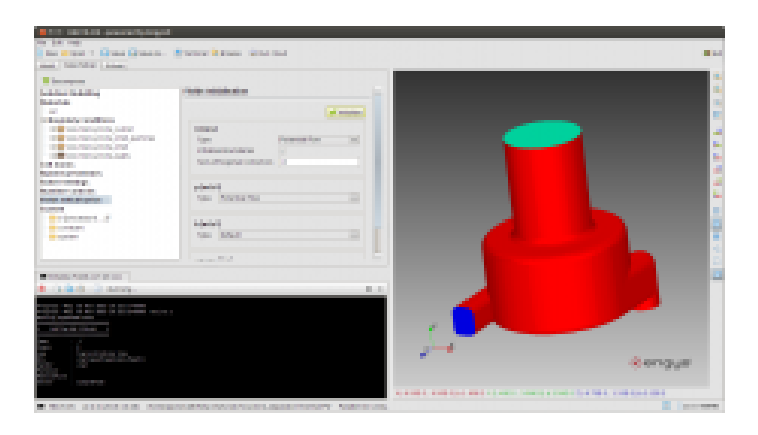

•Incompressible flows: simpleFoam, pimpleFoam and pisoFoam with support for MRF and porous media modelling via fvOptions •Compressible flows (low Ma): rhoSimpleFoam and rhoPimpleFoam with support for MRF and porous media modelling via fvOptions •Compressible flows (high Ma): sonicFoam •Heat transfer and buoyancy-driven flows: buoyantSimpleFoam, buoyantPimpleFoam, buoyantBoussinesqSimpleFoam and buoyantBoussinesgPimpleFoam with support for MRF and porous media modelling via fvOptions •VOF free-surface multi-phase flows: interFoam •Dynamic mesh: pimpleDyMFoam, rhoPimpleDyMFoam, interDyMFoam

enqus

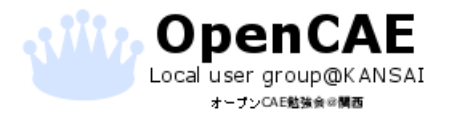

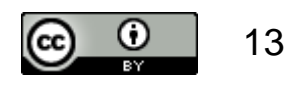

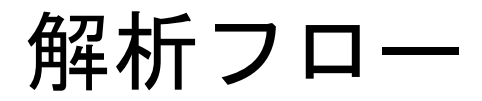

# ロー般的な解析のフローを示します ロ本講習ではこのフローに従って作業をしていきます

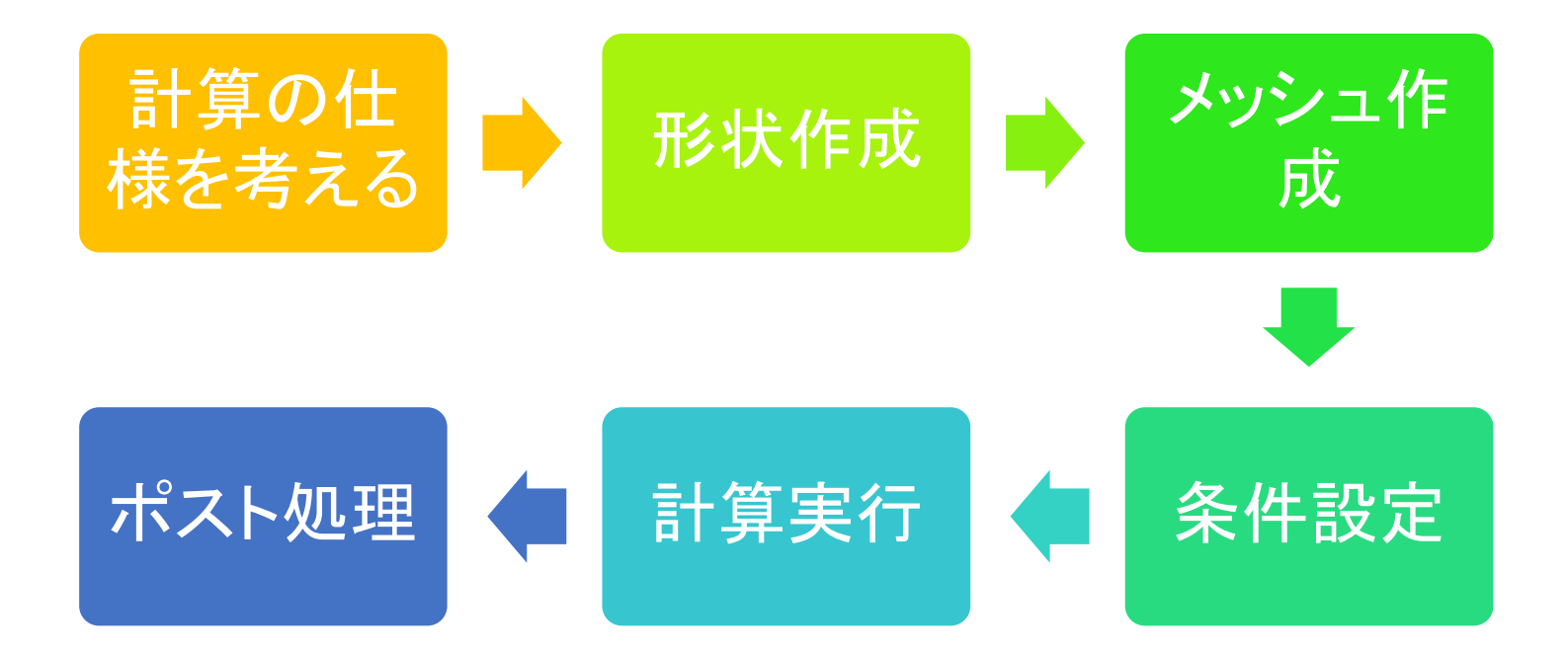

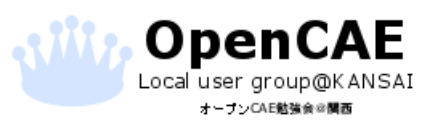

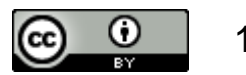

# 例題:バックステップ流れ

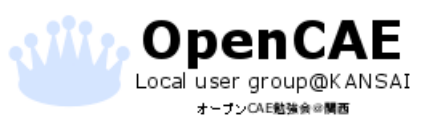

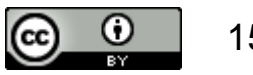

仕様を考える:バックステップ流れ

オープンCAE勉強会@関西 http://ofbkansai.sakura.ne.jp/

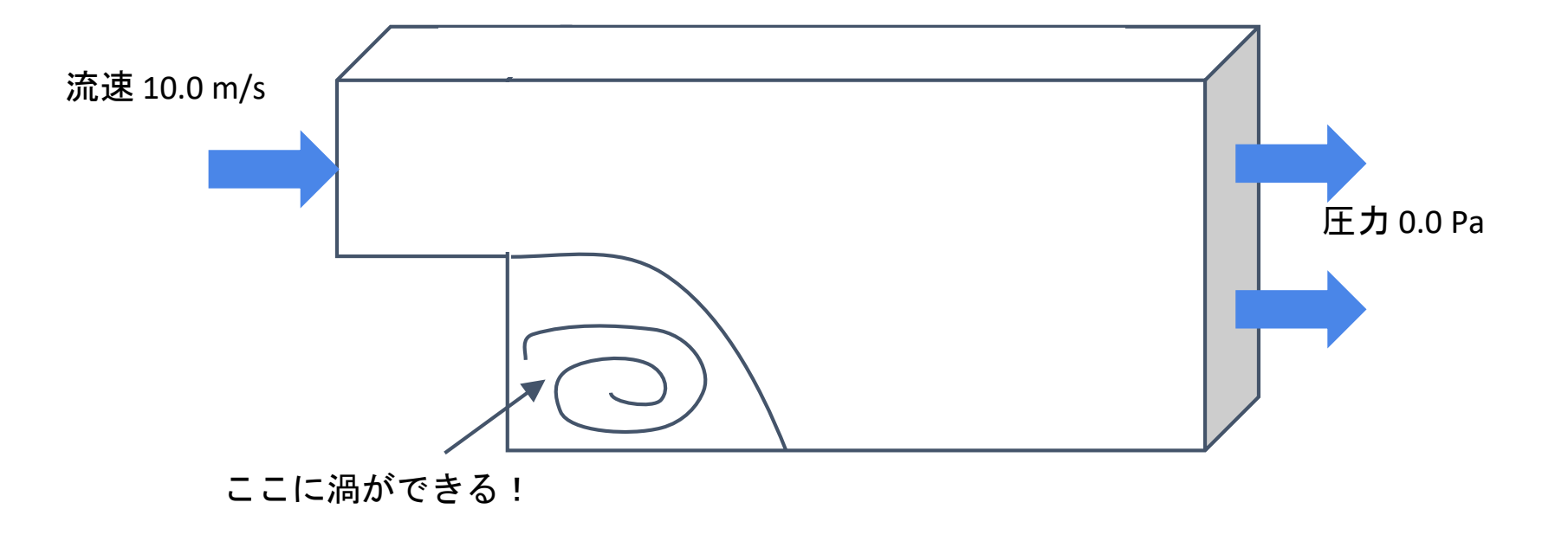

それ以外の壁はすべりなし条件にします

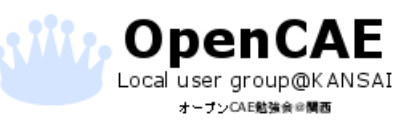

# モデリング オープンソース3D CAD 「FreeCAD」でモデル作成

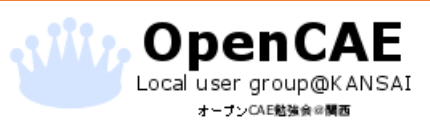

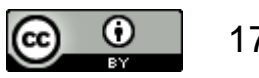

## モデル寸法

口寸法

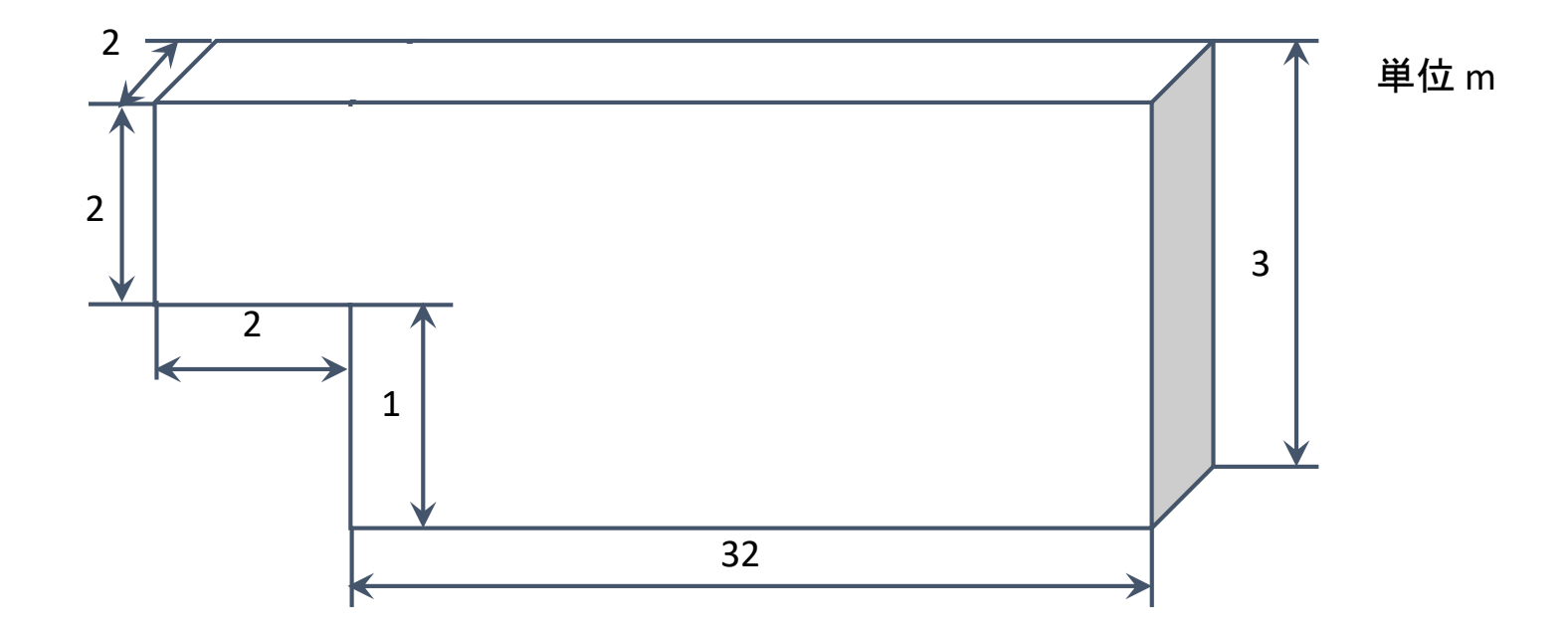

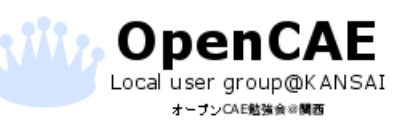

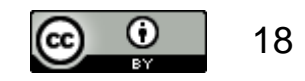

## DEXCSの起動画面

#### 🤻 🍢 🔕 📰 🛓 🍺 😂 🍒 🐘 🔌 👭 🕵

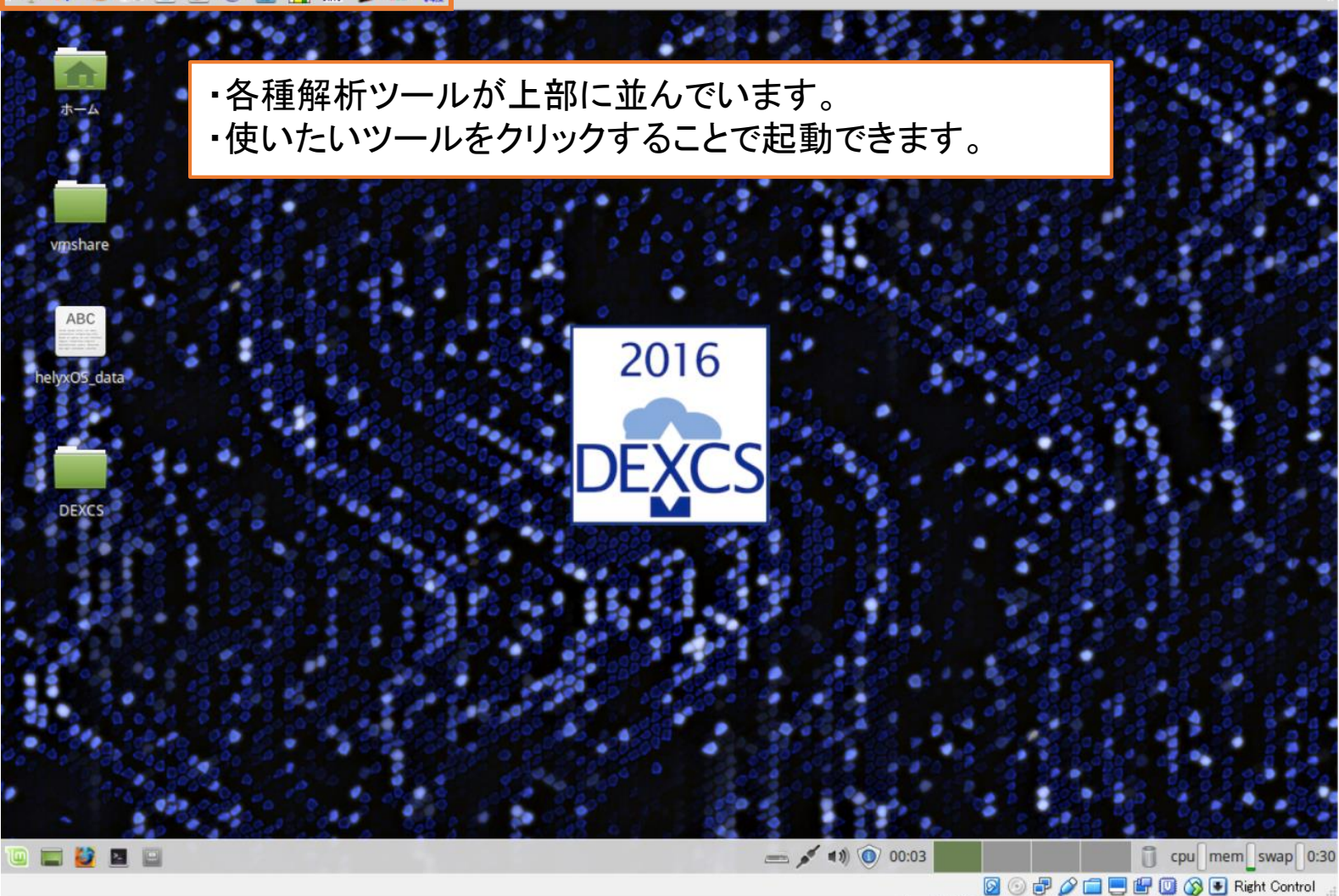

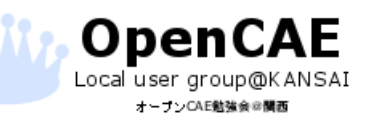

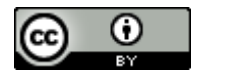

## 新規作業フォルダの作成

#### 🛯 🦊 🍋 🎞 🔬 🏂 🎯 🍊 🔚 👪 🔌 💵 🕵

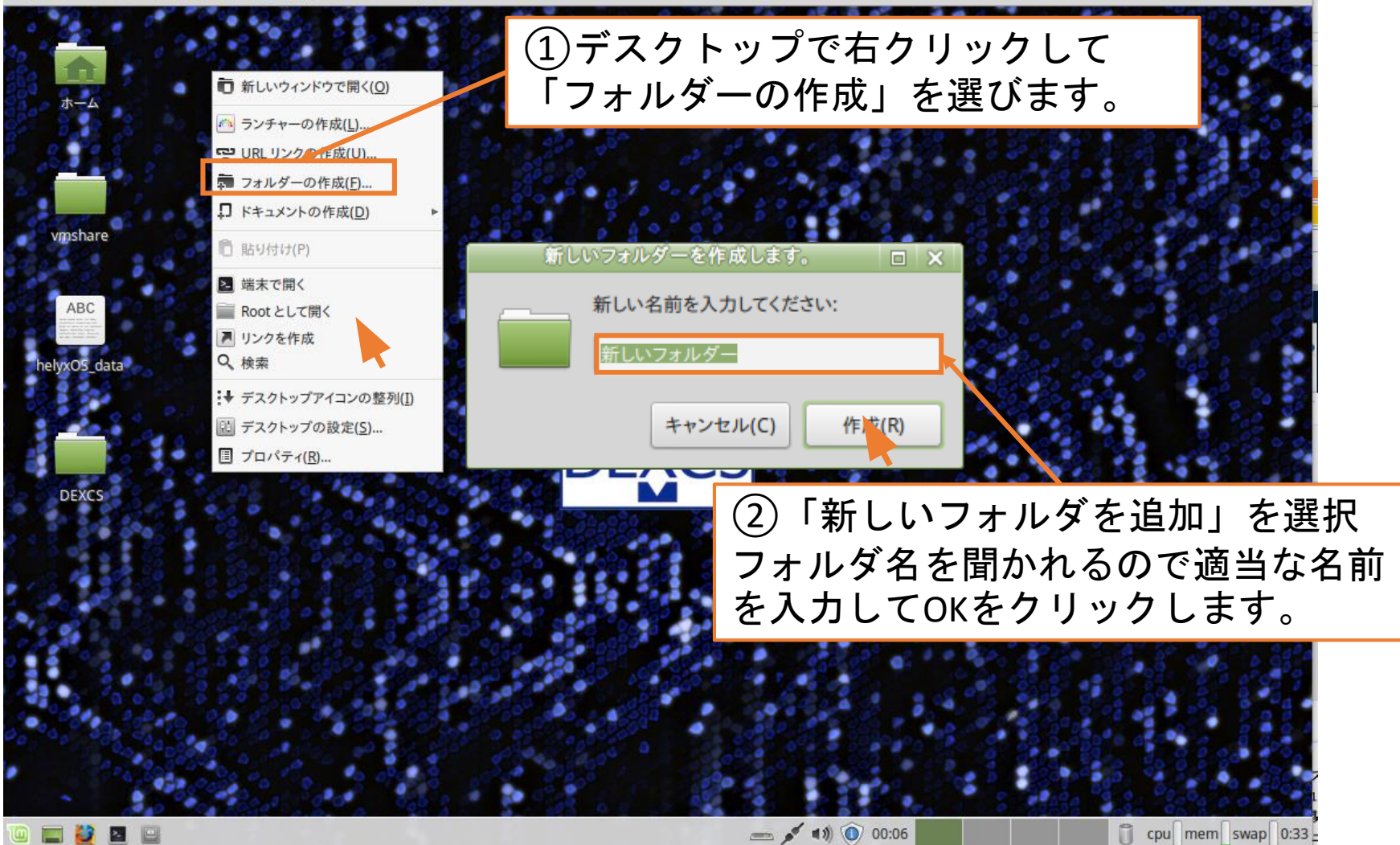

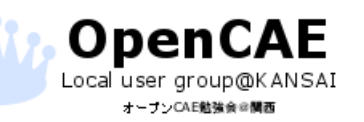

オープンCAE勉強会@関西 http://ofbkansai.sakura.ne.jp/

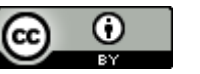

## モデルを作成するためにFreeCADを起動

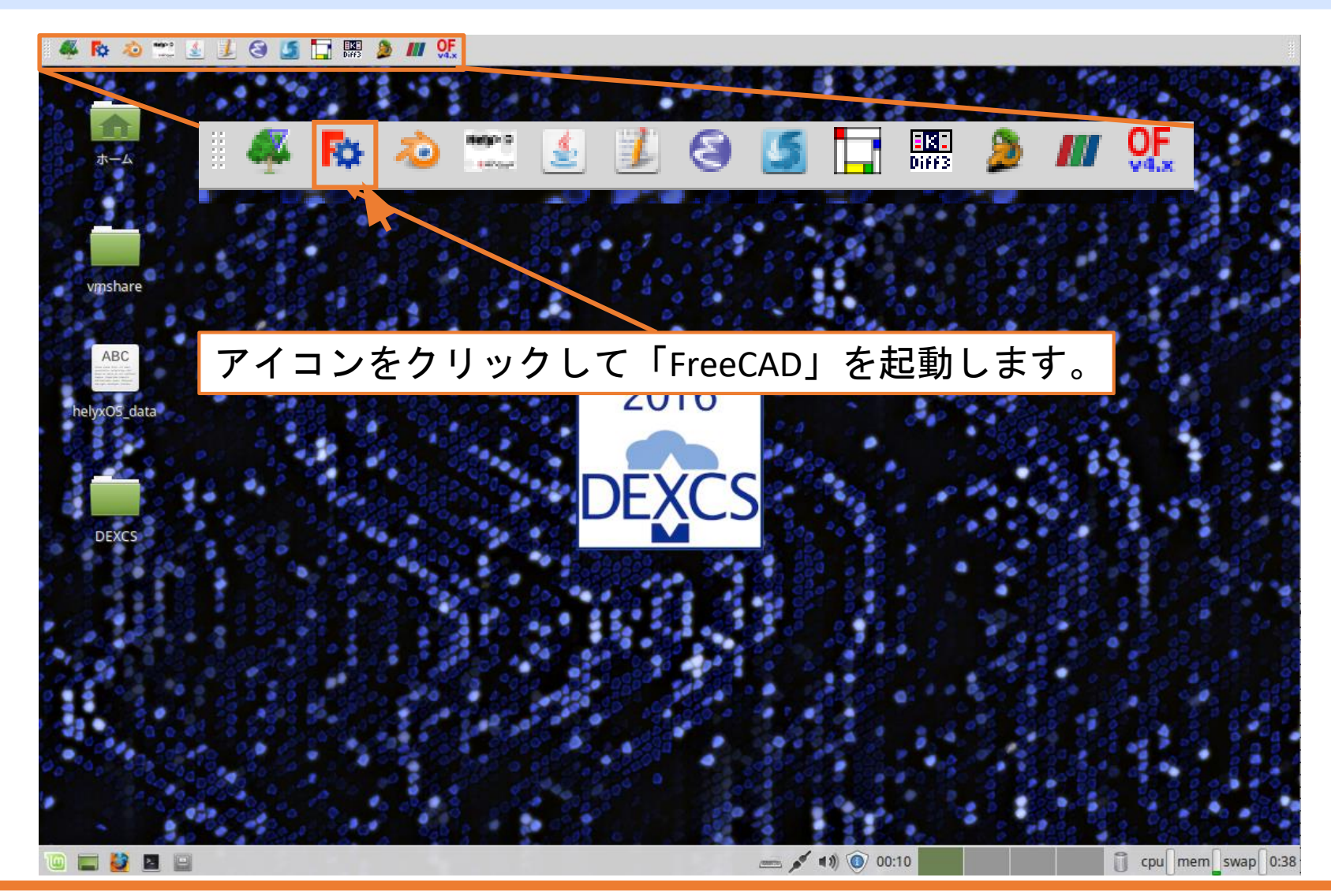

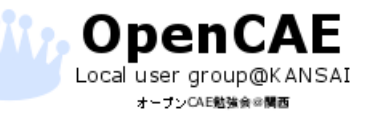

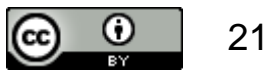

## モデルの新規作成

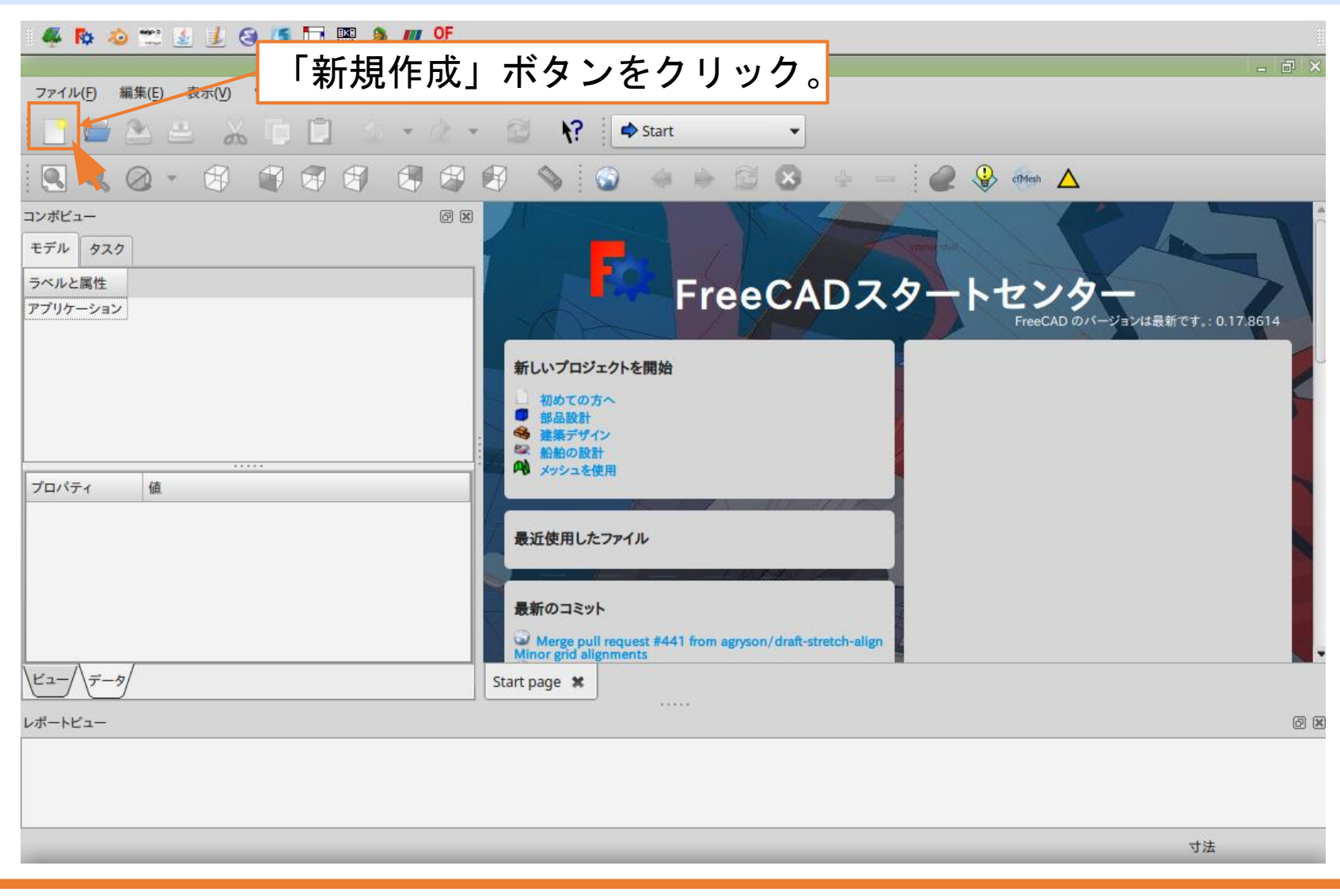

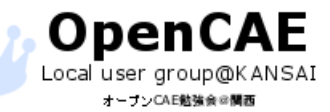

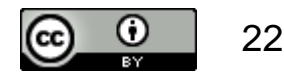

ワークベンチの変更

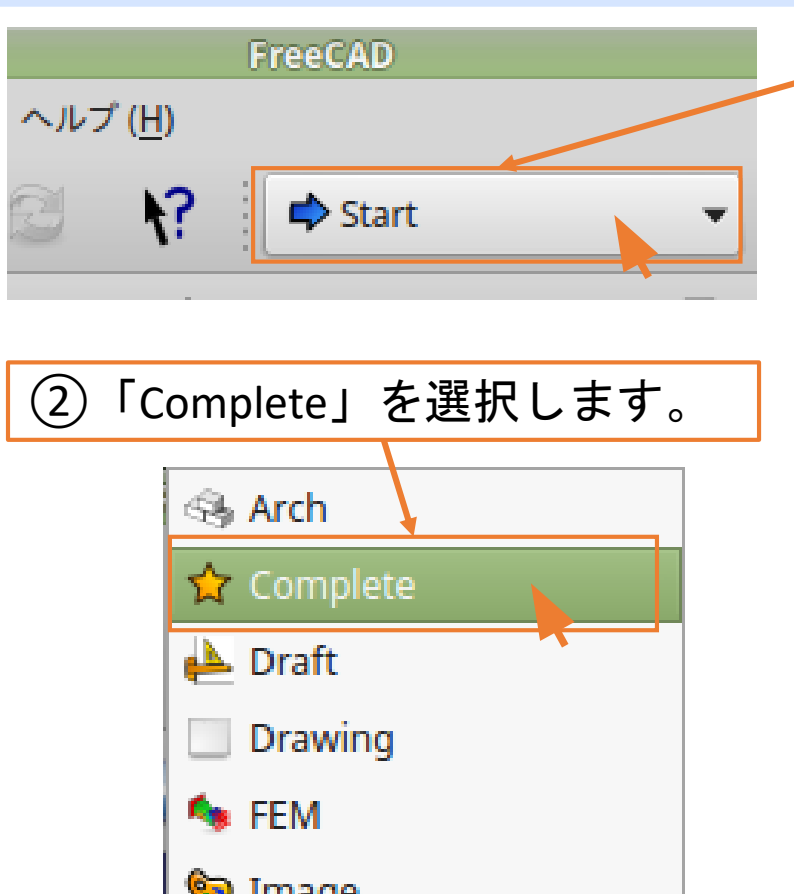

「Start」と表示されているプルダウンメ (1)ニューをクリックします。

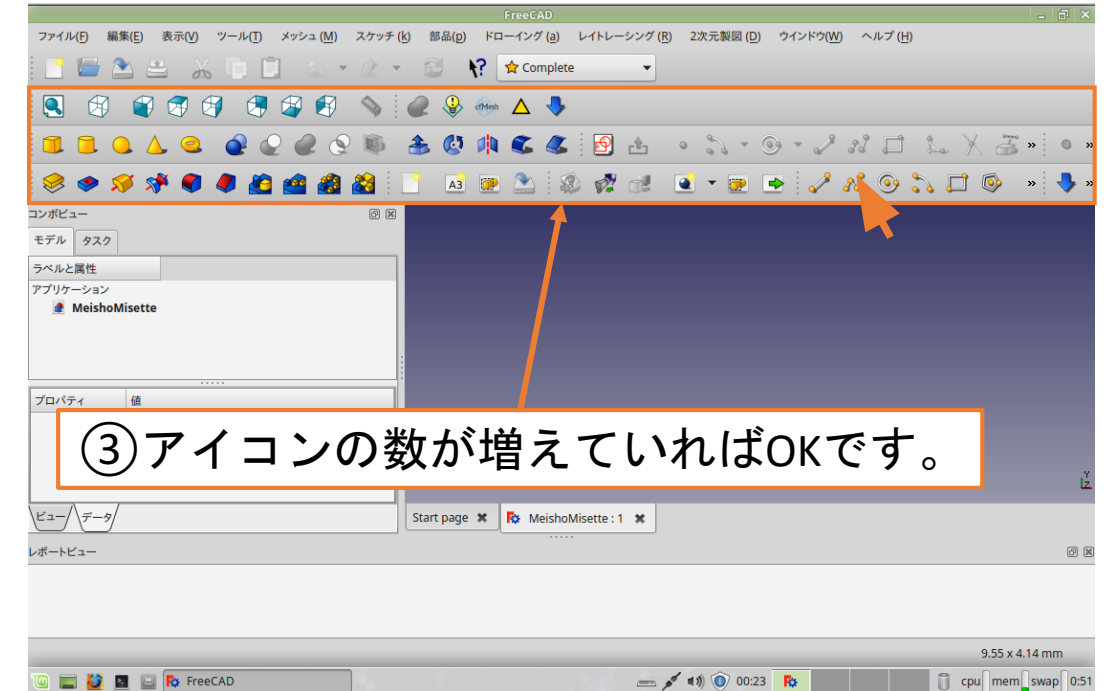

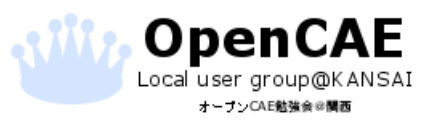

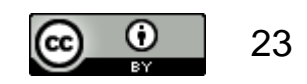

## 立方体の作成

Local user group@KANSAI オープンCAE勉強会の関西

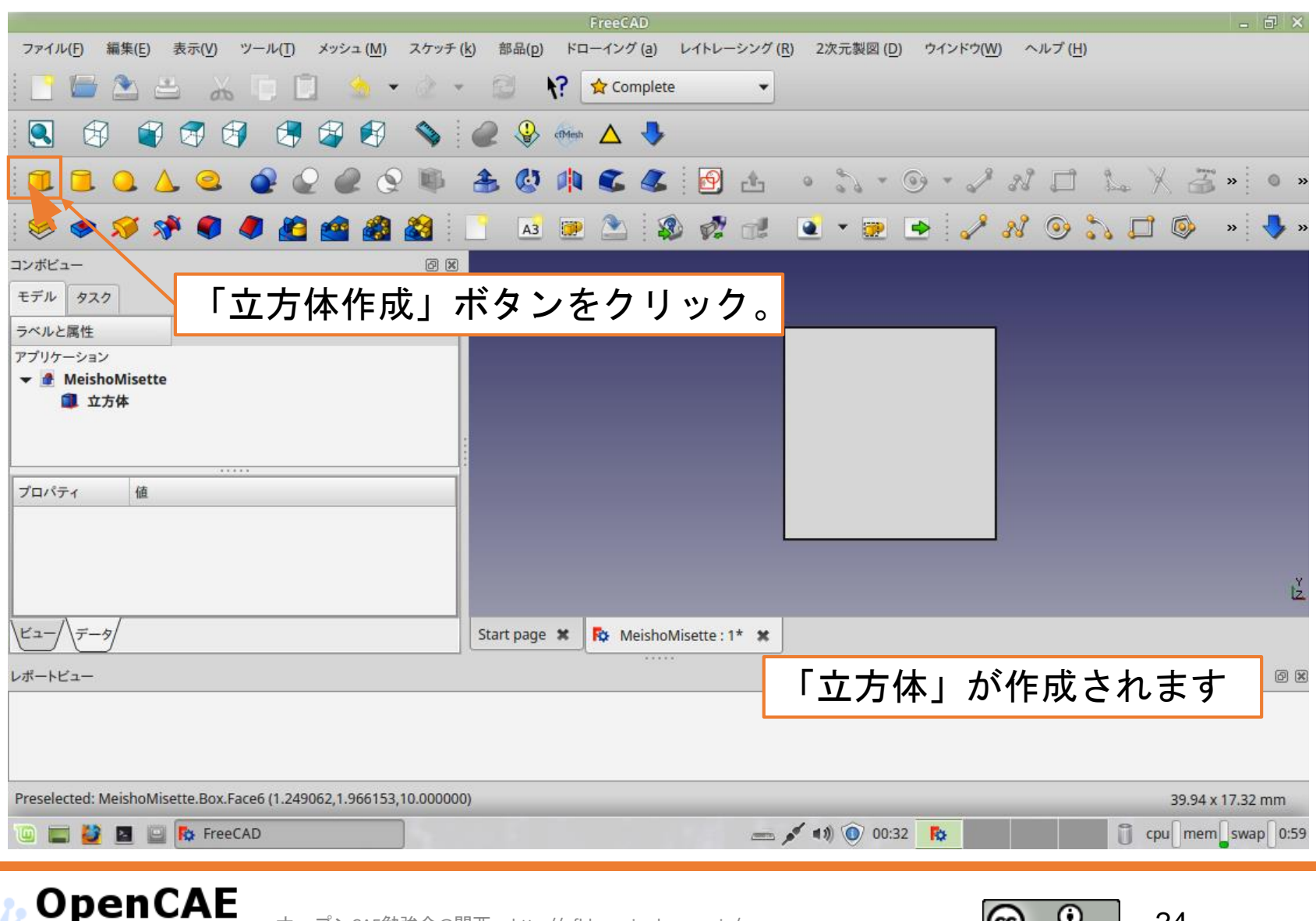

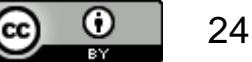

## FreeCADの操作

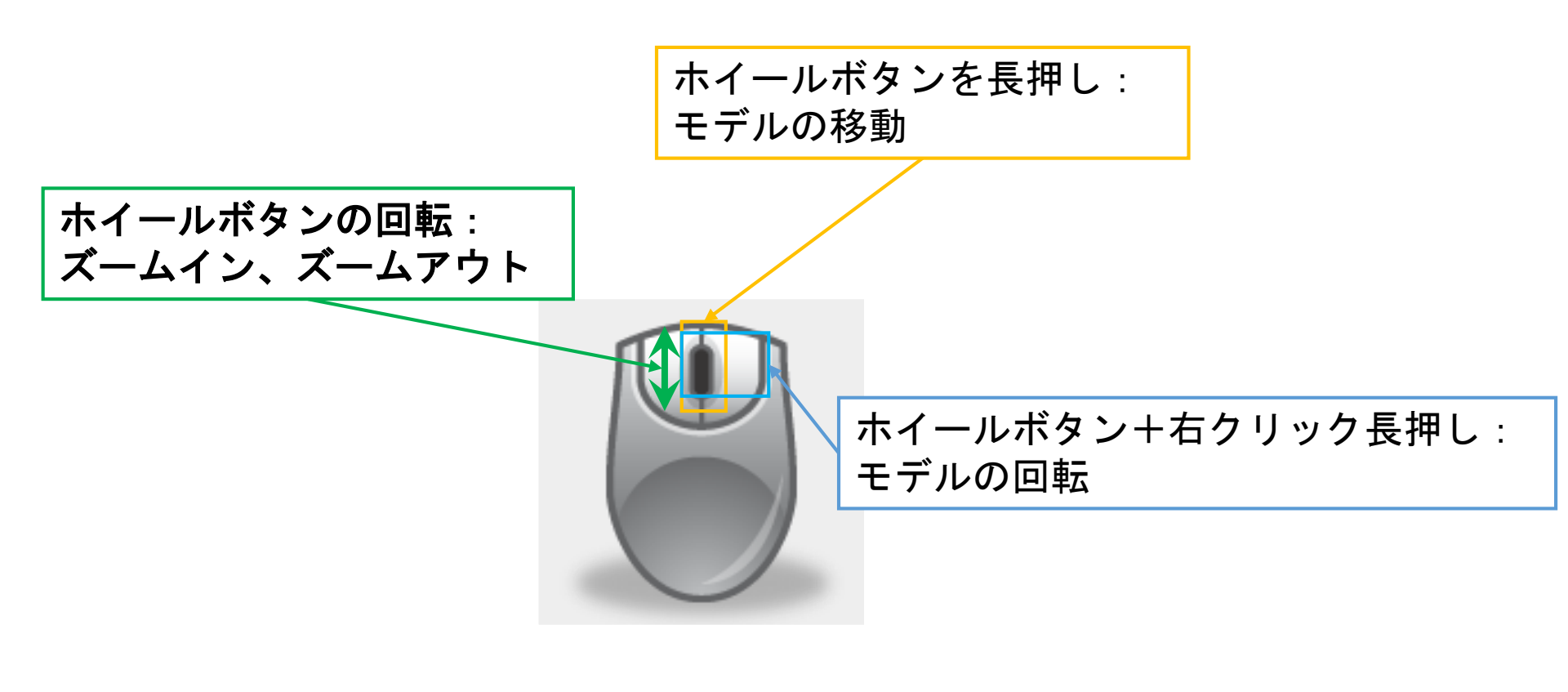

FreeCADのモデルの操作

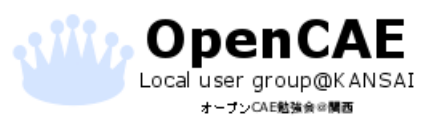

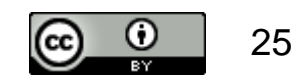

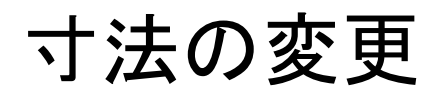

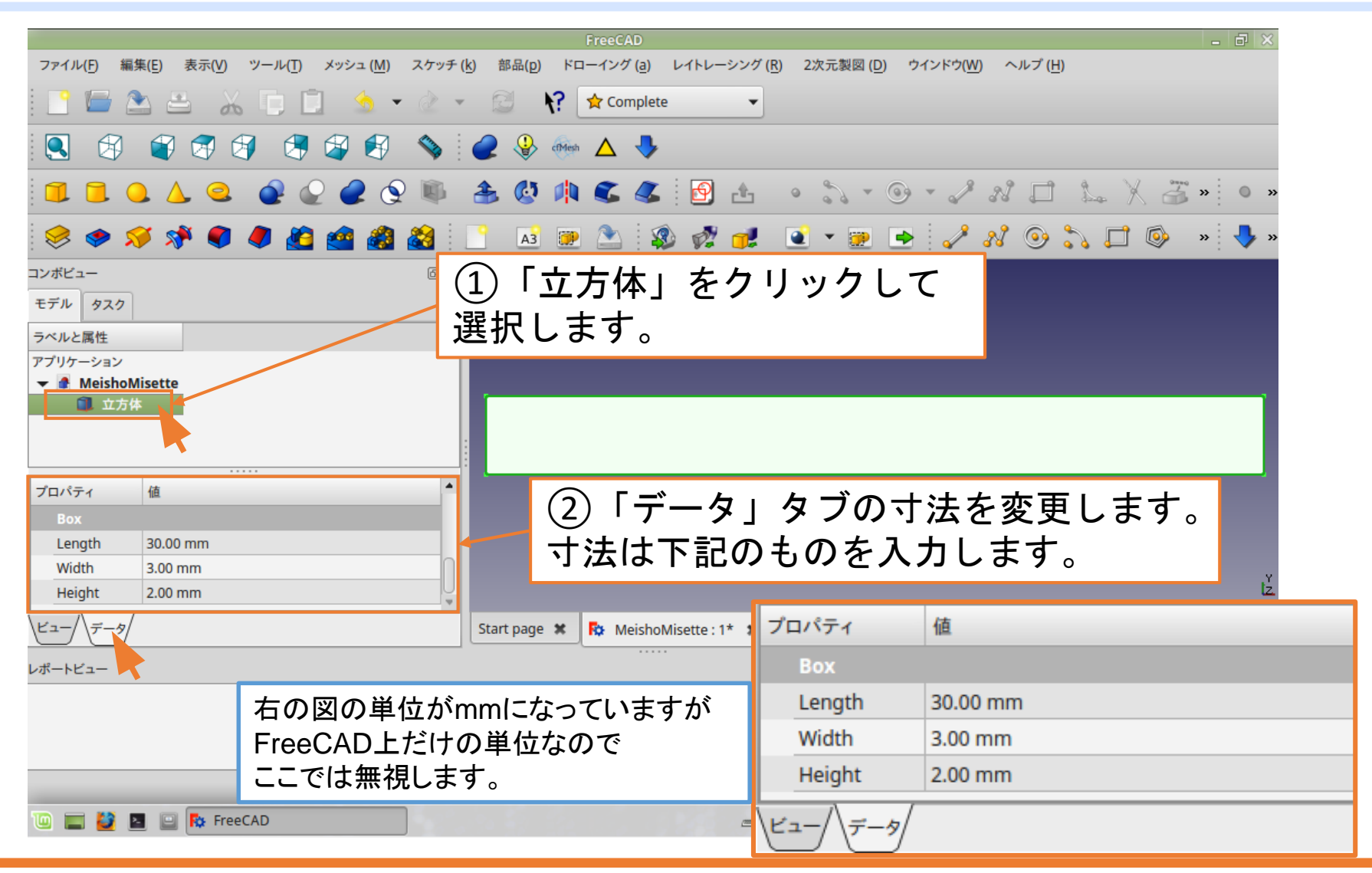

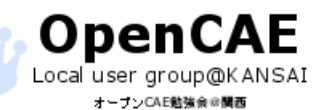

オープンCAE勉強会@関西 http://ofbkansai.sakura.ne.jp/

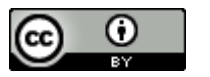

## 二つ目の立方体の作成

|                                                                                                    |                                      |                                                          | _ 8 ×             |   |
|----------------------------------------------------------------------------------------------------|--------------------------------------|----------------------------------------------------------|-------------------|---|
| (1)ステップ部分を<br>して、もうひとつ立方体?                                                                                                    | 作成するために 💴 🛛                          | 2次元製図 ( <u>i</u>                                         | つ目の立方体の寸法         |   |
|                                                                                                    |                                      | プロパティ                                                    | 値                 | 1 |
|                                                                                                    | 🌲 🔕 🥼 🜊 🎩 🗄 🔥                        | Box                                                      |                   |   |
|                                                                                                    |                                      | Length                                                   | 2.00 mm           |   |
|                                                                                                    |                                      | Width                                                    | 1.00 mm           | ſ |
|                                                                                                    |                                      | Height                                                   | 2.00 mm           |   |
|                                                                                                    | 1                                    | $\left  \frac{1}{2} - \frac{1}{2} - \frac{1}{2} \right $ | /                 | - |
| アプリケーション                                                                                                    |                                      |                                                          |                   |   |
| <ul> <li>▼ ▲ MeishoMisette</li> <li>■ 立方体</li> </ul>                                                                                         |                                      |                                                          |                   |   |
| 💼 立方体001                                                                                                    |                                      |                                                          |                   |   |
|                                                                                                    |                                      | _                                                        |                   |   |
| プロパティ 値                                                                                                    |                                      |                                                          |                   |   |
| Box<br>Length 2.00 mm                                                                                                    |                                      |                                                          |                   |   |
| Width 1.00 mm                                                                                                    |                                      | 川谷もり江                                                    | など変更しまり。          |   |
| Height 2.00 mm                                                                                                    |                                      |                                                          | LZ :              |   |
| <u><u><u></u></u><u><u></u><u></u><u></u><u></u><u></u><u></u><u></u><u></u><u></u><u></u><u></u><u></u><u></u><u></u><u></u><u></u></u></u> | Start page 🗶 Ro MeishoMisette : 1* 🗶 |                                                          |                   |   |
|                                                                                                    |                                      |                                                          | 0 🕅               |   |
|                                                                                                    |                                      |                                                          |                   |   |
|                                                                                                    |                                      |                                                          |                   |   |
|                                                                                                    |                                      |                                                          | 46.70 x 20.25 mm  |   |
| 🔟 📰 🔰 🔄 🎼 FreeCAD                                                                                                    | - 1                                  | ه) 🛈 00:38 🚯                                             | cpu mem swap 1:06 |   |
|                                                                                                    |                                      | · · · · ·                                                |                   |   |

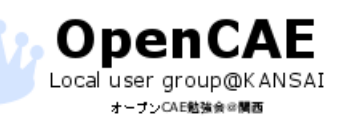

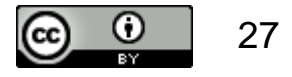

ブーリアン演算によるモデルの引き算

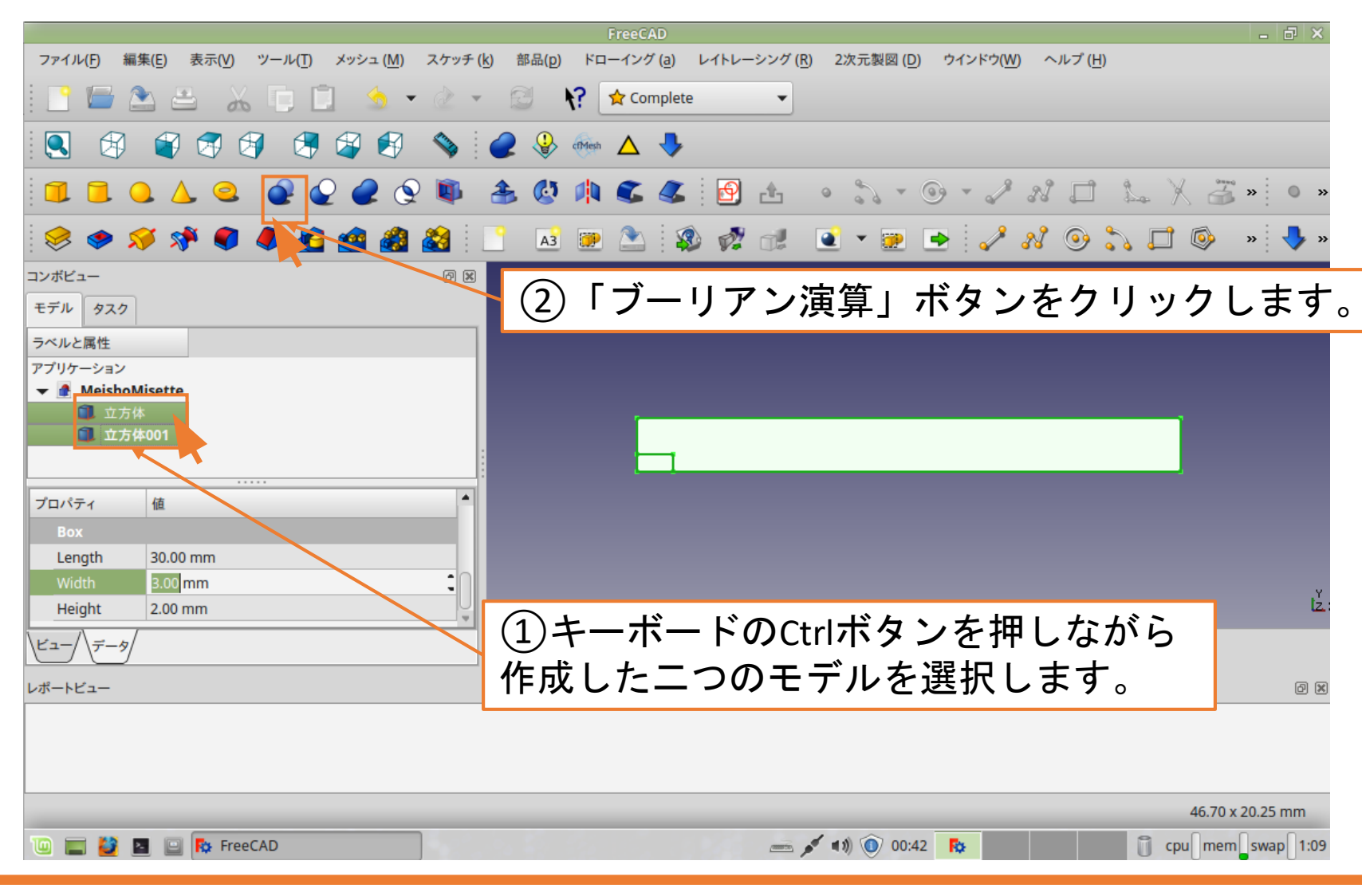

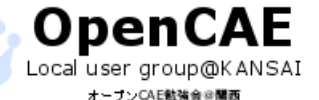

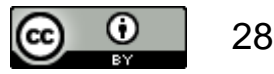

## ブーリアン演算によるモデルの引き算

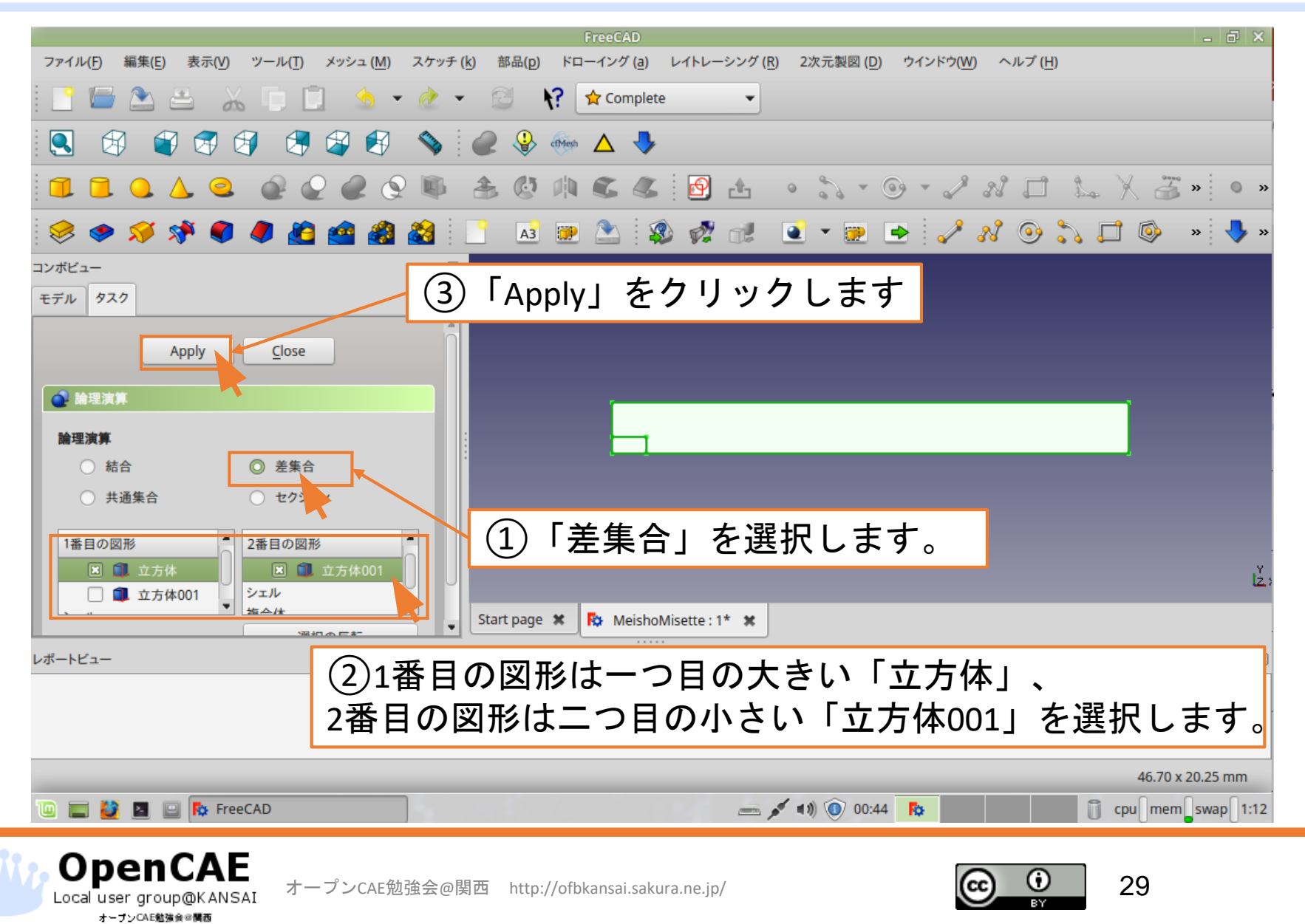

# ブーリアン演算によるモデルの引き算

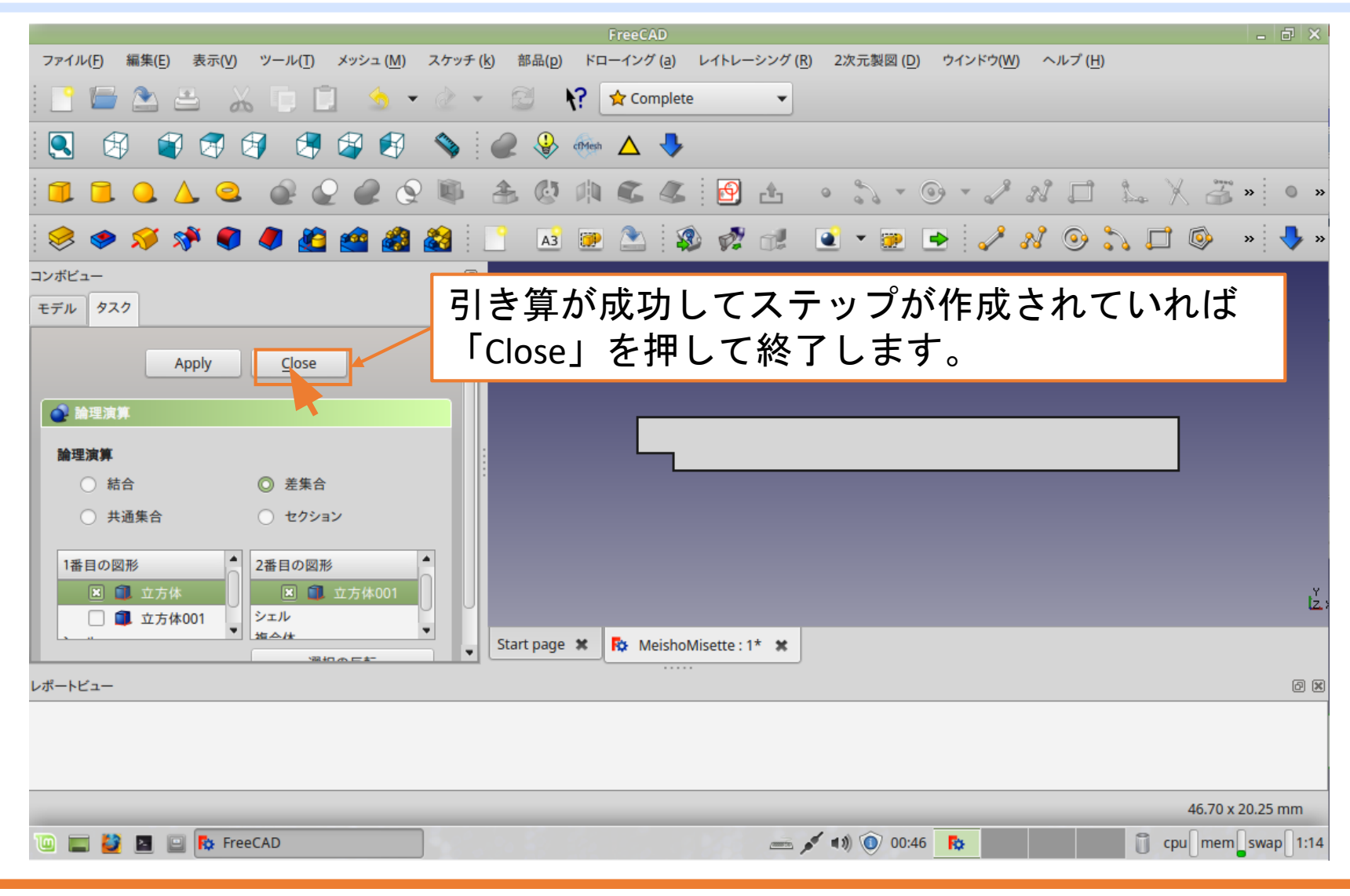

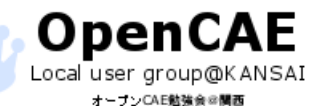

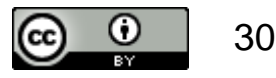

## 形状ファイルのための面の分解

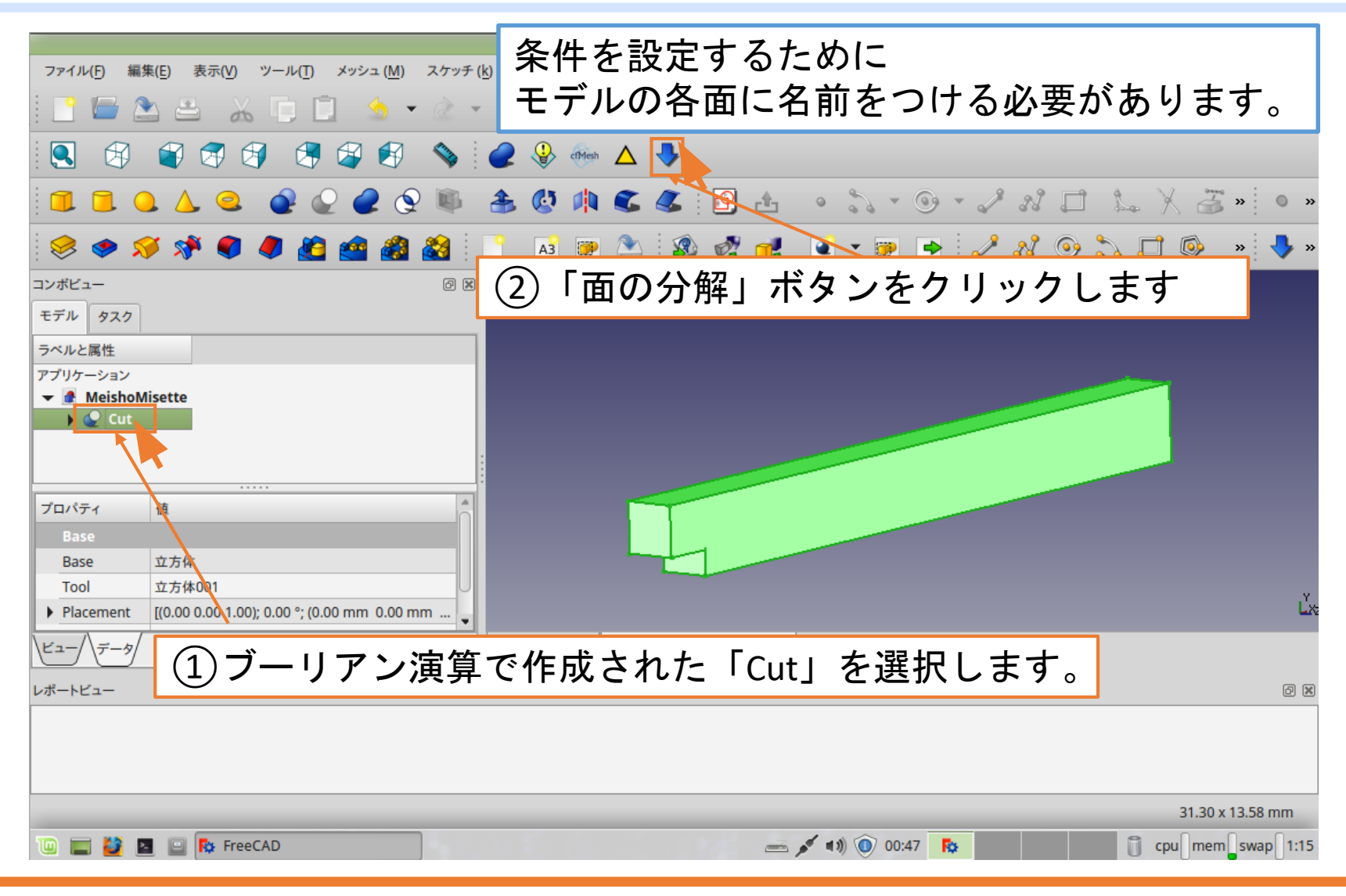

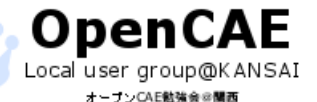

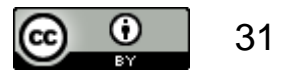

## 形状ファイルのための面の分解

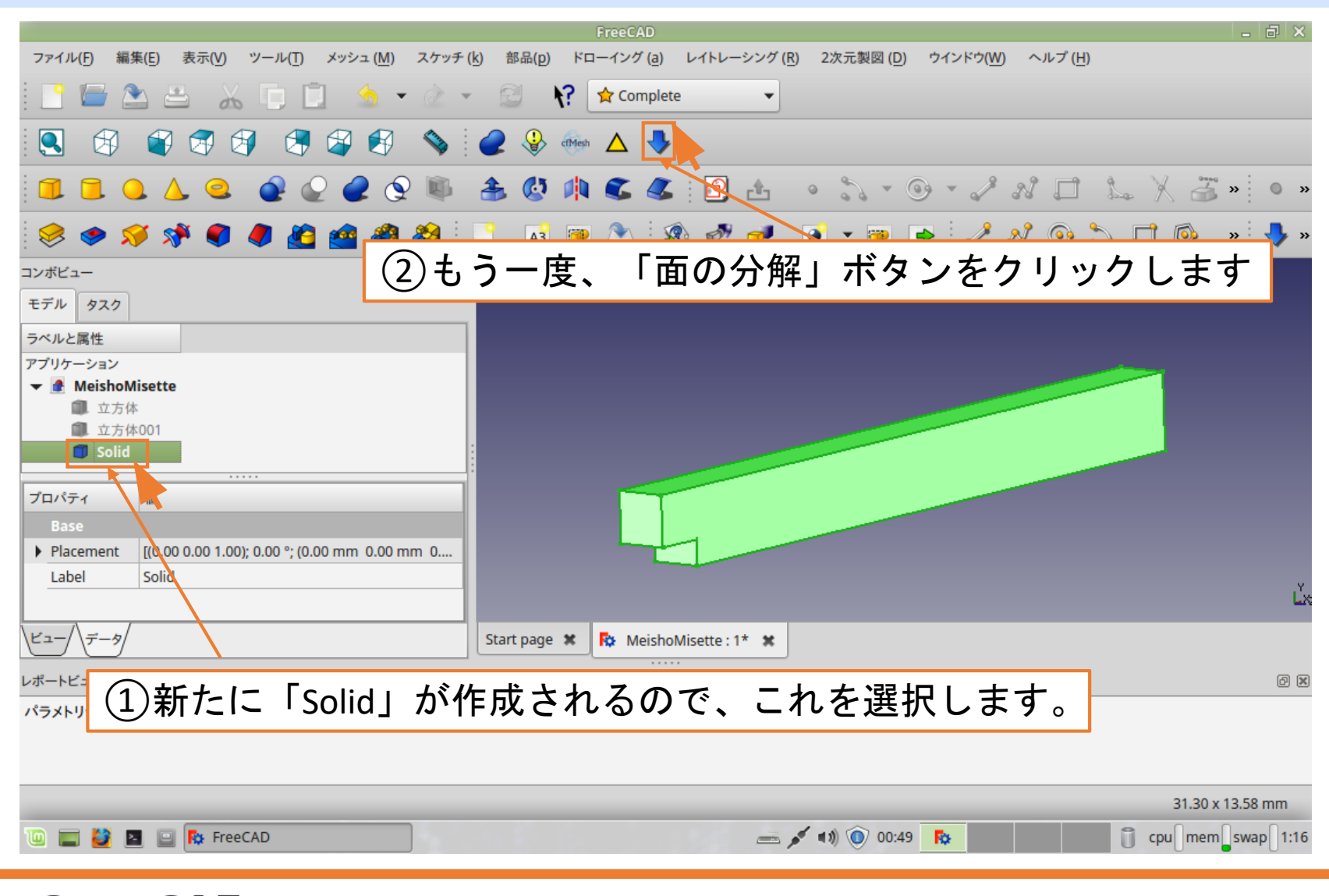

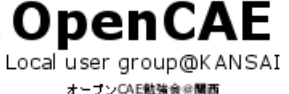

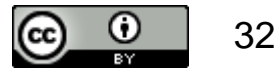

面に名前をつける

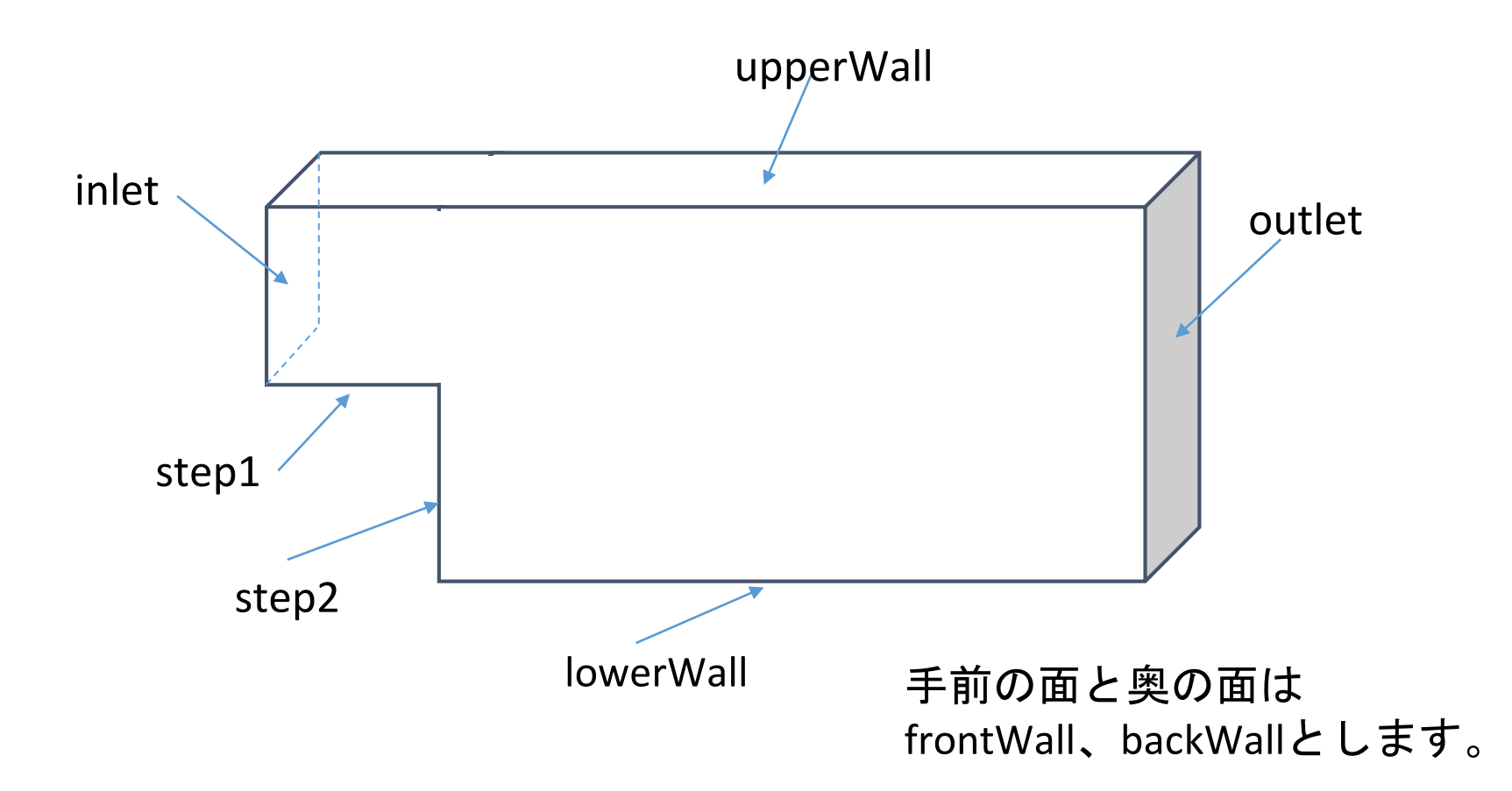

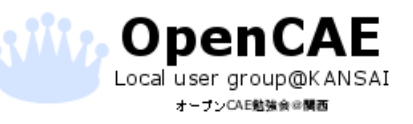

オープンCAE勉強会@関西 http://ofbkansai.sakura.ne.jp/

**C ()** 33

## 面に名前をつける

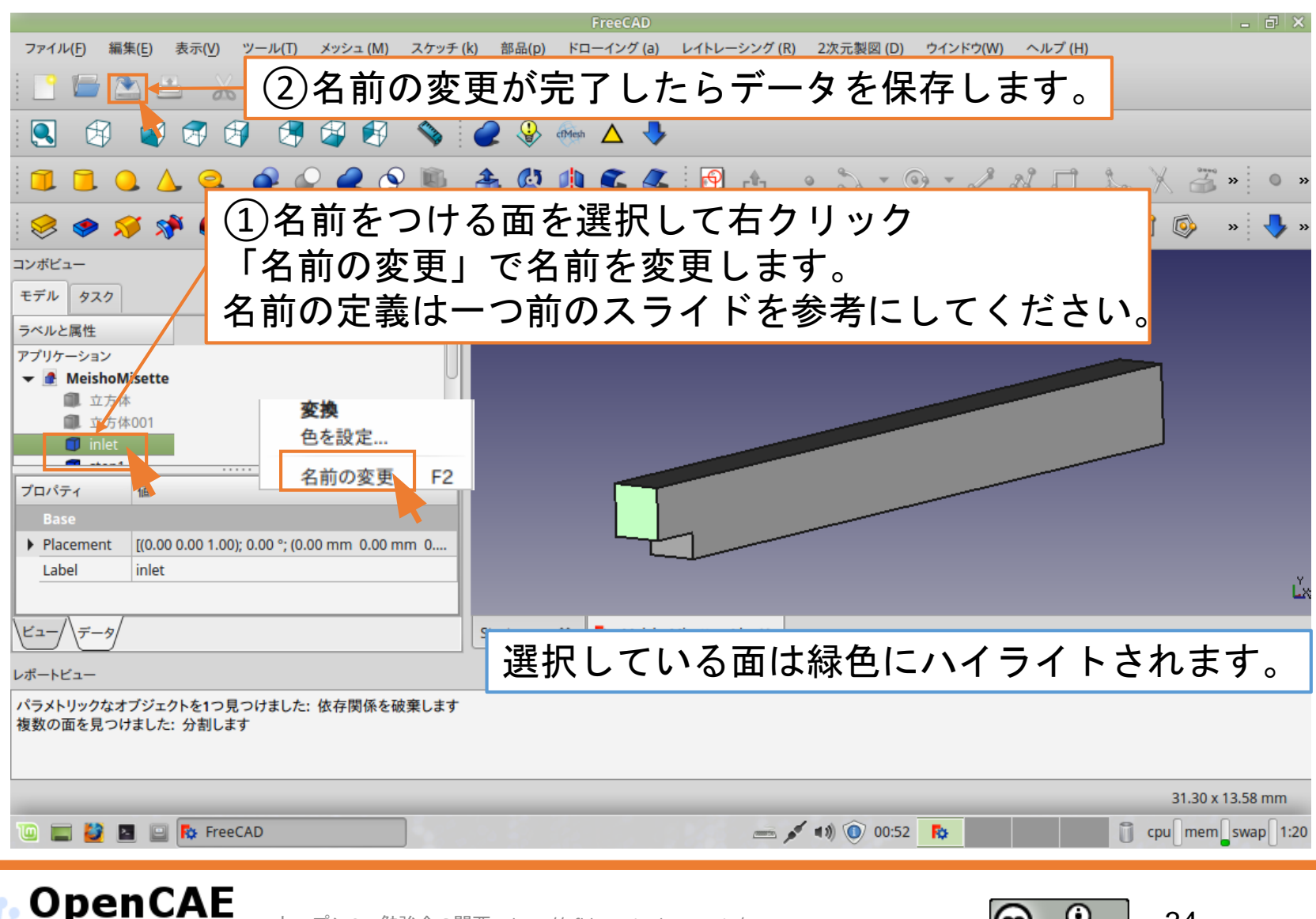

Local user group@KANSAI オープンCAE勉強会の関西

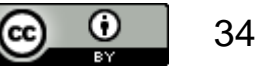

ファイルの保存

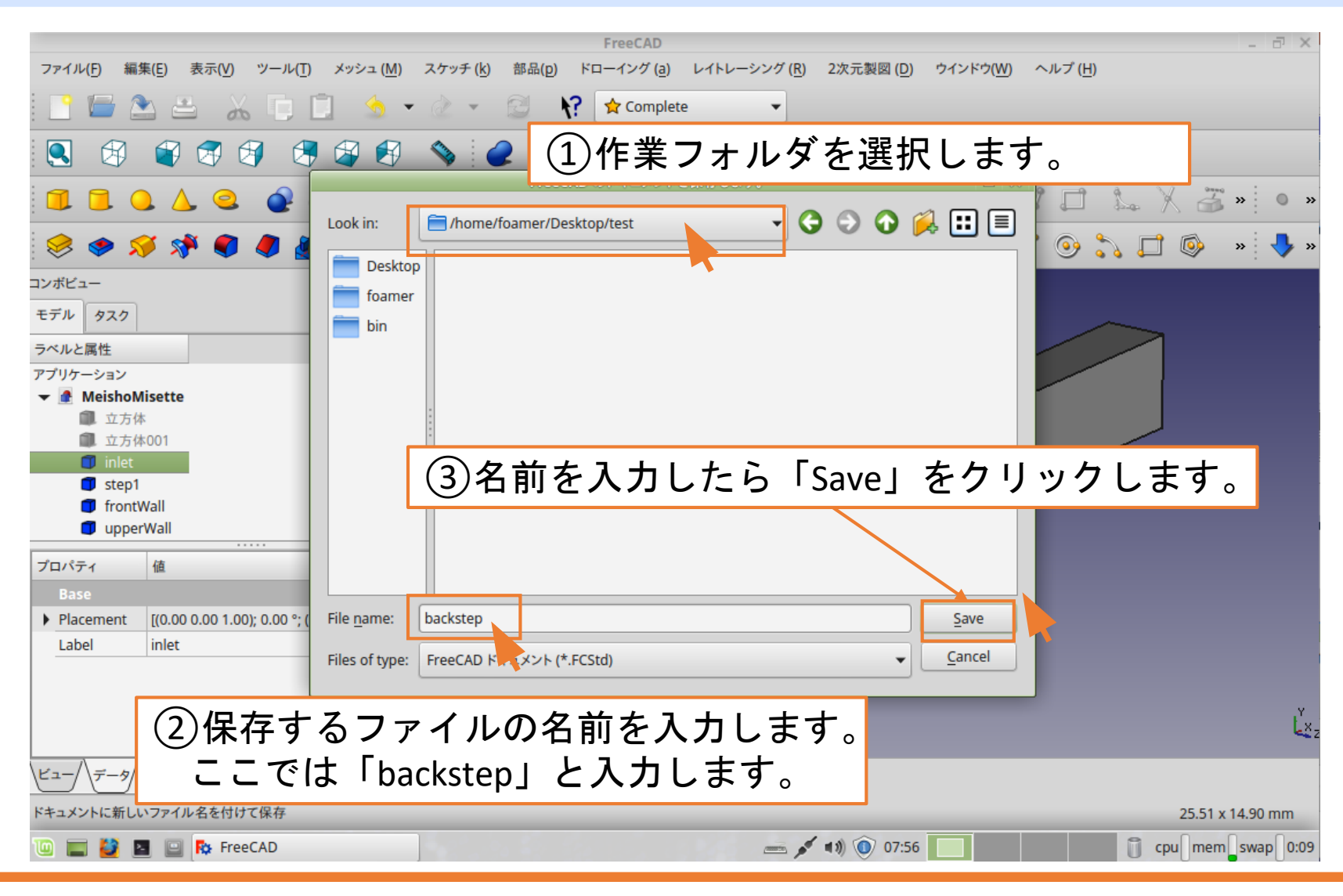

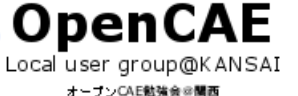

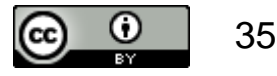

## 形状ファイルの出力

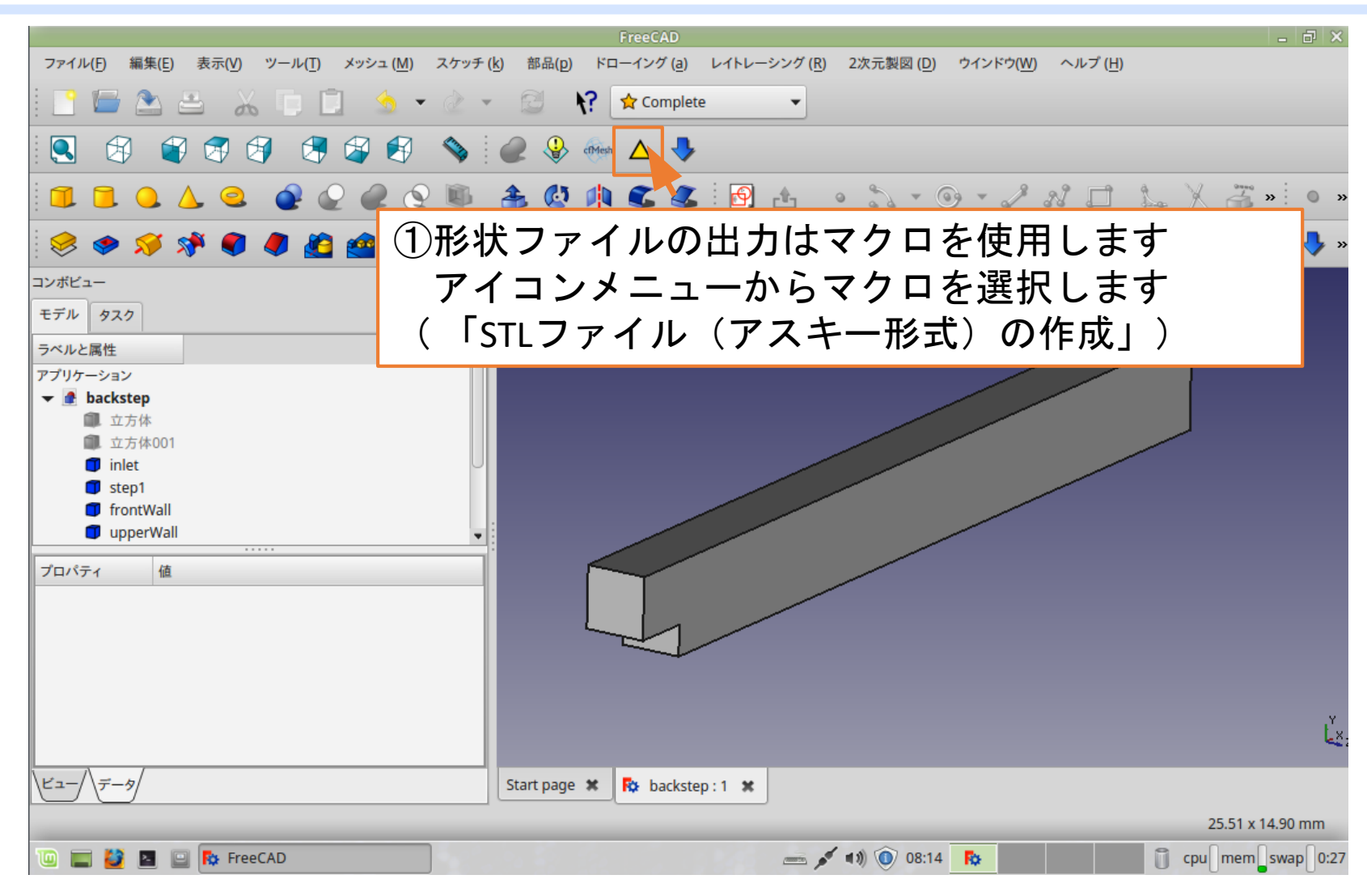

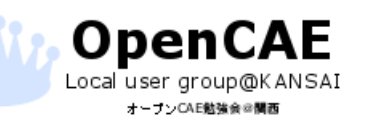

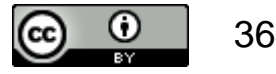
#### 形状ファイルの出力

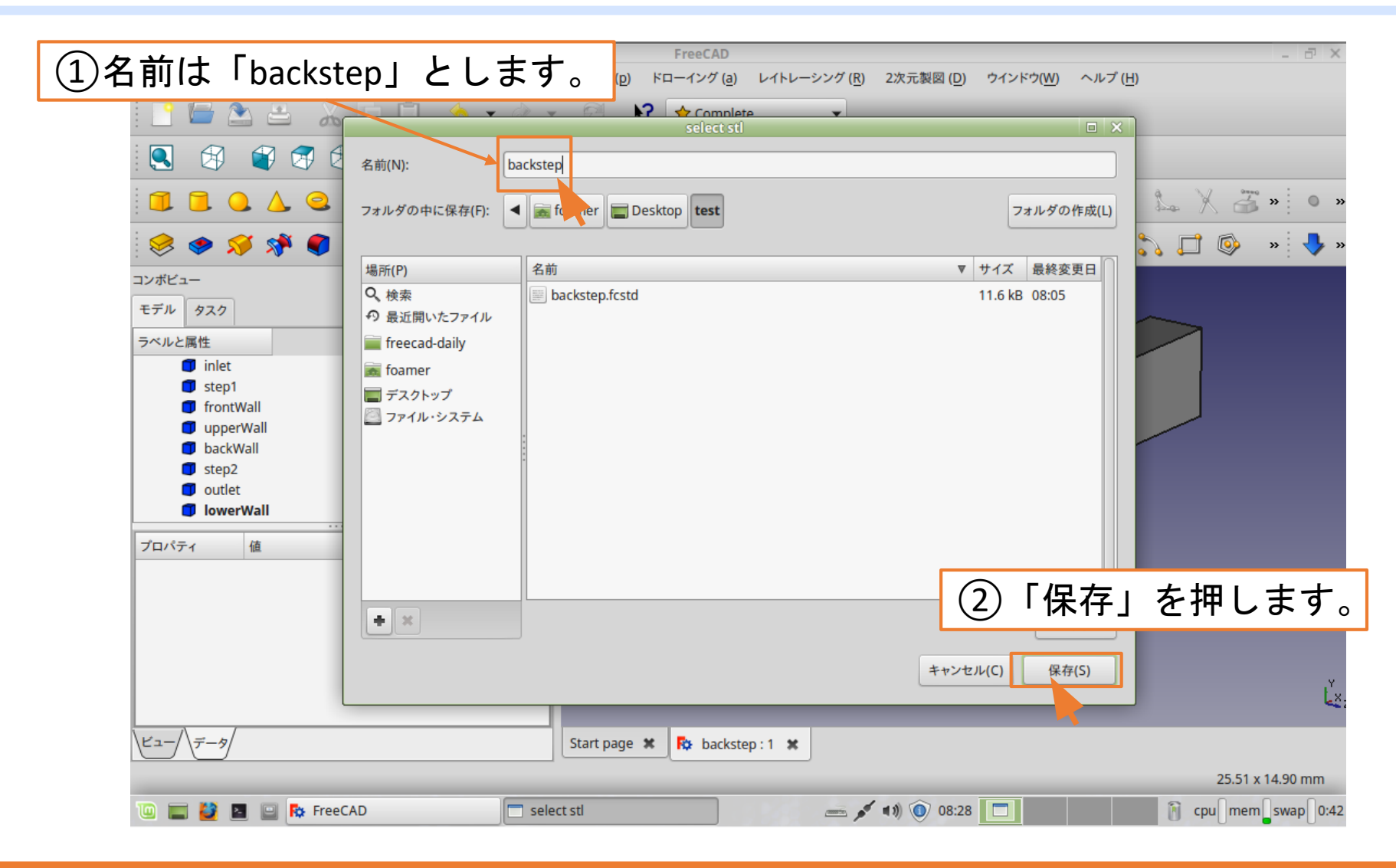

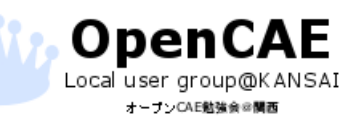

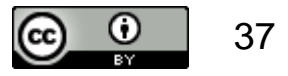

### 形状ファイルの出力

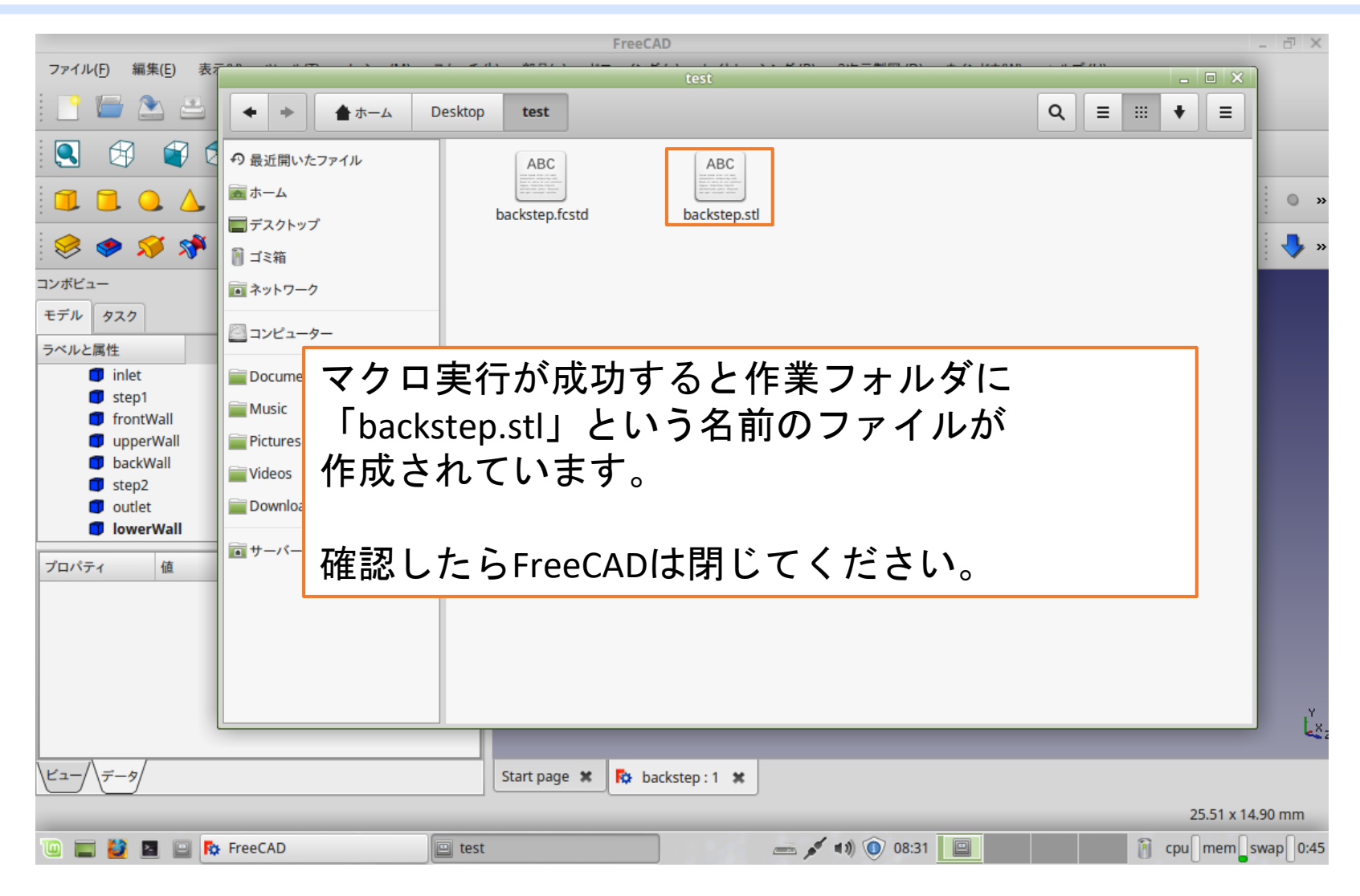

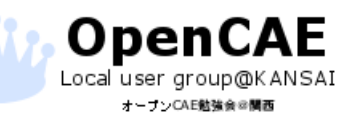

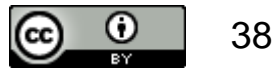

# プリプロセス: OpenFOAM用GUI「HelyxOS」 を使用したメッシュ作成、 条件設定

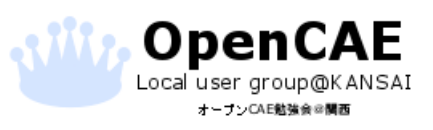

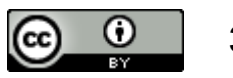

#### TreeFOAMの起動

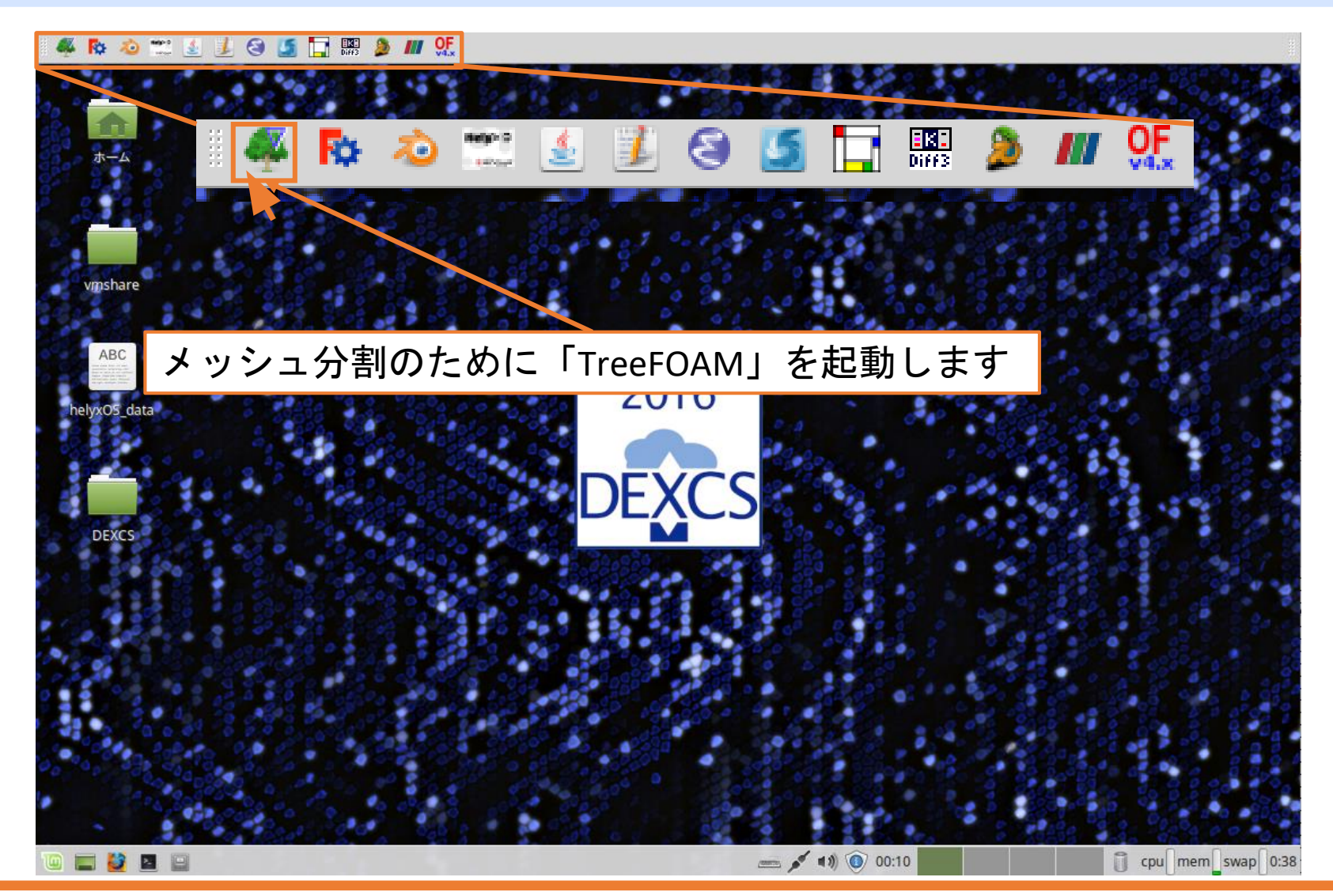

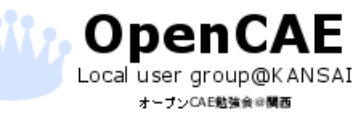

オープンCAE勉強会@関西 http://ofbkansai.sakura.ne.jp/

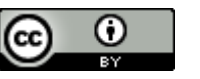

#### 作業フォルダの選択(必ず実施する)

| 🦇 🗞 🔕 📰 🧕 🏂 😂 🍠 🔚 🐉 📶                                      | DF<br>Max                          |                                |
|------------------------------------------------------------|------------------------------------|--------------------------------|
| TreeF                                                      | am_2.38-160908+dexcsSwak (0)       |                                |
| ファイル(F) case作成変更(M) 編集(E) 計算(C) ツール(T) +                   | 徳ナイフ(D) ヘルプ(H)                     |                                |
| % 🔅 😂 🛛 🗹 🖕 🛆 🖄 🏙 🖬                                        | 🛚 🔚 📄 🎅 🏋 🎉 l 🔗 🎅 Þ 🔤 👬 l 🕨        |                                |
| case directory: /home/foamer/besktop<br>現在の解析case名: 🧭 test | OpenFoam環境: ba<br>startFrom stopAt | shrc-FOAM-DEXCS<br>controlDict |
| solver:                                                    |                                    |                                |
| Tree                                                       | )「選択したフォルダを解析                      | rcaseに設定」ボタンを                  |
| ✓ i /home/foamer ✓ i Desktop                               | リックします。                            |                                |
| ▶ ■ DEXCS                                                  |                                    | 1                              |
|                                                            |                                    |                                |
| OpenFOAM                                                   |                                    | S. 6 . 5 . 5                   |
| Figure Foam                                                | ①作業フォルダを選択                         |                                |
|                                                            |                                    |                                |
|                                                            | (ここでは「test」という                     | う名前のフォルダ)                      |
|                                                            |                                    |                                |
| log open /home/foamer/.TreeFoamUser/temp/0_logT            | eeFoam                             | TYPE: FF: and found            |
| OpenFOAM - XXX                                             |                                    | :XUS: LL: not found            |
|                                                            | 作業フォルダにはフ                          | ォルダ名の左側に                       |
| 今計 122 03 CD がき 113 60 CD                                  | 🚧 マークが表示さ                          | れます。                           |
| Hai 133.03 GB, 23 113.03 GB                                |                                    |                                |
|                                                            |                                    |                                |
| 🔟 📰 🙋 📓 📄 🗖 TreeFoam_2.38-160908+dex                       | 端末 👘 🚺 🛈 09:                       | 3 Cpu mem swap 1:27            |
| 0                                                          |                                    |                                |

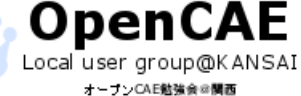

オープンCAE勉強会@関西 http://ofbkansai.sakura.ne.jp/

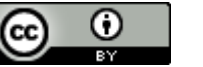

| ii 🤻 🗞 🧔 📰 🛓 🤰 🥵 🙀                                                                                                    | M OF                               |                                         |
|----------------------------------------------------------------------------------------------------|------------------------------------|-----------------------------------------|
| 1                                                                                                    | TreeFoam_2.38-160908+dexcsSwak (0) |                                         |
| ファイル(F) case作成変更(M) 編集(E) 計算(C) ツール(                                                                                                    | (T) +徳ナイフ(D) ヘルプ(H)                | - 44                                    |
| 🕺 🇞 🤤 🙁  🛣 🎽 🎽                                                                                                    | 🛎 📖 🦵 🗅 🖻 🐒 🕵   🚰 🔂 🗠 🖾 🗄   📐 🖾    | <u>//</u> 🕆                             |
| case directory: /home/foamer/Desktop                                                                                                    | OpenFoam環境: bashrc-FOAM            | M-DEXCS                                 |
| solver                                                                                                    | startFrom stopAt                   | ControlDict                             |
| 301461.                                                                                                    |                                    |                                         |
| Tree                                                                                                    | solver BCPn nR                     | st ed                                   |
| ← 🚞 /home/foamer                                                                                                    |                                    |                                         |
| ▼ 📄 Desktop                                                                                                    |                                    |                                         |
| ▶ <u> </u>                                                                                                    |                                    |                                         |
| L Single State State St | ッシュ分割のためにHelyxOSを起動                | します                                     |
| with the second second | · · · · · ·                        | 1 1 1 1 1 1 1 1 1 1 1 1 1 1 1 1 1 1 1   |
| OpenFOAM                                                                                                    |                                    |                                         |
| Figure Foam                                                                                                    |                                    | 1 1 1 1 1 1 1 1 1 1 1 1 1 1 1 1 1 1 1   |
|                                                                                                    |                                    | 100 - 100 - 10 - 10 - 10 - 10 - 10 - 10 |
|                                                                                                    |                                    | 0 6 6 . • 6 5 6                         |
|                                                                                                    |                                    |                                         |
| log home/foamer/TreeFeaml.ser/temp/                                                                                                    | 0. logTroeEoam                     |                                         |
| TreeFoam ver 2.38-160908+dexcsSwak (0)を起動しました。                                                                                                    | ujugneeroan                        | XCS: [[: not found                      |
| OpenFOAM - XXXX                                                                                                    |                                    |                                         |
|                                                                                                    |                                    | t:.                                     |
|                                                                                                    |                                    |                                         |
| -                                                                                                    |                                    | · · · · · · · · · · · · · · · · · · ·   |
| 合計 133.03 GB, 空き 113.69 GB                                                                                                    |                                    |                                         |
| 00 °0, 5 0 00, 0, 0, 0 0 0 0 0                                                                                                    |                                    | 1 1 1 1 1 1 1 1 1 1 1 1 1 1 1 1 1 1 1   |
|                                                                                                    |                                    |                                         |
|                                                                                                    |                                    |                                         |
|                                                                                                    |                                    |                                         |
| 😬 🚍 💆 📔 📋 TreeFoam_2.38-160908+de                                                                                                    | ·X 2 喃木                            | U cpu mem swap 1:27                     |
| OpenCAE                                                                                                    |                                    |                                         |

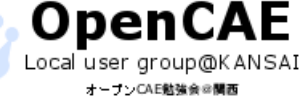

オープンCAE勉強会@関西 http://ofbkansai.sakura.ne.jp/

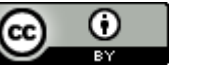

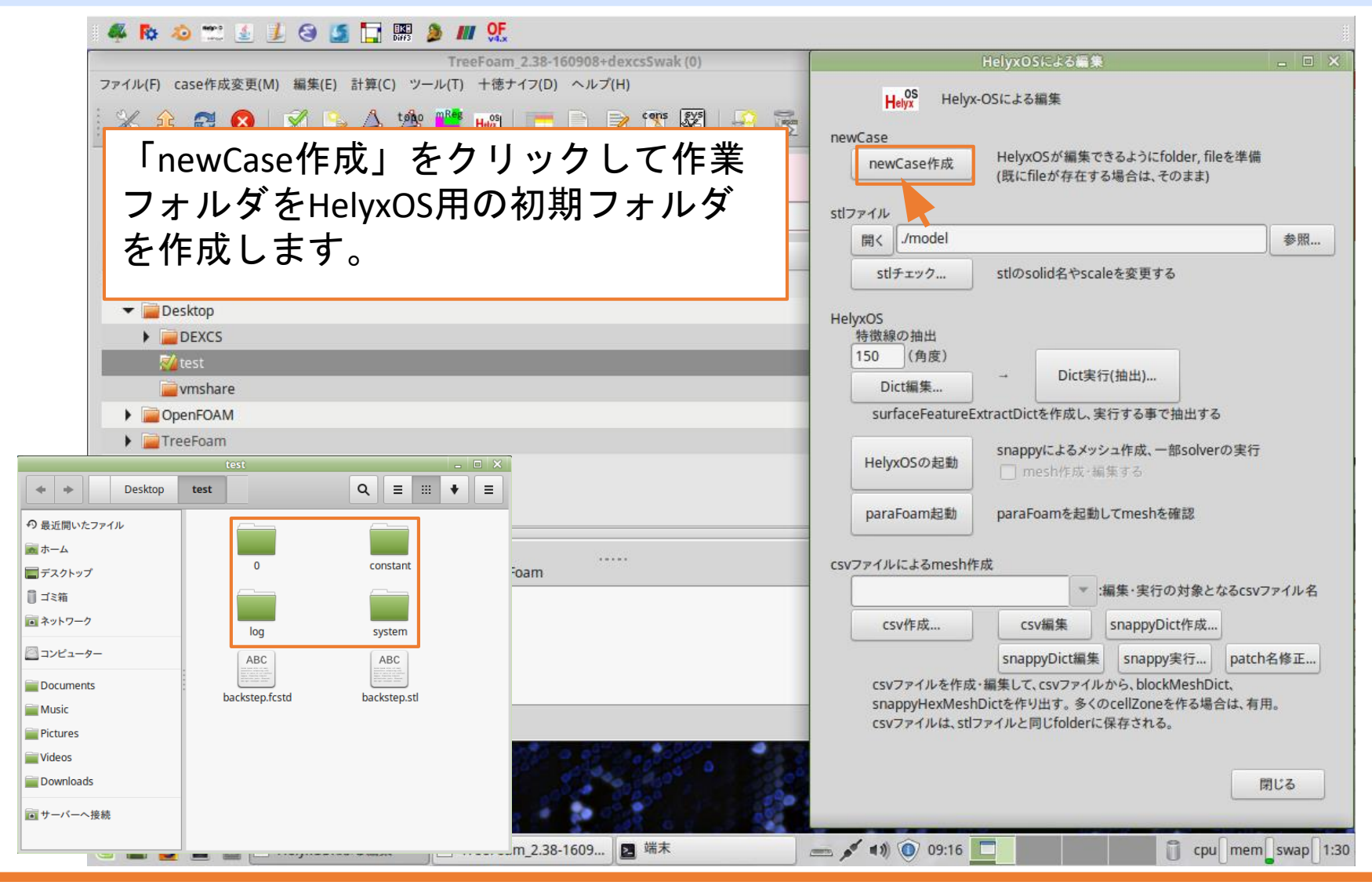

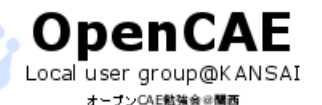

オープンCAE勉強会@関西 http://ofbkansai.sakura.ne.jp/

| $\frac{\text{TreeFoam 2.38-160908+dexcsSwak (0)}}{\text{ZP7}/\mu(F) \text{ caseftgos} g(M) 編集(E) 計算(C) ツール(T) + 徳 + 17(D) ヘルブ(H)}$ $\overset{2}{\sim} @ @ @ @ @ @ @ @ @ @ @ @ @ @ @ @ @ @ @$                                                                                                    |
|----------------------------------------------------------------------------------------------------|
| $7 r f h (F) case f k g g (M) 編 k (E) 計 f (C) \gamma - h (T) + k f + f 7 (D) \wedge h 7 (H)\sim 0 \sim 0 \sim 0 \sim 0 \sim 0 \sim 0 \sim 0 \sim 0 \sim 0 \sim 0$                                                                                                    |
| $ \overset{()}{\sim} \overset{()}{\sim} $ |
| case directory: /home/foamer/Desktop                                                                                                    |
|                                                                                                    |
|                                                                                                    |
| solver: stl771                                                                                                    |
| Tree solver 開く /model 参照                                                                                                    |
| ▼ □ /home/foamer stl 𝔅 stl 𝔅 stl                                                                                                    |
|                                                                                                    |
| HelyxOS                                                                                                    |
|                                                                                                    |
| folderを選択する Dict実行(抽出)                                                                                                    |
| atureExtractDictを作成し、実行する事で抽出する                                                                                                    |
|                                                                                                    |
| (2)stlノアイルを保住したノオルダを                                                                                                    |
| アンドレー アン・アン・アン・アン・アン・アン・アン・アン・アン・アン・アン・アン・アン・ア                                                                                                    |
| 医バレムダ。 医バレルジャバル でノブノノレムダ。<br><sup>起動してmeshを確認</sup>                                                                                                    |
| ▶ <b>■</b> DEXCS                                                                                                    |
| log v Matest TE 1 0.0 mesh作成                                                                                                    |
| copy 編集・実行の対象となるCSVファイル名<br>copy                                                                                                    |
| copy                                                                                                    |
| Hely Participation Company Provide American Strate Strate                                                                                                    |
| uvr を作成・編集して、csvファイルから、blockMeshDict、                                                                                                    |
| xMeshDictを作り出す。多くのcellZoneを作る場合は、有用。<br>合計 相対参照で取得する は、stlファイルと同じfolderに保存される                                                                                                    |
| 現在のフォルダ: /home/foamer/Desktop/test                                                                                                    |
| キャンセル 決定、                                                                                                    |
| multa multa                                                                                                    |
|                                                                                                    |
| 🚇 🧱 🎽 📓 🔛 🗖 HelyxOSによる編集 🛛 TreeFoam_2.38-1609 📓 端末 🖉 👘 💿 09:20 🌄 👘 🗊 cpu mem swap 1:34                                                                                                    |

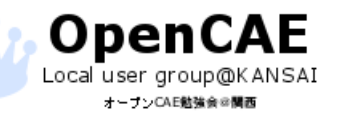

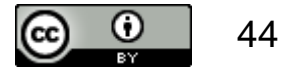

| 🤻 🗞 🐵 🗯 🛃 🤮 🍯 🔚 🎆 🔌 📶 🕵                                                                                                    |                                                                                                    |              |
|----------------------------------------------------------------------------------------------------|----------------------------------------------------------------------------------------------------|--------------|
| TreeFoam_2.38-160908+dexcsSwak (0)                                                                                                    | HelyxOSによる編集                                                                                                    | - 🗆 🗙        |
| ファイル(F) case作成変更(M) 編集(E) 計算(C) ツール(T) 十徳ナイフ(D) ヘルプ(H)                                                                                                    |                                                                                                    |              |
| % 🕸 😆 🕺 🖕 🛆 🕍 🎬 🔤 🛛 🚺 フォルダパ                                                                                                    | スの表示が先ほど選択した                                                                                                    |              |
| case directory: /home/foamer/Desktop<br>現在の解析case名: Solid test フォルダにな・                                                                                                    | っていることを確認します。                                                                                                    | o 🛛          |
| solver:                                                                                                    | stlファイル                                                                                                    |              |
| Tree solver                                                                                                    | 開く /home/foamer/Desktop/test                                                                                              | 参照           |
| ▼ 🚞 /home/foamer                                                                                                    | stlチェック stlのsolid名やscaleを変更する                                                                                             |              |
| ②「stlチェック」ボタンをクリック                                                                                                    | <b>ノします。</b>                                                                                                    |              |
| with the second second se | → Dict実行(抽出)                                                                                                    |              |
| 🕨 📄 OpenFOAM                                                                                                    | surfaceFeatureExtractDictを作成し、実行する事で抽出する                                                                                  |              |
| ▶ 🔤 TreeFoam                                                                                                    | snappyによるメッシュ作成、一部solverの実           HelyxOSの起動                                                                           | 17           |
|                                                                                                    | paraFoam起動 paraFoamを起動してmeshを確認                                                                                           |              |
| log open /home/foamer/.TreeFoamUser/temp/0_logTreeFoam                                                                                                    | csvファイルによるmesh作成                                                                                                    |              |
| copy /opt/TreeFoam/data/HelyxOS/newCase-2.2.0/system/fvSolution                                                                                                    | ▼ :編集・実行の対象となるC                                                                                                    | svファイル名      |
| copy /opt/TreeFoam/data/HelyxOS/newCase-2.2.0/system/controlDict                                                                                                    | csv作成 csv編集 snappyDict作成                                                                                                  |              |
| HelyXOS(2.4.0)か必要とするFolder, fileを設定しました。<br>HelyXOSを起動中                                                                                                    | snappyDict編集 snappy実行 pa                                                                                                  | tch名修正       |
| [u'/home/foamer', u'Desktop', u'test', u'model'] のDirがありません。<br>合計 133.03 GB, 空き 113.69 GB                                                                                                    | csvファイルを作成・編集して、csvファイルから、blockMeshDict、<br>snappyHexMeshDictを作り出す。多くのcellZoneを作る場合は、<br>csvファイルは、stlファイルと同じfolderに保存される。 | 有用。          |
|                                                                                                    |                                                                                                    | 閉じる          |
| 🔟 🥃 💆 📓 🔛 🗂 HelyxOSによる編集 📄 TreeFoam_2.38-1609 📘 端末                                                                                                    | 👝 💉 🗤 🔮 09:23 🔛 🚺 cpu me                                                                                                  | em swap 1:36 |

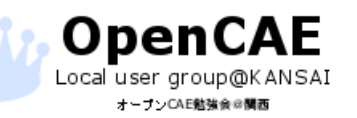

オープンCAE勉強会@関西 http://ofbkansai.sakura.ne.jp/

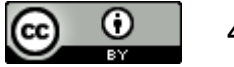

HelyxOSでメッシュ分割

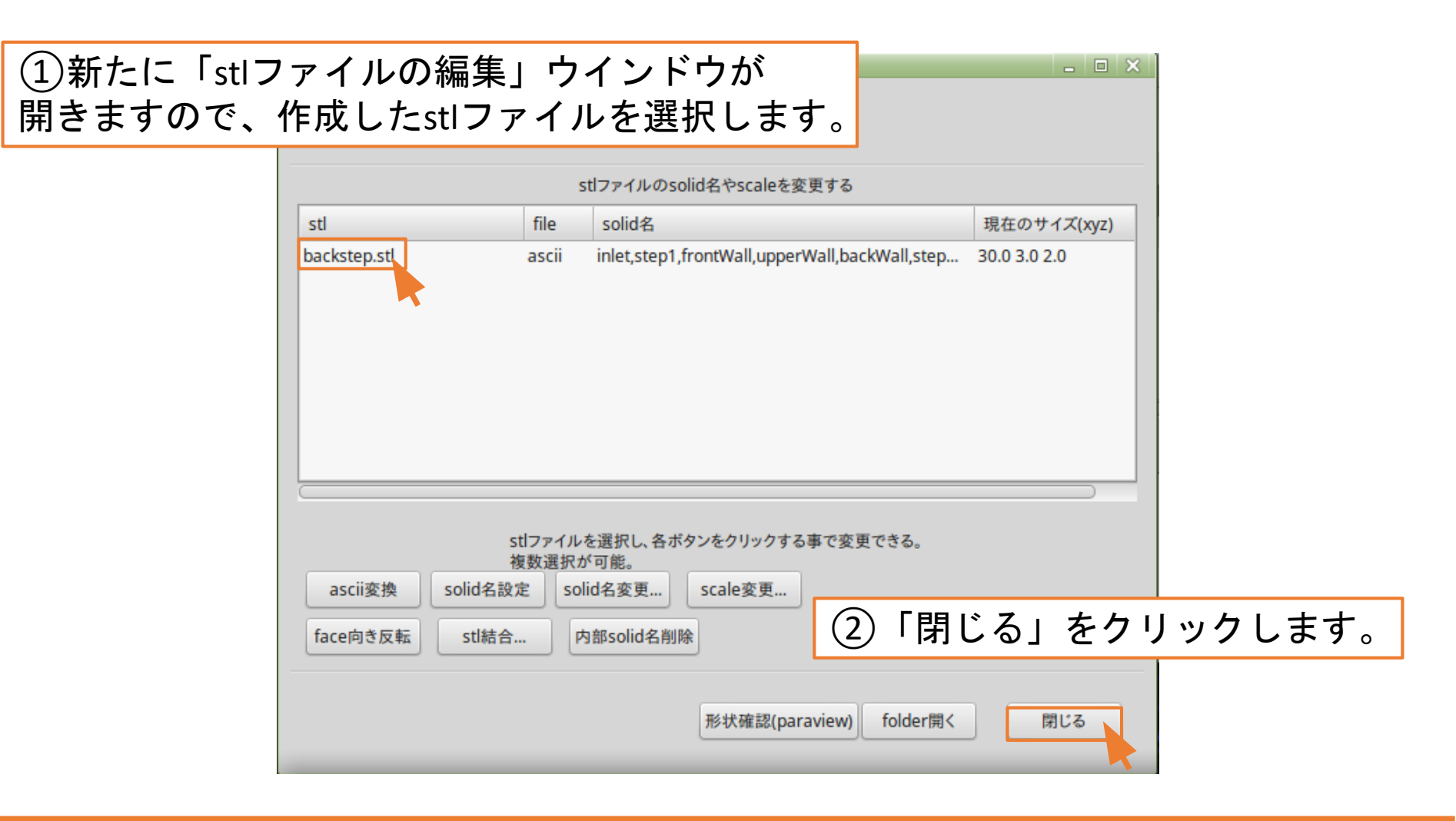

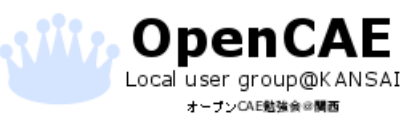

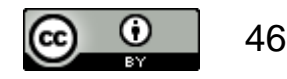

| i 🤻 🇞 芯 🛃 🌛 🗐 🌆 🔚 🗱 🔌 📶 🕵                                                         |                                                                                                    |
|-----------------------------------------------------------------------------------|----------------------------------------------------------------------------------------------------|
| TreeFoam_2.38-160908+dexcsSwak (0)                                                | HelyxOSによる編集 🛛 🗆 🗙                                                                                                    |
| ファイル(F) case作成変更(M) 編集(E) 計算(C) ツール(T) 十徳ナイフ(D) ヘルプ(H)                            | Helvs Helyx-OSによる編集                                                                                                    |
| 🔀 😂 🔕   🕺 🖕 🛆 🖄 🎬 🔤 🔚 🗋 🕑 🕱 🕵                                                     |                                                                                                    |
| case directory: /home/foamer/Desktop<br>現在の解析case名: 🥪 test startFrom<br>solver:   | newCase     HelyxOSが編集できるようにfolder, fileを準備<br>(既にfileが存在する場合は、そのまま)       stlファイル                                                                                                    |
| Tree solver                                                                       | 開く /home/foamer/Desktop/test 参照…                                                                                                    |
| ▼ 📄 /home/foamer                                                                  | stlチェック stlのsolid名やscaleを変更する                                                                                                    |
| ▶ ● DEXCS<br>● DEXCS<br>● Vmshare<br>● OpenFOAM<br>● ● TreeFoam                   | リックします。<br>Dict編集<br>BurtaceFea eextractDictを作成し、実行する事で抽出する<br>HelyxOSの起動<br>paraFoam起動<br>paraFoam起動<br>ロンフレーン<br>Dict実行(抽出)<br>SurtaceFea eextractDictを作成し、実行する事で抽出する<br>Snappyによるメッシュ作成、一部solverの実行<br>mesh作成・編集する<br>paraFoam起動<br>Dict実行(抽出) |
| log open /home/foamer/.TreeFoamUser/temp/0_logTreeFoam<br>stlファイルのsolid名をチェックします。 | CSVファイルによるmesn作成<br>* :編集・実行の対象となるcsvファイル名                                                                                                    |
| sh: 9: /home/foamer/.TreeFoamUser/app/bashrc-FOAM-DEXCS: [[: not found            | csv作成 csv編集 snappyDict作成                                                                                                    |
| OpenFOAM-4.x<br>FOAM端末を起動しました。                                                    | snappyDict編集 snappy実行 patch名修正                                                                                                    |
| 合計 133.03 GB, 空き 113.69 GB                                                        | csvファイルを作成・編集して、csvファイルから、blockMeshDict、<br>snappyHexMeshDictを作り出す。多くのcellZoneを作る場合は、有用。<br>csvファイルは、stlファイルと同じfolderに保存される。<br>閉じる                                                                                                    |
| 🔟 🧱 🎽 🔲 🦳 HelyxOSによる編集 📄 TreeFoam_2.38-1609 🖻 端末                                  | 📼 💉 📢 💿 09:27 📃 📋 cpu mem swap 1:41                                                                                                    |

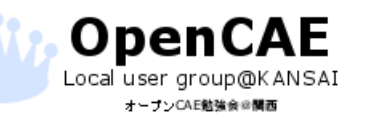

オープンCAE勉強会@関西 http://ofbkansai.sakura.ne.jp/

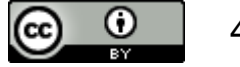

HelyxOSでメッシュ分割

| stlファ        | イル                |                                                                  |                            |                                                                                                    |
|--------------|-------------------|------------------------------------------------------------------|----------------------------|----------------------------------------------------------------------------------------------------|
| I            |                   | 特徴線抽出fileの選択                                                     | □ ×                        |                                                                                                    |
|              | 「surf<br>特徴約      | aceFeatureExtractDict」が存在しません<br>泉を抽出するfileを選択してください。            | しので、新たに作成します。              |                                                                                                    |
| Helyx<br>特   | 場所:               | /home/foamer/Desktop/test                                        | 参照                         |                                                                                                    |
| 1!           | filter:           | *.stl                                                            | 表示                         |                                                                                                    |
|              | fileを選打           | R                                                                |                            |                                                                                                    |
|              | backst            | ep.stl                                                           |                            |                                                                                                    |
|              |                   |                                                                  |                            | surfaceFeatureExtractDictの作成 ×<br>「surfaceFeatureExtractDict」が無かったので、デフォルトの<br>surfaceFeatureExtractDictをsystemフォルダ内に作成しました。 |
| 作成済の<br>選択した | D.stlこ<br>こら      | ファイルを選択しま<br>「OK」ボタンをクリ                                          | す。                         | OKボタンを押すと上記のダイアログが表示され                                                                                                    |
|              | snappyH<br>csvファイ | キャンt<br>exMeshDictを作り出す。多くのcellZone<br>ルは、stlファイルと同じfolderに保存され。 | zル OK<br>eを作る場合は、有用。<br>る。 | ますが、無視してOKをクリックしてください                                                                                                    |

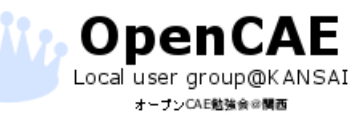

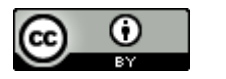

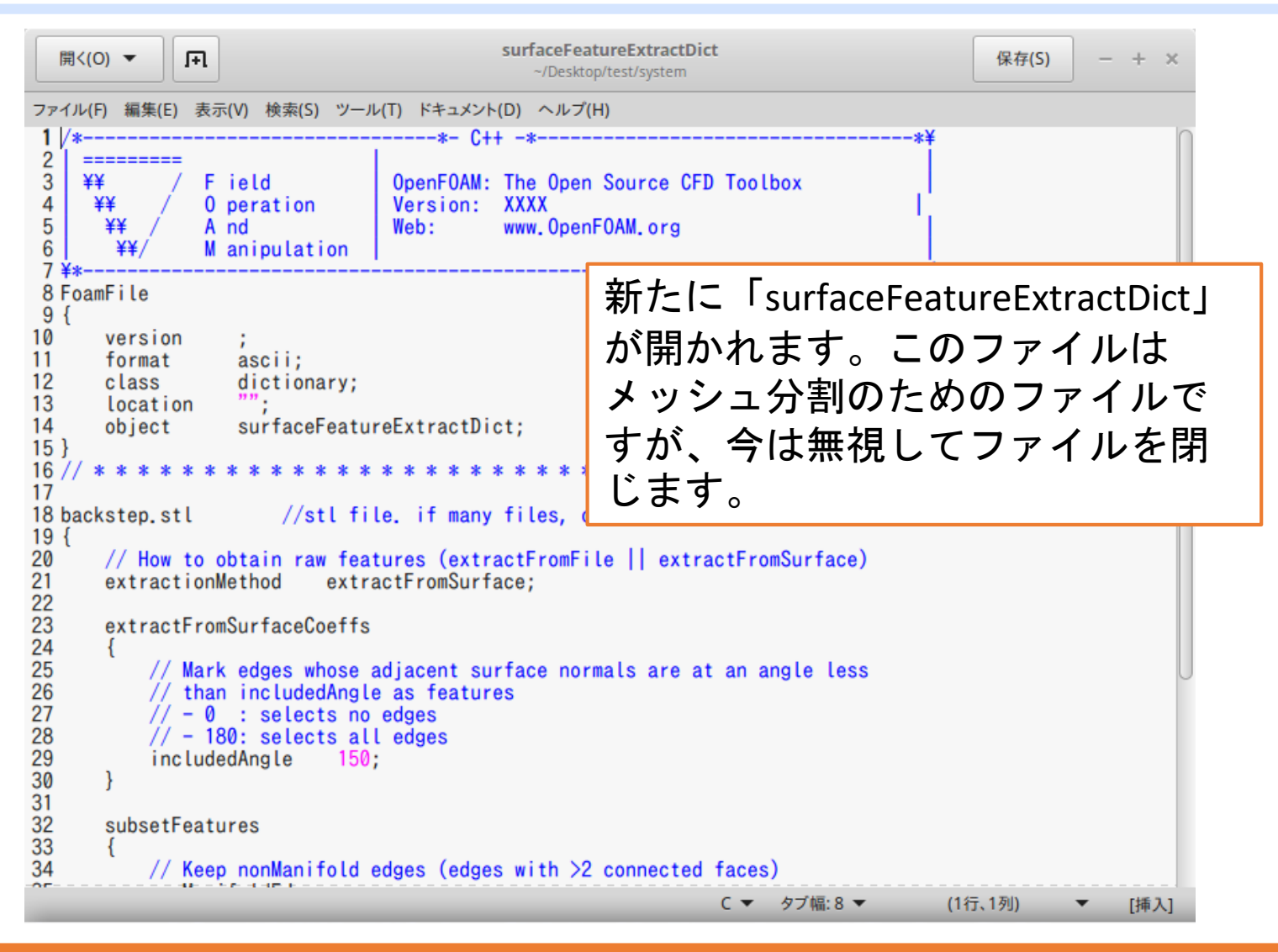

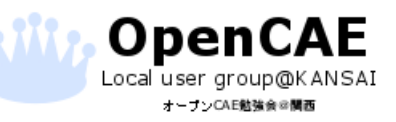

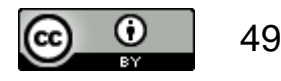

| TreeFoam_2.38-160908+dexc                                                                                                    | sSwak (0)   | HelyxOSによる                                         | 編集                                             | _ = ×       |
|----------------------------------------------------------------------------------------------------|-------------|----------------------------------------------------|------------------------------------------------|-------------|
| ファイル(F) case作成変更(M) 編集(E) 計算(C) ツール(T) +徳ナイフ(D) ヘルブ(H)                                                                                                    | з 🕄 🞇 🐮     | Helyx Helyx-OSによる編集<br>newCase                     |                                                |             |
| case directory: /home/foamer/Desktop<br>現在の解析case名: ਔ test                                                                                                 | startFrom   | newCase作成 HelyxOSが編<br>(既にfileが存在                  | 集できるようにfolder, fileを準備<br>在する場合は、そのまま)         |             |
| Tree                                                                                                    | solver      | stuファイル<br>開く /home/foamer/Desktop/test            |                                                | 参照          |
| ← 📄 /home/foamer                                                                                                    |             | stlチェック stlのsolid名や                                | PSCaleを変更する                                    |             |
| Desktop     DescS                                                                                                    |             | ①「Dict実行」                                          | 」をクリック                                         | クします。       |
|                                                                                                    | _           | 150 (角度)<br>Dict編集<br>surfaceFeatureExtractDictを作成 | t実行(抽出)                                        |             |
| ▶ 🚘 TreeFoam                                                                                                    |             | HelyxOSの起動 snappyによる                               | <b>メッシュ作成、一部solverの実行</b><br><sup>技・編集する</sup> |             |
| log/home/foamer/.TreeFoamUser/temp/0_logTreeFoam                                                                                                    |             | ②確認のダ<br>☞ 「OK」をク                                  | イアログが<br>リックします                                | 出るので、<br>す。 |
| OpenFOAM-4.x                                                                                                    |             | 特徴線の抽出                                             |                                                | ×           |
| FORIMISm未を返回しました。<br>surfaceFeatureExtractDictを編集します。<br>/home/foamer/.TreeFoamUser/app/runEditor-gedit2_mint &で1個のファイルを開きます<br>合計 133.03 GB, 空き 113.69 GB | j) su       | rfaceFeatureExtractDict内容に基                        | うき、特徴線を抽出しま                                    | <b>J</b> .  |
|                                                                                                    | ш<br>щ<br>т | Ca                                                 | ncel OK                                        | Swap 1:47   |
|                                                                                                    |             |                                                    | 0                                              |             |

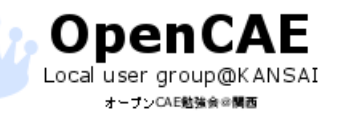

オープンCAE勉強会@関西 http://ofbkansai.sakura.ne.jp/

**© (**) 50

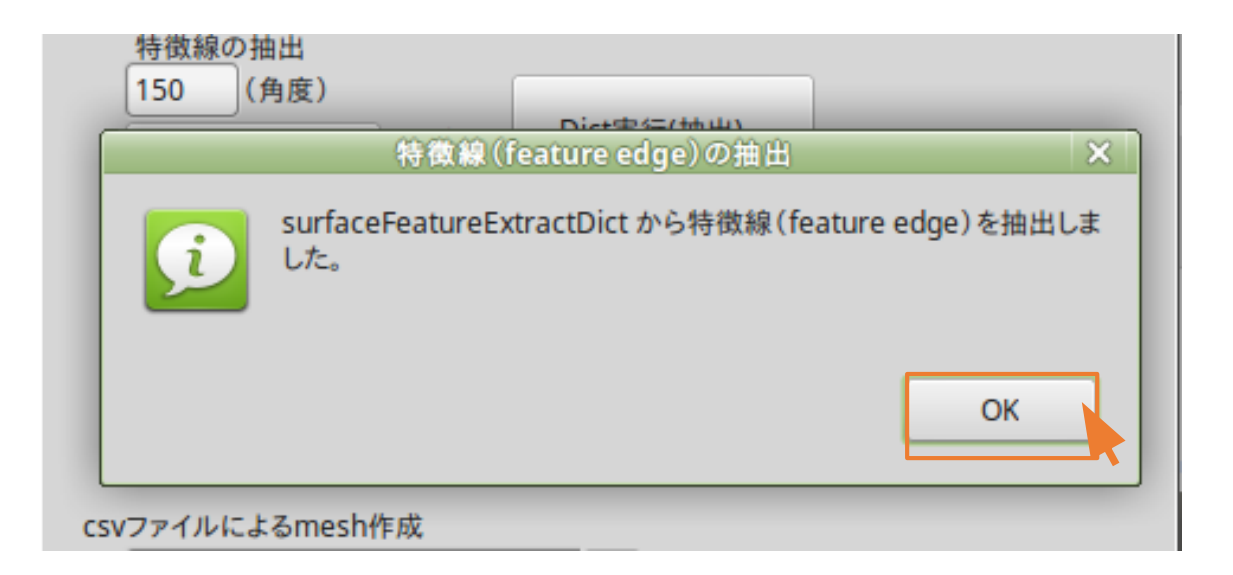

特徴線の抽出に成功したら 上のようなダイアログが出ますので、 「OK」をクリックして閉じます。

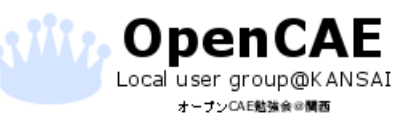

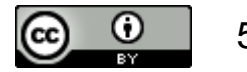

### HelyxOSの起動

| i 🦗 🗞 🥹 📰 🔬 🏂 😂 賃 🔚 🎆 🕭 💷 🕵                                                                                      |               |                                    |                                     |             |
|----------------------------------------------------------------------------------------------------|---------------|------------------------------------|-------------------------------------|-------------|
| TreeFoam_2.38-160908+0                                                                                           | dexcs5wak (0) | HelyxOSによる編約                       | 3                                   | _ 0 X       |
| ファイル(F) case作成変更(M) 編集(E) 計算(C) ツール(T) 十徳ナイフ(D) ヘルプ                                                              | "(H)          | U OS Ustra occupitation            |                                     |             |
| i % 😌 😂 I 🕺 💁 🛆 👾 🎬 📖 i 💳 🗋 I                                                                                    | 🛃 🚼 🞇 🖉 🖉     | Helyx-USによる棚来<br>newCase           |                                     |             |
| case directory: /home/foamer/Desktop                                                                             |               | newCase作成<br>(既にfileが存在す           | できるようにfolder, fileを準備<br>る場合は、そのまま) | <b></b>     |
| solver                                                                                                    | startFrom     |                                    |                                     |             |
| 501761.                                                                                                    |               | BIZ //home/foamer/Deskton/test     |                                     | 未昭          |
| Tree                                                                                                    | solver        | Har monterio entre este            |                                     | - Se Vitere |
| ✓ <sup>■</sup> /home/foamer メッシュ分割のため                                                                            | めHelvxOSをお    | 起動します。 <sup>Psolid&amp;やsc</sup>   | aleを変更する                            |             |
|                                                                                                    |               |                                    |                                     |             |
| → ■DEXCS 起動の/この、 「Hel                                                                                            | YXUSUD起到_     | 」小ダノを                              |                                     |             |
| クリックします。                                                                                                    |               | Dict実                              | 行(抽出)                               |             |
| OpenFOAM                                                                                                    |               | Dictを作成し                           | ま行する東で抽出する                          |             |
| Figure Foam                                                                                                    |               |                                    |                                     |             |
|                                                                                                    |               | HelyxOSの起動 Snappyによるメッ<br>mesh作成:1 | シュ作成、一部solverの実行<br><sup>画集する</sup> | 1           |
|                                                                                                    |               |                                    |                                     |             |
|                                                                                                    |               | paraFoam起動 paraFoamを起動             | してmeshを確認                           |             |
|                                                                                                    |               | csuファイル/ことZmosh作成                  |                                     |             |
| log open /home/foamer/.1reeFoamUser/temp/0_log1reeFoam                                                           |               | CSV771//C&GITESTIFFA               | :編集・実行の対象となるcsv                     | ファイル名       |
| ExecutionTime = 0.01 s ClockTime = 0 s                                                                           |               |                                    | coppor/Dist/Est                     |             |
| End                                                                                                    |               |                                    | ShappyDictFRk                       |             |
| cp ./constant/triSurface/backstep.eMesh /home/foamer/Desktop/test                                                |               | snappyDict編集                       | snappy実行 pato                       | :h名修正       |
|                                                                                                    |               | snappyHexMeshDictを作り出す。多く          | のcellZoneを作る場合は、有                   | ī用。         |
| 合計 133.03 GB, 空き 113.69 GB                                                                                       |               | csvファイルは、stlファイルと同じfolderの         | に保存される。                             |             |
| a to a star a star a star a star a star a star a star a star a star a star a star a star a star a star a star a  | 1900 a a      |                                    |                                     |             |
|                                                                                                    | 2°200         |                                    |                                     | 閉じる         |
| and the second second second second second second second second second second second second second second second | 18 C          |                                    |                                     |             |
| 🔟 📰 🙋 🔄 🔛 HelyxOSによる編集 📃 TreeFoam_2.38-1609                                                                      | ≥ 端末          | 🛲 💉 🐗 💿 09:39 📃                    | C cpu mer                           | n swap 1:53 |
|                                                                                                    |               |                                    |                                     |             |

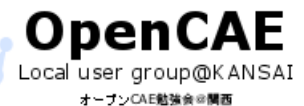

オープンCAE勉強会@関西 http://ofbkansai.sakura.ne.jp/

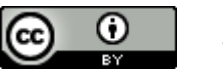

#### HelyxOSの起動

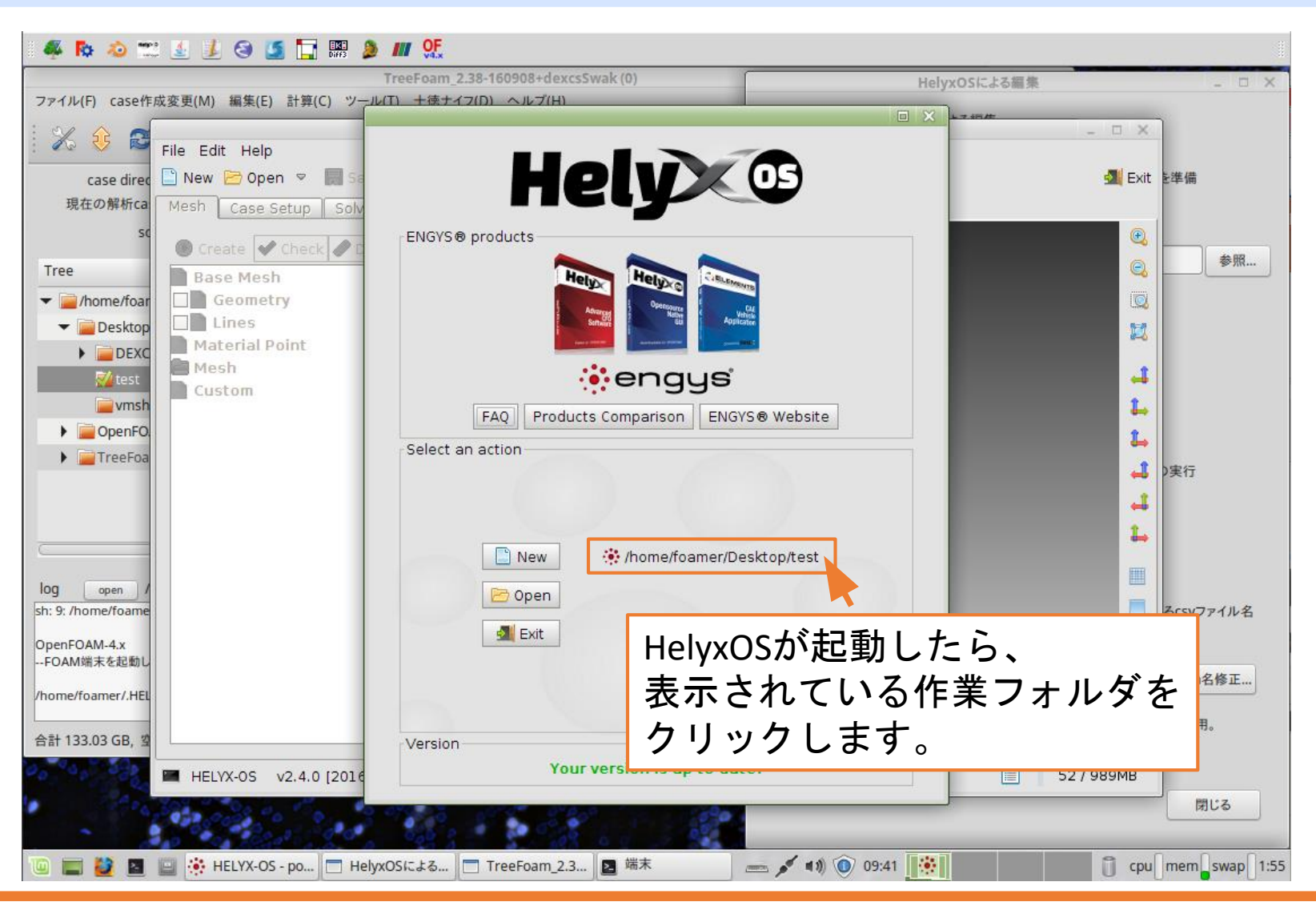

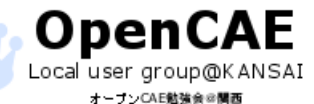

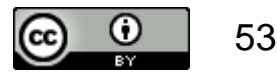

#### Stlファイルの読み込み

| HELYX-OS - powered by Engys®                                        | _ O X                                   |
|---------------------------------------------------------------------|-----------------------------------------|
| File Edit Help                                                      |                                         |
| 📄 New 🗁 Open 👻 🐖 Save 🧱 Save As 💻 Terminal 🖾 Browse 🛛 😤 Run Cloud   | 📶 Exit                                  |
| Mesh Case Setup Solver                                              |                                         |
| 🖲 Create ✔ Check 🥒 Delete 👹 Options                                 | •                                       |
| Base Mesh Geome C Forth OF AN + ALL A                               |                                         |
| ∲ BoundingBox (2) 「SIL」のホタンをクリック                                    |                                         |
| Lます。                                                                | 52                                      |
| Select of Add a geometry                                            |                                         |
|                                                                     | <b>↓</b>                                |
| Surface                                                             |                                         |
|                                                                     | 1 I I I I I I I I I I I I I I I I I I I |
|                                                                     |                                         |
| Material Point                                                      | 1                                       |
| Mesh (1)フォルダが読み込まれたら                                                |                                         |
|                                                                     | ↔                                       |
| └ - Cell Zones                                                      |                                         |
| <sup>Custom</sup> 選択します。                                            |                                         |
| - Provide a constant                                                |                                         |
| □                                                                   | iženaus 👖                               |
|                                                                     |                                         |
|                                                                     |                                         |
|                                                                     | X [-1.0 , 1.0] ∆ 2.0                    |
| HELYX-OS v2.4.0 [2016-11-22] /home/foamer/Desktop/test Serial LOCAL | 📃 35 / 989MB                            |

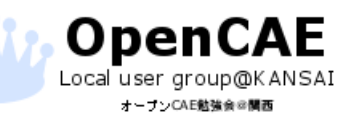

オープンCAE勉強会@関西 http://ofbkansai.sakura.ne.jp/

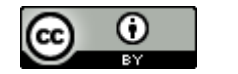

#### Stlファイルの読み込み

|                            |                                          | Open STL             |                     |                   |                        |
|----------------------------|------------------------------------------|----------------------|---------------------|-------------------|------------------------|
| Look in: /home/foamer/Desk | dop/test                                 |                      |                     |                   | 🖈 🕼 🔶                  |
| / home foamer Des          | ktop test                                |                      |                     |                   |                        |
| System locations           | Search (* = any string, ? =              | any charad 📴         | New 📴 🛛             | )elete  🔓 Extract | Geometry is in mm      |
| Nome Home                  | Name                                     | Size                 | Type                | Last modification | Transla., Botate Scale |
| 🗹 Desktop                  | 🗁 u                                      | Folder               | folder              | 8 minutes ago     | Pa X Y Z X Y Z X Y Z   |
|                            |                                          | Folder               | folder              | 28 minutes ago    | ba 0 0 0 0 0 0 1 1 1   |
|                            | 🖻 postProcessing                         | Folder               | folder              | moments ago       |                        |
|                            | 🖻 system                                 | Folder               | folder              | moments ago       |                        |
|                            | Backstep.sti                             | 5.2 KB               | file                | 1 hour ago        |                        |
|                            |                                          |                      |                     |                   |                        |
|                            |                                          |                      |                     |                   |                        |
| Favourites                 | FreeCAD <sup></sup><br>(*.stl)を遅<br>クリック | で作成し<br>፪択して<br>します。 | たモ <del>う</del> 、「O | デルファイ<br>pen」を    | ル                      |
|                            |                                          |                      |                     |                   |                        |
| Type STL File (*.stl)      |                                          |                      |                     |                   | Open Cancel            |

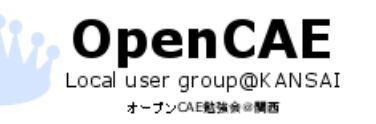

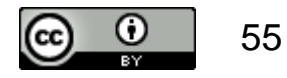

特徴線ファイルの読み込み

| File Edit Help                                                                                                    |          |
|----------------------------------------------------------------------------------------------------|----------|
| 🖹 New 🗁 Open 😤 🖼 Save 🖾 Save As 📃 Terminal 📅 Browse 🔶 Run Cloud                                                                                                    |          |
|                                                                                                    | 📕 Exit   |
| Mesh Case Setup Solver                                                                                                    |          |
|                                                                                                    |          |
| 🕑 Create 🖌 Check 🥒 Delete 🔅 Options                                                                                                    |          |
| Base Mesh 🛆 Lines                                                                                                    |          |
| P ✓ BoundingBox                                                                                                    |          |
| - I ffminx                                                                                                    | <b>1</b> |
| - I ffmaxx Name                                                                                                    |          |
| - ♥ffminy ⑦ 新たに現れた「Opon」ボタ、                                                                                                    | た        |
| - Iffmaxy Color Choose Choose Choos | <u> </u> |
| ■ ■ Refinements ■ クリックします。                                                                                                    |          |
| - ✓ ffmaxz                                                                                                    |          |
| Geometry Distance [m] Level Cell Size [m]                                                                                                    | 1 _1     |
| P ✓ backstep                                                                                                    |          |
|                                                                                                    |          |
| - ✓ step1                                                                                                    | ₽ 🔓      |
|                                                                                                    |          |
| - Mupperwaii                                                                                                    |          |
|                                                                                                    |          |
| Contlat [1] Lines] をクリックし、メニューを                                                                                                    |          |
|                                                                                                    | _        |
|                                                                                                    | 53       |
| Material Post                                                                                                    |          |
| Mesh                                                                                                    | _        |
| X [-1.0 , 30.0] Δ 31.0                                                                                                    |          |
| HELYX-OS v2.4.0 [2016-11-22] /home/foamer/Desktop/test Serial LOCAL                                                                                                    | ЭМВ      |

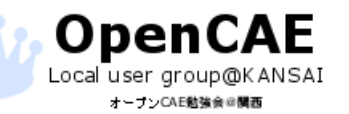

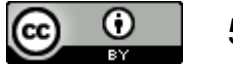

特徴線ファイルの読み込み

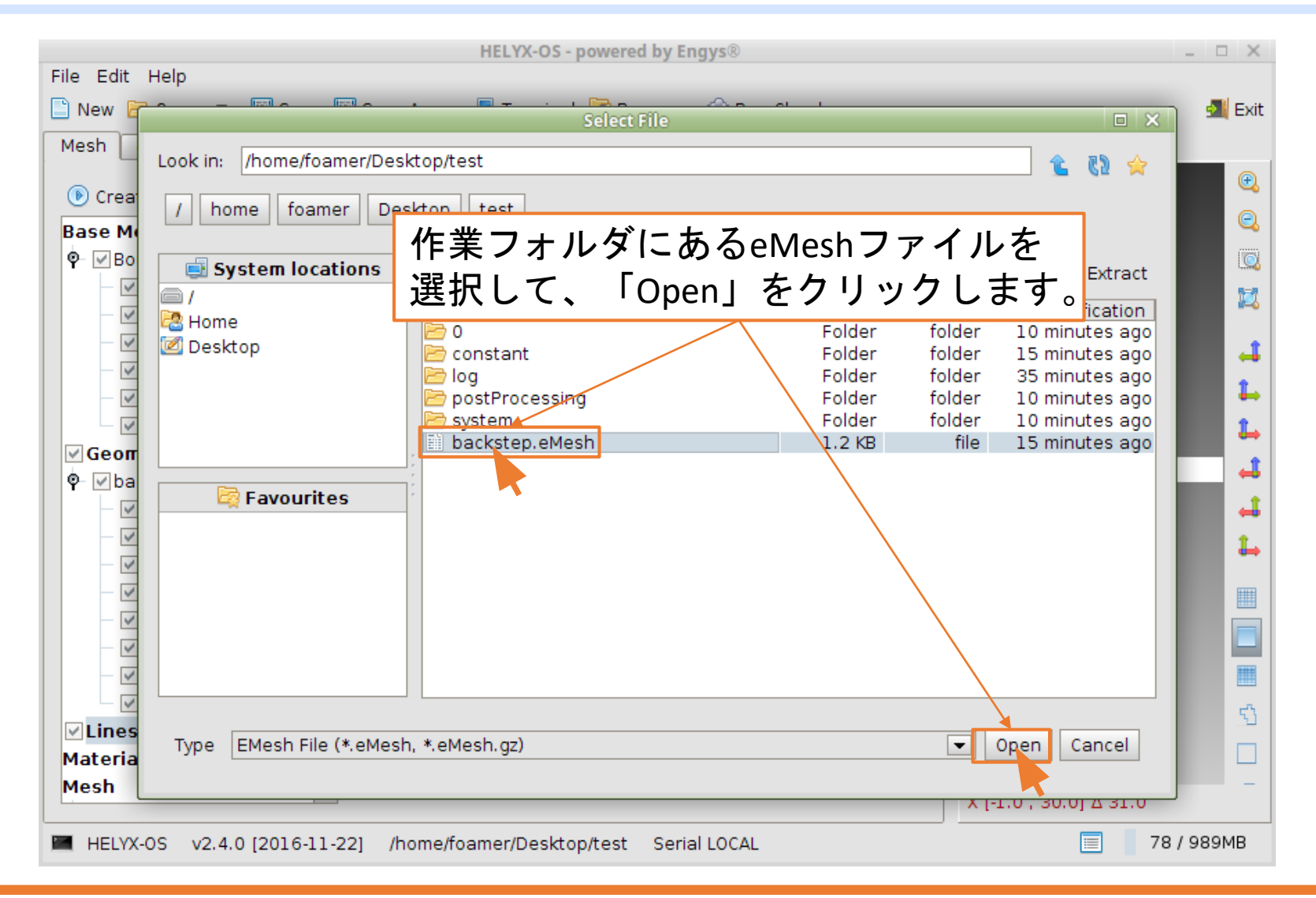

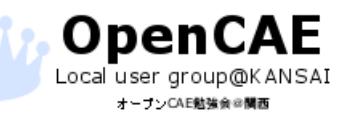

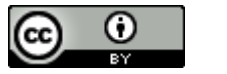

メッシュ分割の設定

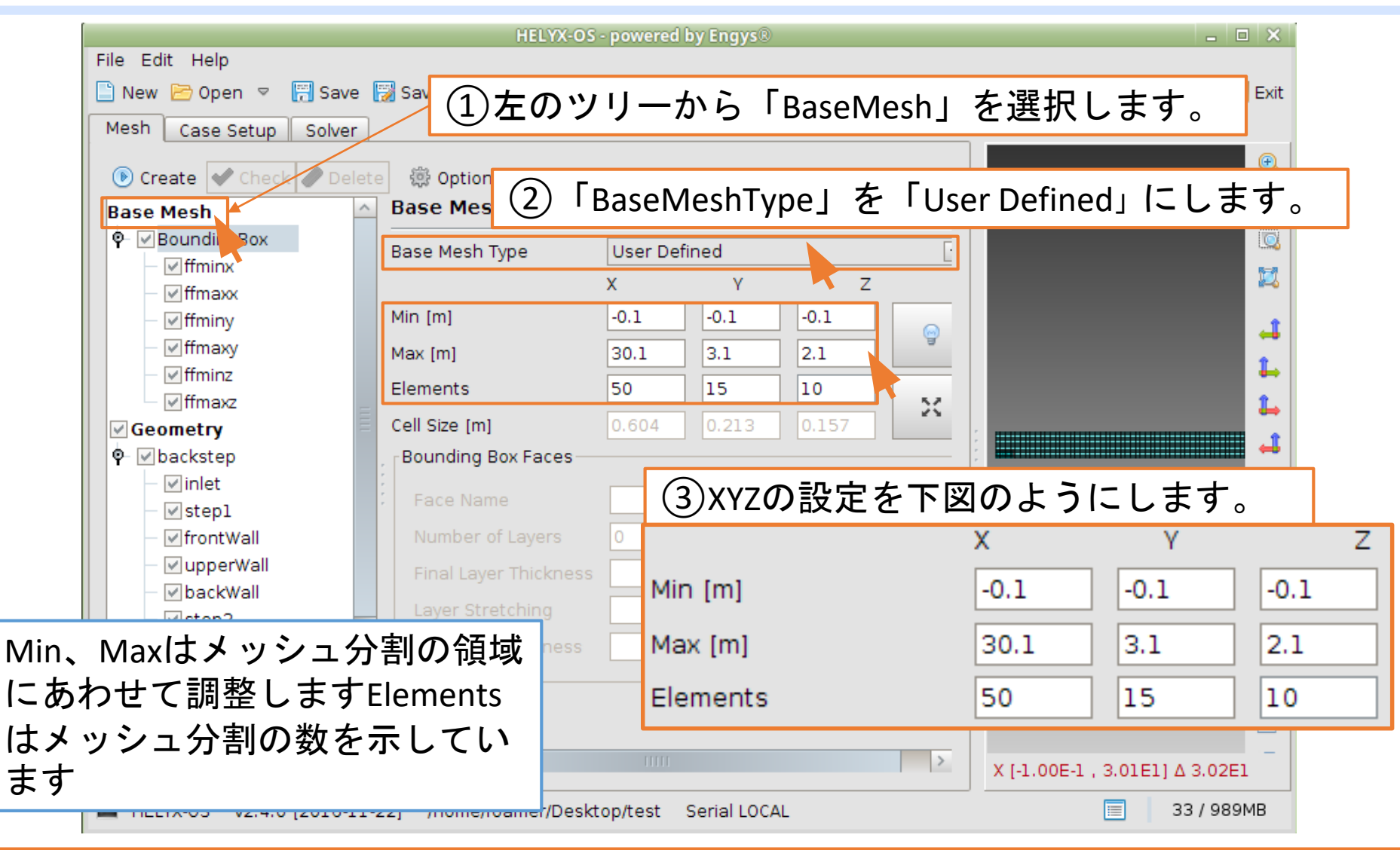

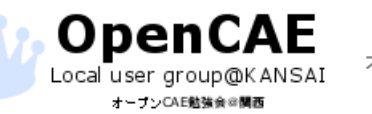

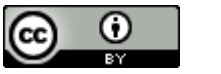

メッシュ分割の設定

|                           | HELYX-OS - powered by Engys®                                                                            | _ 6                            |            |
|---------------------------|----------------------------------------------------------------------------------------------------|--------------------------------|------------|
| File Edit Help            |                                                                                                    |                                |            |
| 🗋 New 🗁 Open 🗢 拱 Save 🞲 S | ave As 📃 Terminal 🔀 Browse 🛛 🚖 Run Cloud                                                                | 4                              | Exit       |
| Mesh Case Setup Solver    |                                                                                                    | ノッシュナ细八ルナス                     | 「ロッチ       |
| Crapto Chack Delata       | ・ Level」 はノ                                                                                             | マンユを袖方169つ                     | 項日で9       |
|                           | eometry ・ステップ部分                                                                                         | とはメッシュ形状が崩                     | れやすい       |
| Base Mesh                 |                                                                                                    |                                |            |
| Ψ- MBoundingBo            | ու 🦳 🗧 🖸 ご細かくしま                                                                                         | <b>59</b> °                    |            |
|                           |                                                                                                    |                                | <b>6</b>   |
|                           |                                                                                                    |                                |            |
| - I ffmaxy                | Patch Name step2                                                                                        |                                | →          |
| - I ffminz                |                                                                                                    |                                | \$_        |
| ffmaxz                    | $\mathbb{R}^{\text{etimement}}$ $\mathbb{Q}$ level $\mathcal{F}$ $\begin{bmatrix} 1 \\ 1 \end{bmatrix}$ | に設定します                         | 1          |
| Geometry                  | Surface                                                                                                 |                                |            |
| ∳  ✓ backstep             |                                                                                                    |                                | →          |
| – 🗹 inlet                 |                                                                                                    |                                | - <b>∔</b> |
| - 🗹 stepl                 | Proximity Refinement                                                                                    |                                | 1          |
| - I frontWall             |                                                                                                    |                                |            |
| - vpperWall               | Volumetric                                                                                              |                                |            |
|                           | Mode None 🔽                                                                                             |                                |            |
| - Vstep2                  |                                                                                                    |                                |            |
| ✓ outlet                  |                                                                                                    |                                |            |
|                           |                                                                                                    | engys                          | 53         |
|                           |                                                                                                    |                                |            |
| Material Point            |                                                                                                    |                                | _          |
|                           |                                                                                                    | X [-1.00E-1 , 3.01E1] ∆ 3.02E1 |            |
| ■ HELYX-OS ① たのツ          | リーから「sten2」を選択しま                                                                                        | ます。 🔲 69/989                   | MB         |
|                           |                                                                                                    |                                |            |

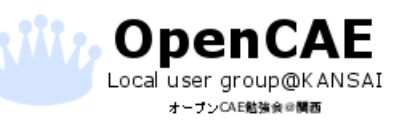

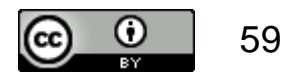

メッシュ作成位置の設定

| HELYX-OS - powered by Engys®                                                                                                    | _ 🗆 🗙                  |
|----------------------------------------------------------------------------------------------------|------------------------|
| File Edit Help                                                                                                    |                        |
| 📄 New 🖻 Open 🔻 🗑 Save 🧊 Save As 📃 Terminal 🛱 Browse 🛛 🛨 Run Cloud                                                                                                    | 📶 Exit                 |
| Mesh Case Setup Solver                                                                                                    |                        |
| Crasta A Chack Dalata                                                                                                    |                        |
| Create Create | をクリックします 🔤             |
|                                                                                                    |                        |
| - ✓ffminx 5.0 2.0 0.3                                                                                                    | 5-00<br>R=8            |
| - I ffmaxx                                                                                                    |                        |
| Image:                                                                                                    | 1                      |
| 50 20 02 🖸                                                                                                    |                        |
|                                                                                                    |                        |
|                                                                                                    |                        |
| 3 5.0 2.0 0.3」と入力します                                                                                                    |                        |
| ⊢ ✓ inlet                                                                                                    |                        |
| - 🗸 stepl                                                                                                    |                        |
| - I frontWall                                                                                                    | 赤いマークが指定した点の           |
| - ✓ upperWall                                                                                                    | 位置をテレイいます              |
| – Mbackwall                                                                                                    | 位置を示していより              |
|                                                                                                    |                        |
| $\square$ $\square$ $\square$ $\square$ $\square$ $\square$ $\square$ $\square$ $\square$ $\square$                                                                                                    | X <sup>1</sup> engus - |
|                                                                                                    |                        |
| └ ☑ backstep └ ⅣIATERIAI POINT」を迭択しより。                                                                                                    |                        |
| Material Point                                                                                                    |                        |
| HELYX-OS v2.4.0 [2016-11-22] /home/foamer/Desktop/test Serial LOCAL                                                                                                    | 61 / 989MB             |

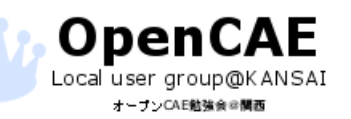

**CC ()** 60

#### メッシュ作成位置の設定

Material Pointを読み込んだSTLファイルの内部に設定するか、 外部に設定するかでメッシュを作成する領域が変化します。

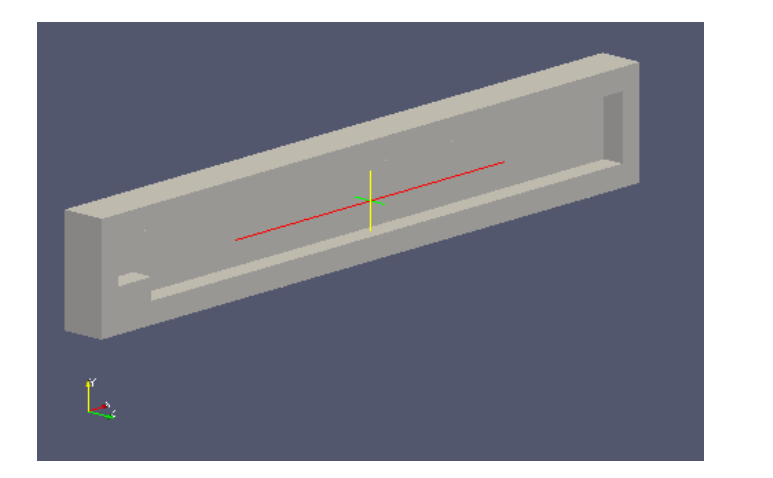

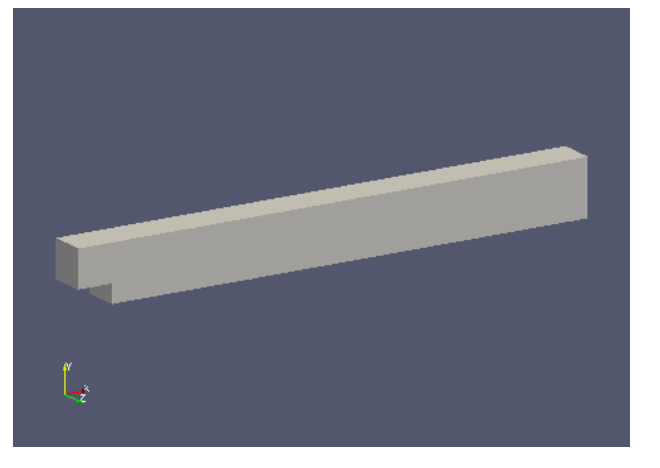

モデルの外部を指定した場合

#### モデルの内部を指定した場合

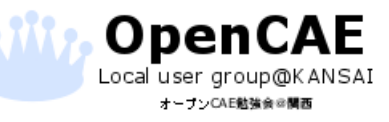

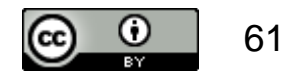

メッシュの作成

| HELYX-OS - powered by Engys®                                        | _ D ×                                                                                                    |
|---------------------------------------------------------------------|----------------------------------------------------------------------------------------------------|
| File Edit Help                                                      |                                                                                                    |
| 🗋 New 🖻 Open 🔻 拱 Save छ Save As 💻 Terminal 🔀 Browse 🛛 🚖 Run Cloud   | 🛃 Exit                                                                                                    |
| Mesh Case Setup Solver                                              |                                                                                                    |
|                                                                     | le la companya de la companya de la companya de la companya de la companya de la companya de la companya de la |
|                                                                     | <u>e</u>                                                                                                    |
|                                                                     | 9<br>                                                                                                    |
|                                                                     |                                                                                                    |
| すべての設定が完了していることを確                                                   |                                                                                                    |
| 認して、「Create」をクリックします。                                               |                                                                                                    |
|                                                                     | -                                                                                                    |
| – ✓ffminz                                                           |                                                                                                    |
| - I ffmaxz                                                          |                                                                                                    |
| Geometry                                                            |                                                                                                    |
| P ✓ backstep                                                        |                                                                                                    |
| - ✓inlet                                                            |                                                                                                    |
| ✓ step1                                                             | L .                                                                                                    |
|                                                                     |                                                                                                    |
| - V backWall                                                        |                                                                                                    |
| step2                                                               |                                                                                                    |
| - Voutlet                                                           | Y                                                                                                    |
| - VlowerWall                                                        | 💤 🧰enqus 🔩                                                                                                    |
| Lines                                                               |                                                                                                    |
| └                                                                   |                                                                                                    |
| Material Point × (-1.0                                              | OE-1 , 3.01E1] ∆ 3.02E1                                                                                        |
| HELYX-OS v2.4.0 [2016-11-22] /home/foamer/Desktop/test Serial LOCAL | 📃 📗 78 / 989MB                                                                                                 |

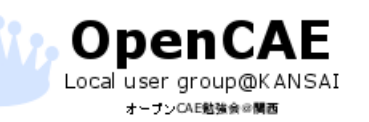

メッシュの作成

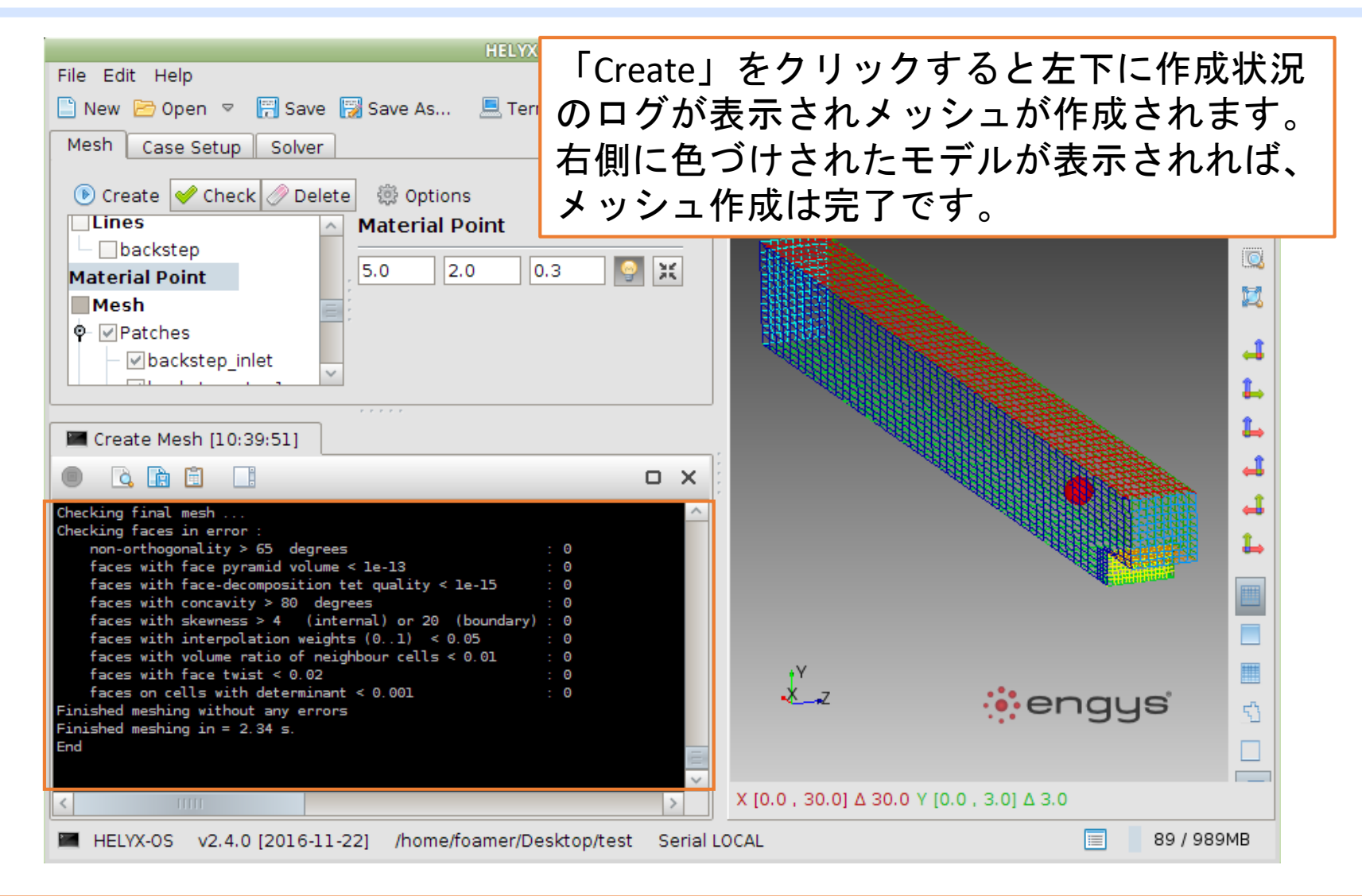

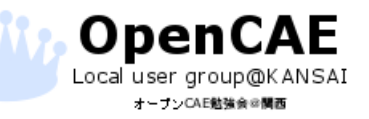

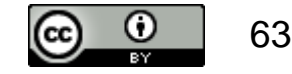

#### HelyxOSでの条件設定

Local user group@KANSAI オープンCAE勉強会の関西

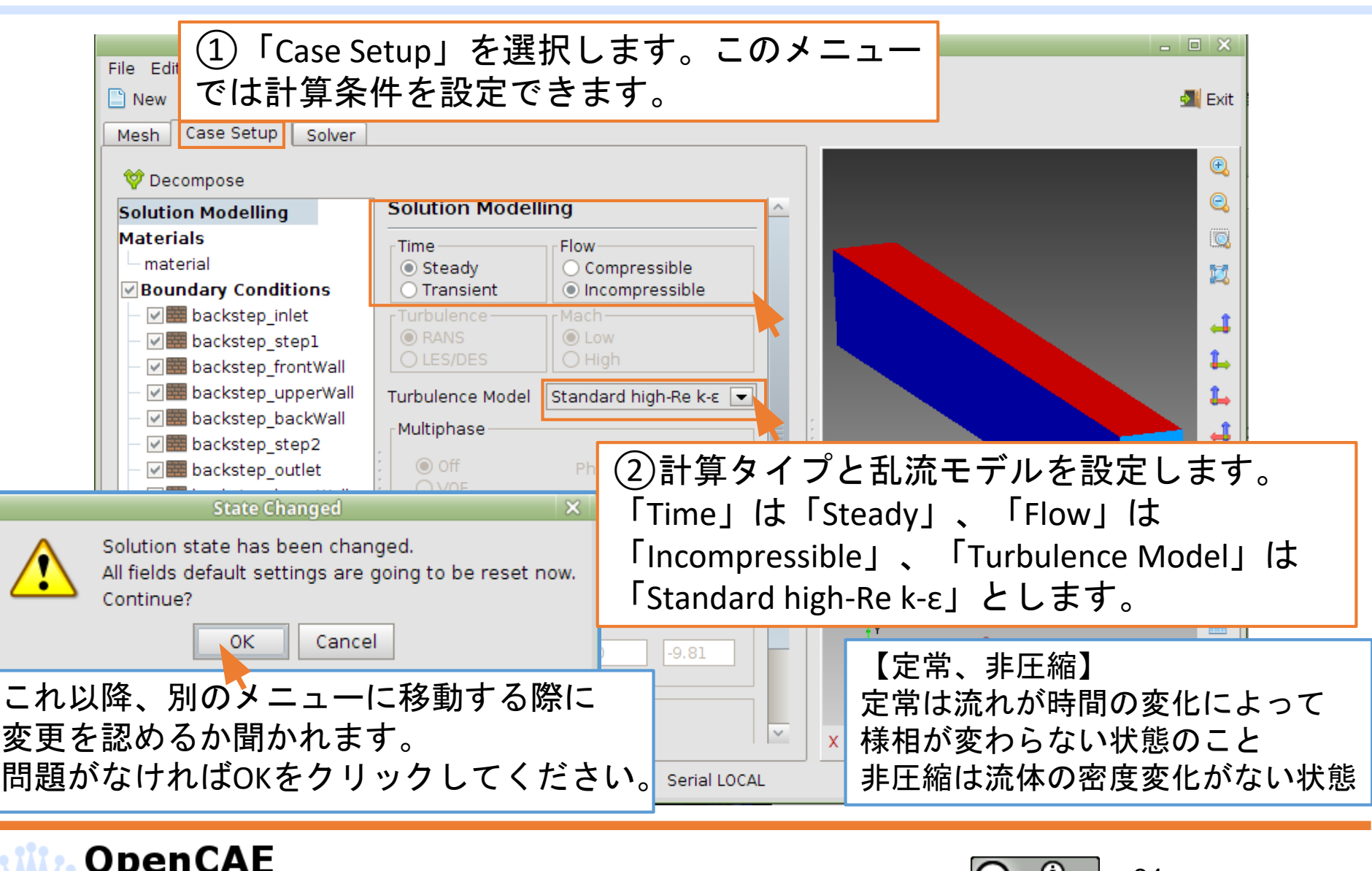

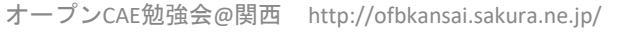

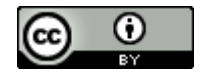

# 流体物性の入力

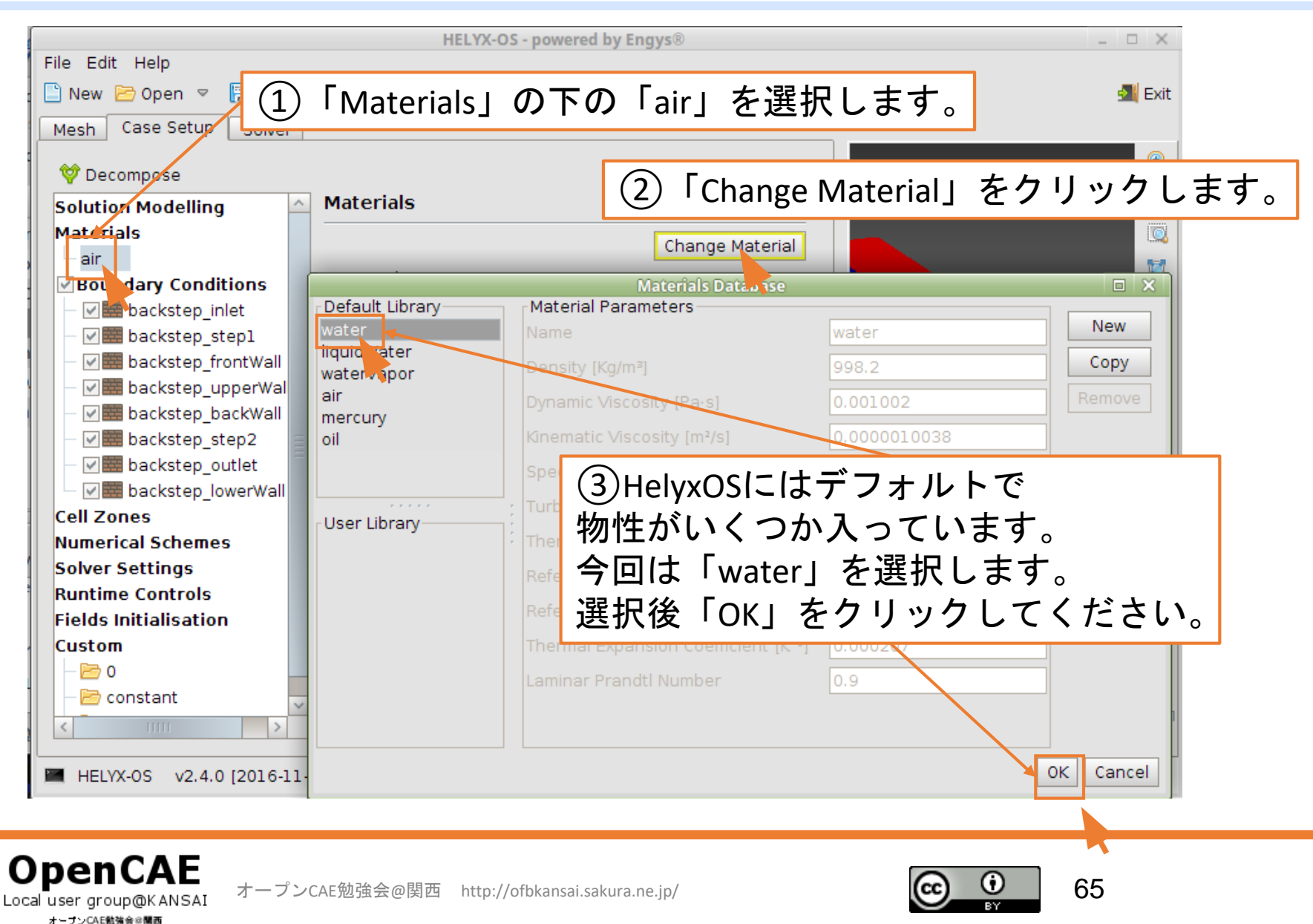

## 境界条件の設定(流入条件)

| HELYX-OS - powered by Engys®                                                                                                    |                                                                        |
|----------------------------------------------------------------------------------------------------|------------------------------------------------------------------------|
| □ Ne Open マ ① 「Boundary Conditions」の下                                                                                                    | の「backstep_inlet」を選択します。                                               |
| Mesh Case Setup Solver                                                                                                    |                                                                        |
| Image: Weight of the second second | 「Type」は「patch」を選択します。                                                  |
| Materials       Patch Name       backstep_inlet         water       Patch Name       backstep_inlet         Boundary conditions       Patch Type       Patch         Backstep_inlet       Momentum       Turbulence         Backstep_step1       Velocity       Velocity         Backstep_upperWal       Velocity Type       Fixed Value         Backstep_backWall       Velocity [m/s]       10.0       0                                                                                                    |                                                                        |
| Image: Second second secon                | ③「Momentum」は以下のように設定してください                                             |
| Solver Settings                                                                                                    | Momentum Turbulence                                                    |
| Runtime Controls<br>Fields Initialisation<br>Custom                                                                                                    | Velocity       Velocity Type       Velocity [m/s]       10.0       0.0 |
| ✓ Zero Gradient:勾配なし ■ HELYX-OS v2.4.0 [2016-11-22] /home/foamer/Desktop/test Serial LOCAL                                                                                                    | Pressure<br>Pressure Type Zero Gradient                                |

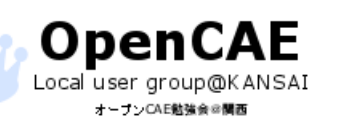

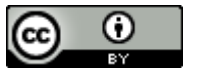

## 境界条件の設定(流出条件)

| File Edit Help<br>New © Open ♥ ⑦ Save As 	Terminal ② Browse 全 Run Cloud<br>● Exit<br>Mesh Case Setup Solver<br>♥ Decompose<br>Solution Modelling<br>Materials<br>Water<br>♥ Boundary Conditions<br>♥ Boundary Conditions<br>♥ Petch Name Backstep_ord<br>♥ Petch Name Backstep_ord<br>♥ Petch Name Backstep_o                                                                                                    |                                                                                                    | HELYX-OS - powered by Engys®                                                                                                    |            |
|----------------------------------------------------------------------------------------------------|----------------------------------------------------------------------------------------------------|----------------------------------------------------------------------------------------------------|------------|
| New ● Open ● 〒 Save ▼ Save As       ● Terminal ◎ Browse ♀ Run Cloud       ● Exit         Mesh Case Setup Solver       ●         ♥ Decompose       ●         Solution Modelling<br>Materials<br>● water       ●         ● Boundary Conditions<br>● backstep_inlet       ●         ● backstep_isep1       ●         ● backstep_step1       ●         ● backstep_inlet       ●         ● backstep_isep1       ●         ● backstep_isep1       ●         ● backstep_isep2       ●         ● backstep_iontWall       ●         ● backstep_iontWall       ●         ● backstep_iontWa                                                                                                    | File Edit Help                                                                                                    |                                                                                                    |            |
| Mesh       Case Setup       Solver         ② Decompose       ③         Solution Modelling<br>Materials<br>- water       Boundary Conditions<br>Patch Name backstep.out<br>Deackstep.inlet<br>- ● backstep_inlet<br>- ● backstep_intwall<br>- ● backstep_backwall<br>- ● backstep_backwall<br>- ● backstep_backwall<br>- ● backstep_backwall<br>- ● backstep_outer<br>- ● backstep_lowerv<br>Cell Zones<br>Numerical Schemes<br>Solver Settings<br>Runtime Controls<br>Fields Initialisation<br>Custom<br>- ● 0<br>- ● 0<br>- ● 0       Boundary Conditions<br>- ● 0<br>- ● 0       Boundary Conditions<br>- ● 0       Pressure<br>Pressure [m³/s³]       ①                                                                                                    | 🗋 New 🗁 Open 🔻 🖷 Save                                                                                                    | 🔛 Save As 📃 Terminal 🔀 Browse 🛛 🚖 Run Cloud                                                                                           | 🛃 Exit     |
| ◆ Decompose     Solution Modelling     Materials     water     ♥Boundary Conditions     water     ♥Boundary Conditions     ● backstep_inte     ● backstep_inte     ● backstep_step1     ● backstep_step1     ● backstep_step1     ● backstep_step2     ● backstep_step2     ● backstep_step3     ● backstep_step3     ● constant     ● backstep_step3     ● constant     ● backstep_step3     ● backstep_step3     ● backstep_step3     ● backstep_step3     ● backstep_step3     ● constant     ● backstep_step3     ● constant     ● backstep_step3     ● constant     ● backstep_step3     ● constant     ● backstep_step3     ● constant     ● constant                                                                                                    | Mesh Case Setup Solver                                                                                                    |                                                                                                    |            |
| Solution Modelling<br>Materials<br>water<br>Boundary Conditions<br>Patch Name backstep_out<br>Patch Name backstep_out<br>Patch Type Patch<br>Patch Type Patch<br>Patch Type Patch<br>Patch Type Patch<br>Patch Type Patch<br>Patch Type Patch<br>Momentum Turbulence<br>Velocity<br>Velocity Type<br>Pressure<br>Pressure Type Fixed Value<br>Pressure Type Fixed Value<br>Pressure Type Fi                                                                                                    | 💜 Decompose                                                                                                    |                                                                                                    |            |
| Materials<br>water<br>Boundary Conditions<br>Bouckstep_inlet<br>Deb backstep_step1<br>Deb backstep_trontWall<br>Deb backstep_trontWall                                                                                                    | Solution Modelling                                                                                                    | Boundary Conditions                                                                                                    |            |
| Watch         Webundary Conditions         ● backstep_inlet         ● backstep_step1         ● backstep_step1         ● backstep_optimulations         ● backstep_inlet         ● backstep_step1         ● backstep_upperWal         ● backstep_backWall         ● backstep_backWall         ● backstep_outlet         ● backstep_lowerW         Cell Zones         Numerical Schemes         Solver Settings         Runtime Controls         Fields Initialisation         Custom         ● 0         ● constant                                                                                                    | Materials                                                                                                    | Patch Name backstep_out (2) 「Type」は「patches」を選                                                                                        | 訳し、        |
| Image: Solver Settings   Numerical Schemes   Solver Settings   Runtime Controls   Fields Initialisation   Custom                                                                                                    | Boundary Conditions                                                                                                    | Patch Type 🖶 Patch 「Momentum」は以下のよう(                                                                                                  | こ設定してください  |
| Image: Second problem       Image: Second problem       Image: Second pr                                                                                                    | <ul> <li>Image: Weight of the second second sec</li></ul> | Momentum         Turbulence         Momentum         Turbulence           Velocity         Velocity         Velocity         Velocity |            |
| Cell Zones Numerical Schemes Solver Settings Runtime Controls Fields Initialisation Custom -  0 -  constant                                                                                                    | <ul> <li>✓ ■ backstep_backWall</li> <li>✓ ■ backstep_step2</li> <li>✓ ● backstep_outlet</li> <li>✓ ■ backstep_lowerWall</li> </ul>                                                                                                    | Pressure Pressure Pressure                                                                                                    |            |
| Numerical Schemes<br>Solver Settings<br>Runtime Controls<br>Fields Initialisation<br>Custom<br>$\sim$ 0<br>$\sim$ constant                                                                                                    | Cell Zones                                                                                                    | Pressure Type Fixed V<br>Pressure Type Fixed Value                                                                                    |            |
| Runtime Controls<br>Fields Initialisation<br>Custom<br>- Custom<br>- Custom                                                                                                    | Numerical Schemes<br>Solver Settings                                                                                                    | Pressure [m²/s²] 0.0                                                                                                    |            |
| Fields Initialisation Custom Custom Constant Custom Custom                                                                                                    | Runtime Controls                                                                                                    |                                                                                                    |            |
| Custom<br>- Custom<br>- Cus | Fields Initialisation                                                                                                    | .v                                                                                                    |            |
|                                                                                                    | Custom                                                                                                    | e#ng                                                                                                    | ys' 🖞      |
| (1) Boundary Conditions」の下の backstep_outlet」                                                                                                    | Constant                                                                                                    | 🔰 ①「Boundary Conditions」の下の「backste                                                                                                   | ep_outlet」 |
| ■ HELYX-OS v2.4.0 [2016-11-22] を選択します。                                                                                                    | HELYX-OS v2.4.0 [2016-11-                                                                                                    | <sub>_221</sub> を選択します。                                                                                                    |            |

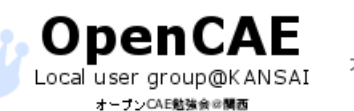

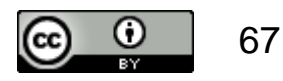

# 計算実行: オープンソースの流体解析 ツールBOX 「OpenFOAM」で計算実行

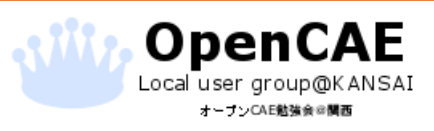

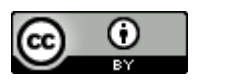

### 計算条件の設定

| File Edit Help<br>New ≧ Open マ I Save I<br>Mesh Case Setup Solver<br>Decompose<br>RunTime Controls L を                                                                                                    | HELYX-OS - powered by E<br>Save As  Terminal C Browse<br>デフォルトで次の<br>計算時間:0.0~1<br>結果出力間隔:10                                                                                                    | 変更しませんが、<br>のようになっています<br>1000.0<br>000秒ごと |
|----------------------------------------------------------------------------------------------------|----------------------------------------------------------------------------------------------------|--------------------------------------------|
| water<br>Boundary Conditions<br>Bouckstep_inlet<br>Backstep_scepl<br>Backstep_rontWall<br>Backstep_upperWal<br>Backstep_backWall<br>Backstep_backWall<br>Backstep_step2<br>Backstep_lowerWall<br>Cell Zones<br>Numerical Schemes<br>Solver Settings<br>Runtime Controls<br>Fields Initialisation<br>Custom<br>Custom<br>Custom | Inme settings   Start From   Start Time   I.000.0   At[s]   1.0   Adjustable Time Step   Max Courant Number   0.0   Max Courant Alpha   0.0   Max Time Step [s]   0.0   Data Writing   Write Control   Time Step [v]   0   Write Format   ASCII   Write Precision   10   Write Compression   Uncompressed   Time Format   General | X       [0.0, 30.0] Δ 30.0                 |
| HELYX-OS v2.4.0 [2016-11-2:                                                                                                    | 2] /home/foamer/Desktop/test Serial LOCAL                                                                                                    | 62 / 989MB                                 |

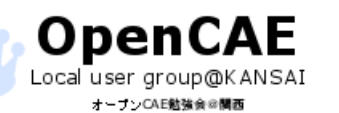

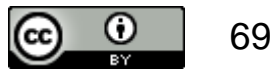

## 計算の開始

|                                         | HELYX-OS - powered by Enavs®               | _ = ×                                 |
|-----------------------------------------|--------------------------------------------|---------------------------------------|
| File Edit Help<br>□ New 🗁 Open 🗵 🖼 Save | Save As 1設定が終わったら                          | 🔊 Exit                                |
| Mesh Case Setup Solver                  | 「Solver」タブを表示します。                          |                                       |
| 💽 Run   🏭 ParaView                      |                                            | •                                     |
| Run Options                             | Run Options                                |                                       |
| Runtime Controls                        | Actions                                    |                                       |
| Residuals                               |                                            | 57                                    |
| Mesh                                    | 🕑 Run 🥒 🥜 Edit Script                      |                                       |
| <b>♀</b> - <b>∨</b> Patches             |                                            | 1.                                    |
| - Jbackstep_inlet                       |                                            |                                       |
| → backstep_step1                        | (2)「Run」をクリックして、計算を実                       | 行します。 🔤 🍸                             |
| → backstep_irontwaii                    | Log File simpleFoam.log                    |                                       |
| - Vbackstep backWall                    |                                            |                                       |
| - Wbackstep step2                       |                                            |                                       |
|                                         | r<br>r                                     |                                       |
| ✓ backstep_lowerWall                    |                                            | · · · · · · · · · · · · · · · · · · · |
| Cell Zones                              |                                            |                                       |
|                                         |                                            |                                       |
|                                         |                                            |                                       |
|                                         |                                            |                                       |
|                                         |                                            | engysi 🕤                              |
|                                         |                                            |                                       |
|                                         |                                            |                                       |
|                                         |                                            | X [0.0 , 30.0] ∆ 30.0                 |
| HELYX-OS v2.4.0 [2016-11-               | 22] /home/foamer/Desktop/test Serial LOCAL | 65 / 989MB                            |

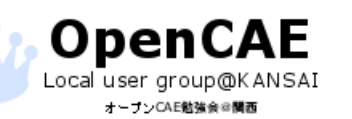

オープンCAE勉強会@関西 http://ofbkansai.sakura.ne.jp/

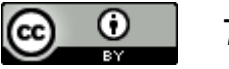

# 計算中の表示

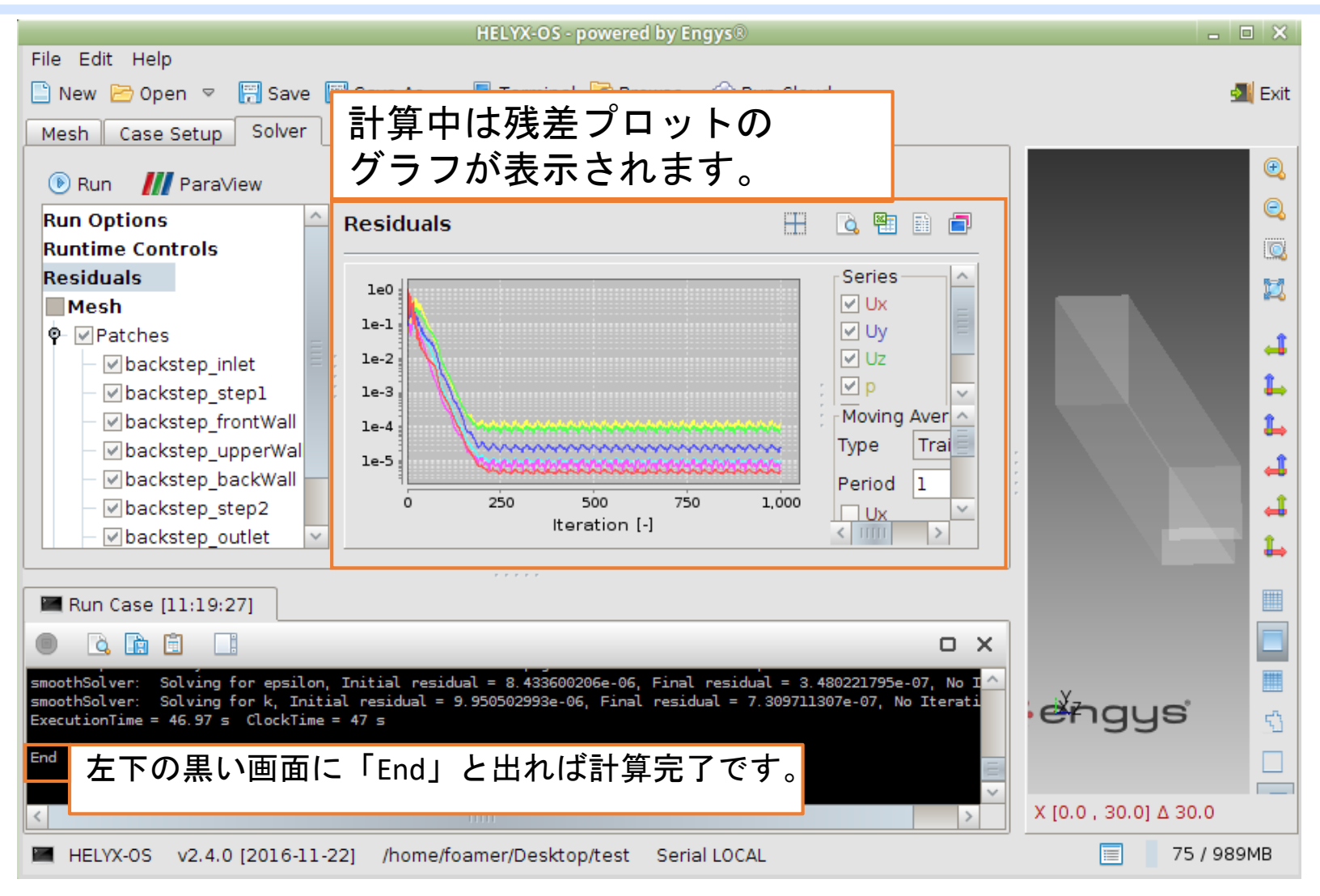

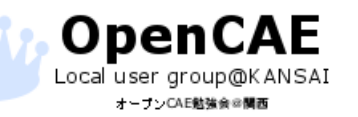

オープンCAE勉強会@関西 http://ofbkansai.sakura.ne.jp/

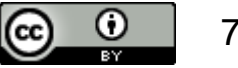

# 可視化: オープンソースの 可視化ソフト「ParaView」 で結果の確認

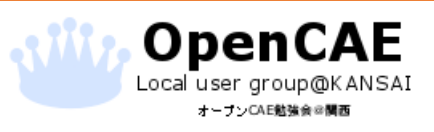

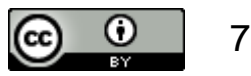
#### 結果の可視化ーParaViewの起動

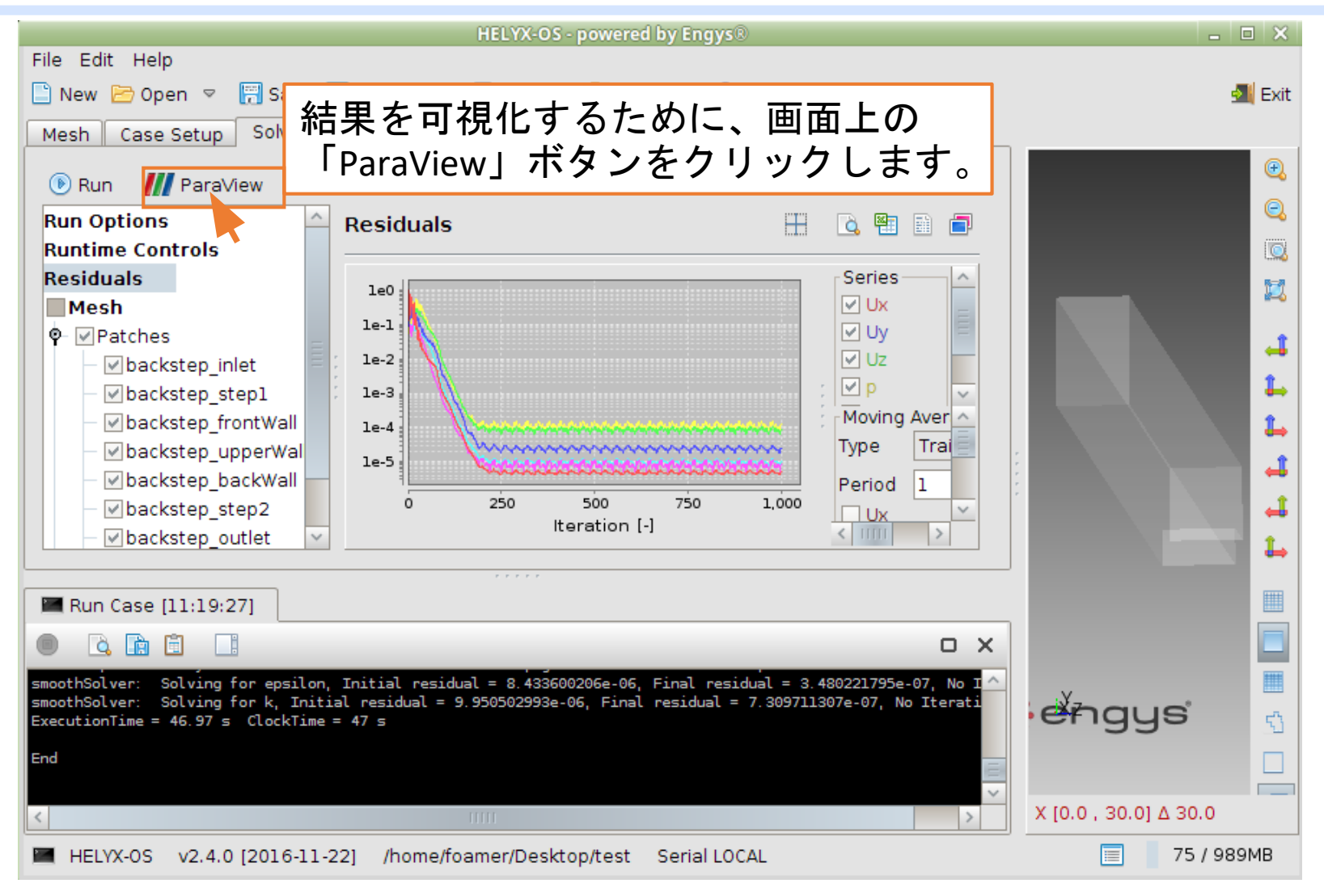

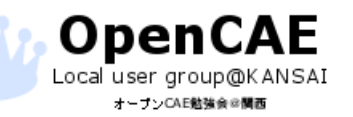

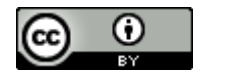

### モデルの表示

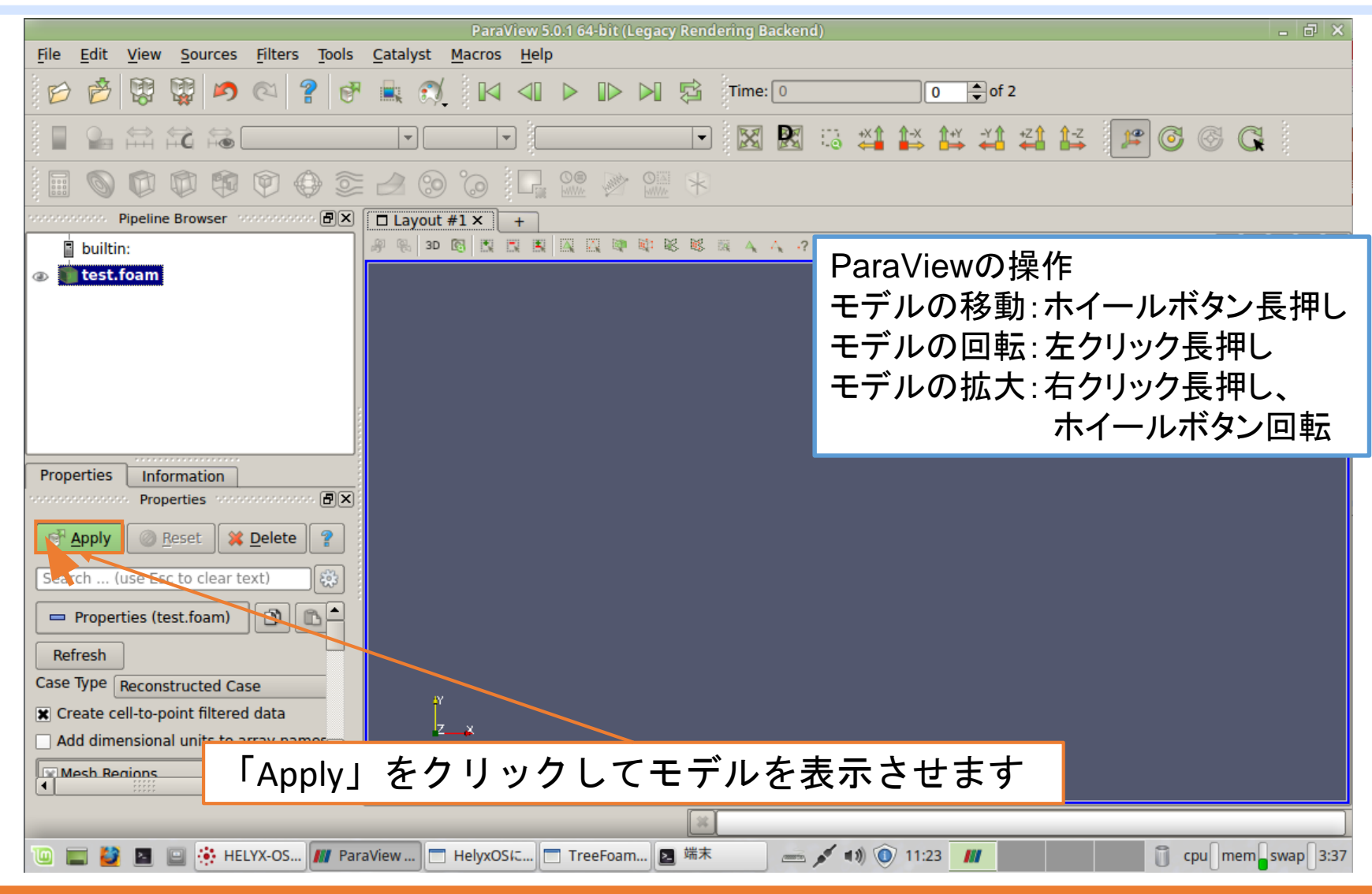

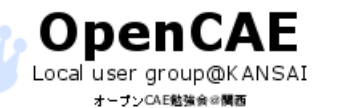

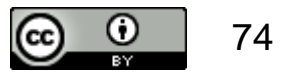

#### 可視化のための平面を作成

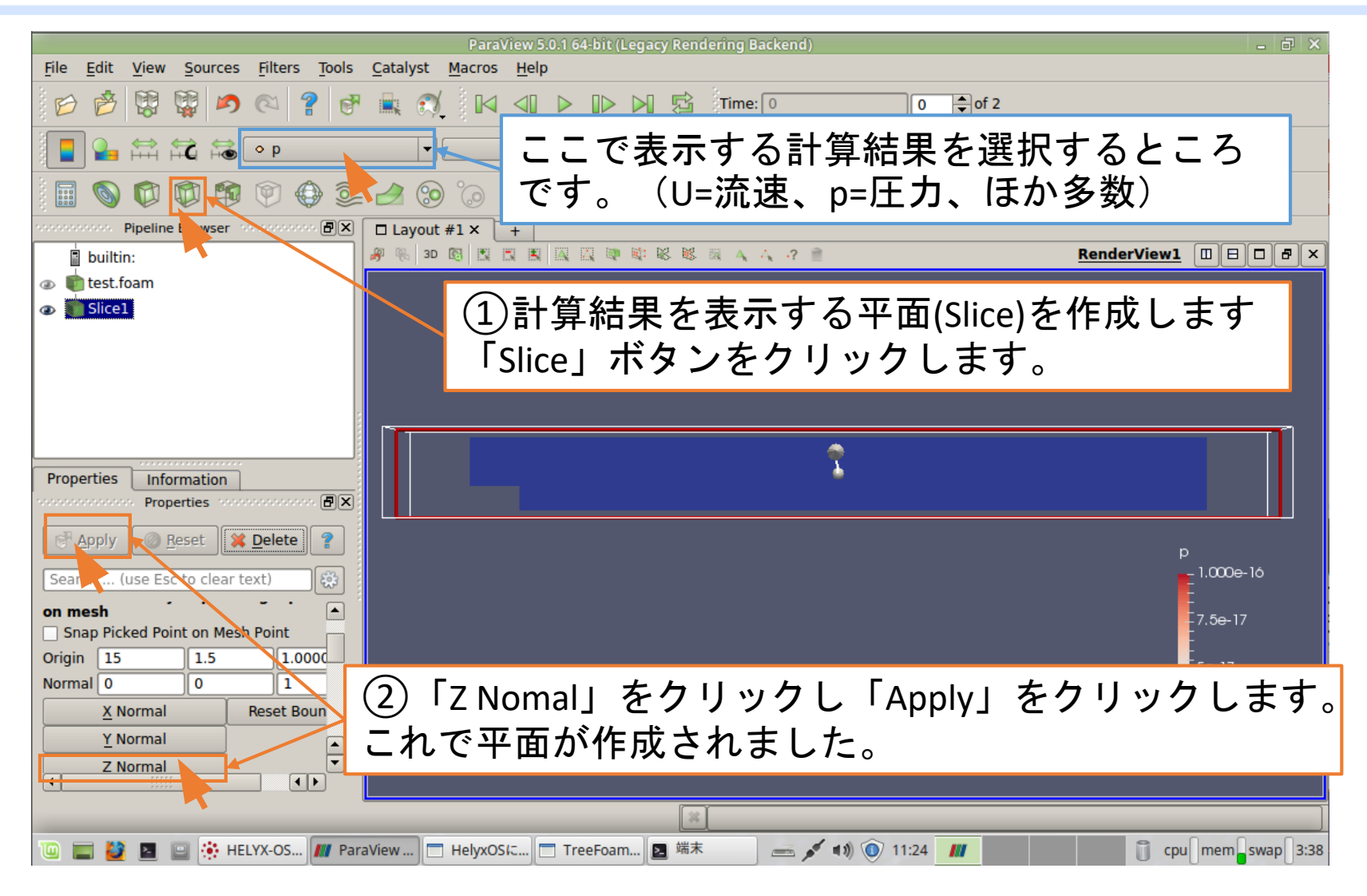

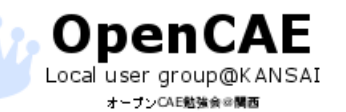

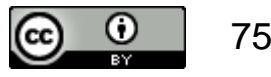

#### 流速ベクトルの作成

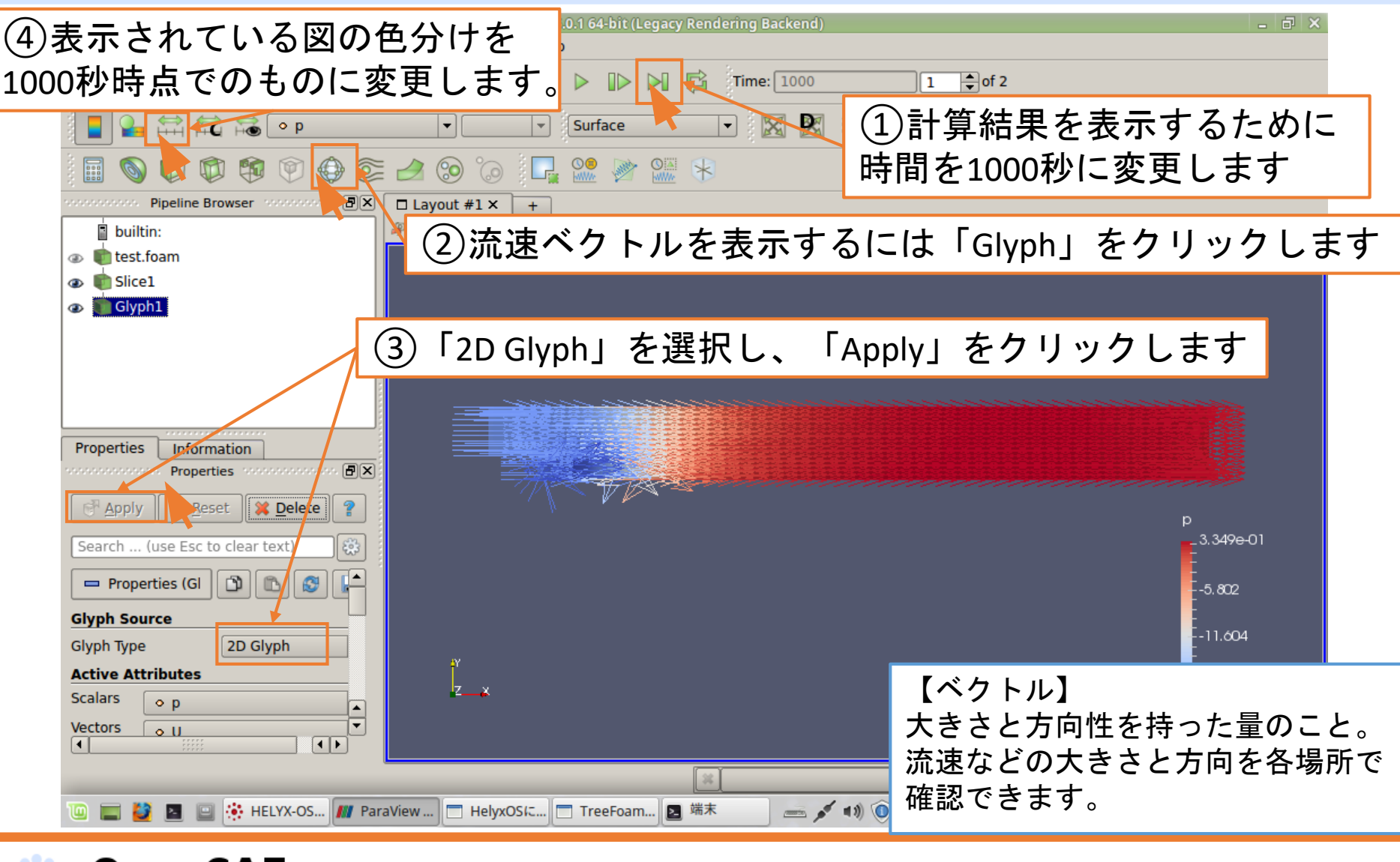

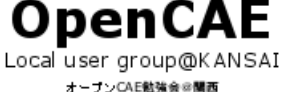

オープンCAE勉強会@関西 http://ofbkansai.sakura.ne.jp/

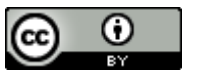

流速ベクトルの調整

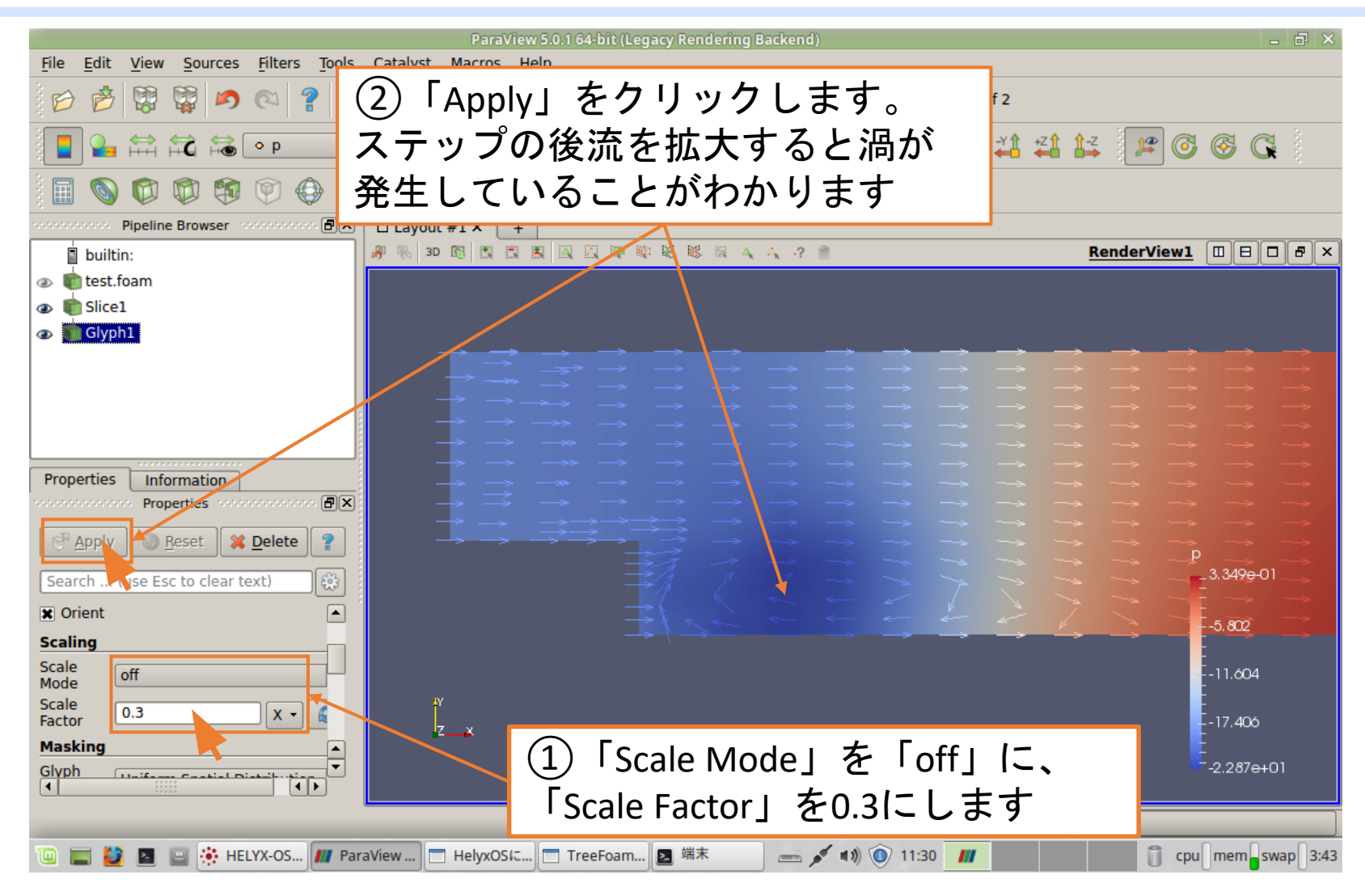

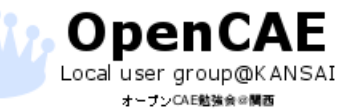

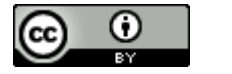

流線の作成一ベクトルの非表示

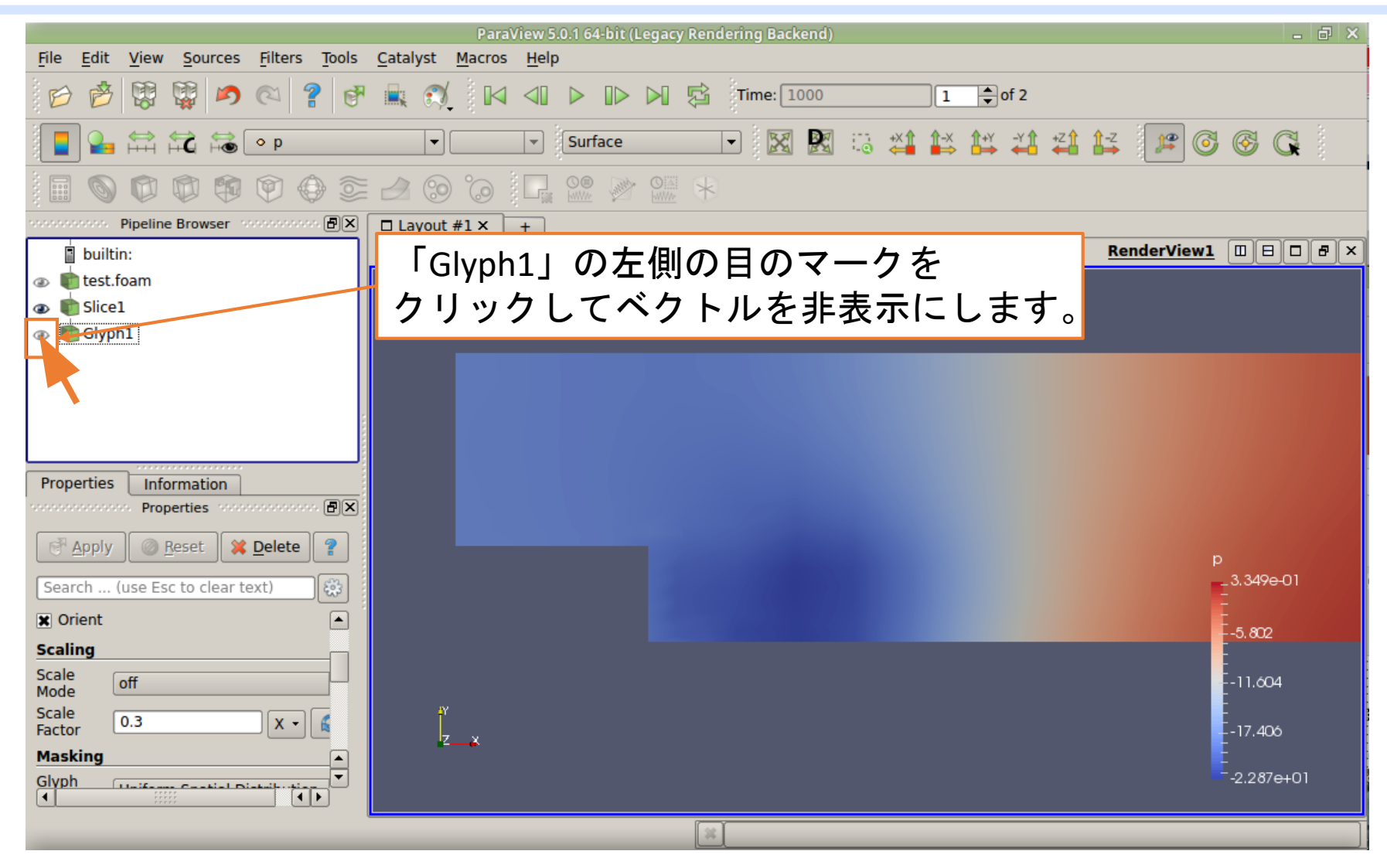

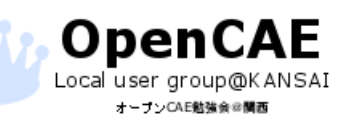

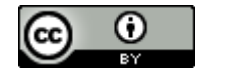

#### 流線の作成一平面結果の非表示

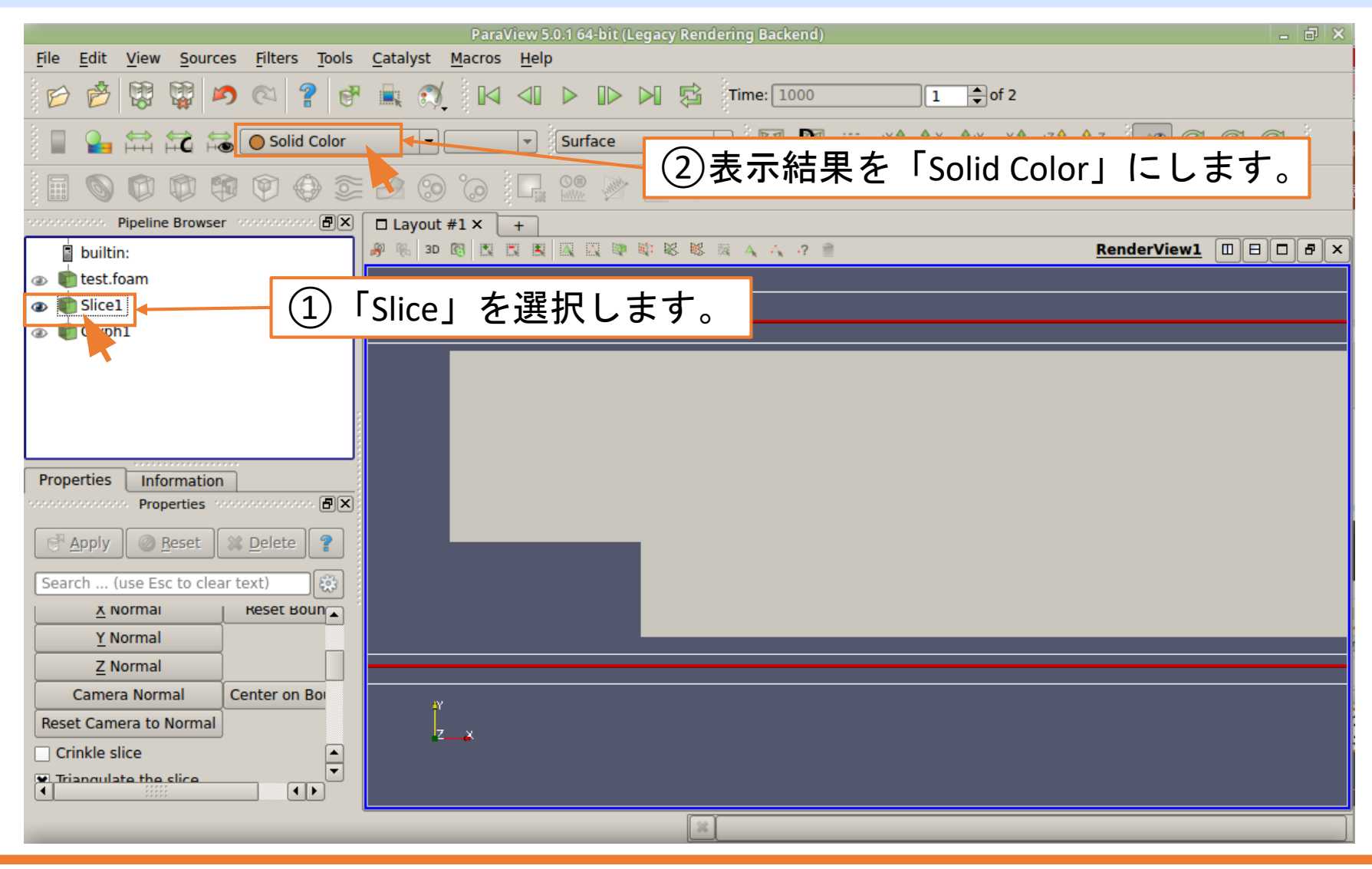

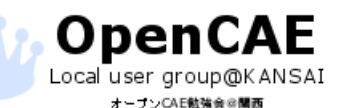

オープンCAE勉強会@関西 http://ofbkansai.sakura.ne.jp/

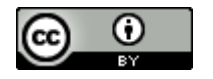

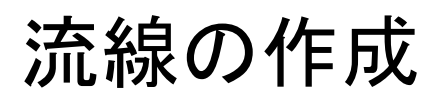

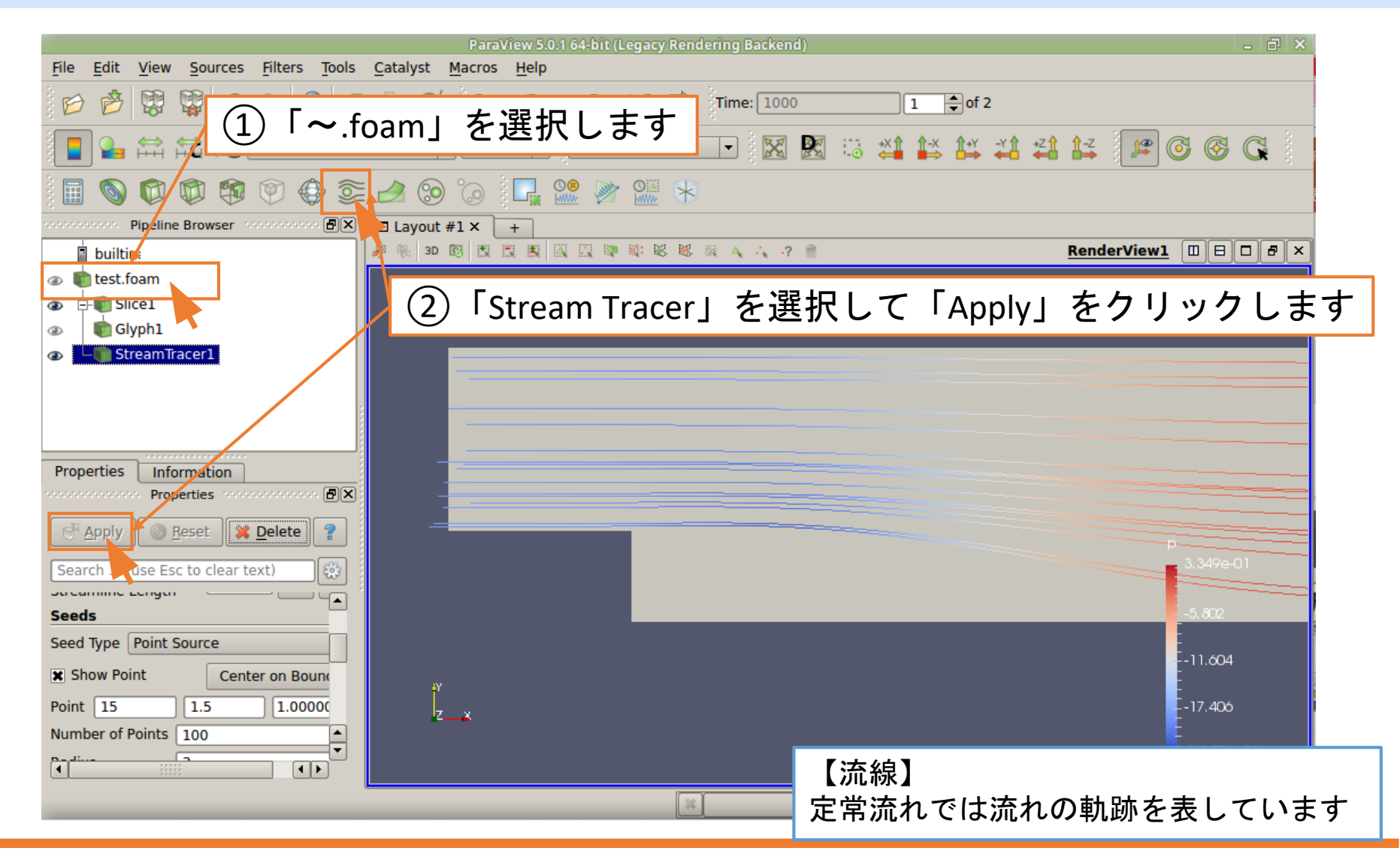

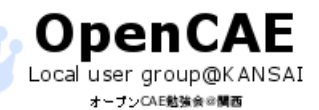

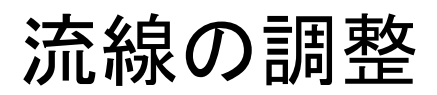

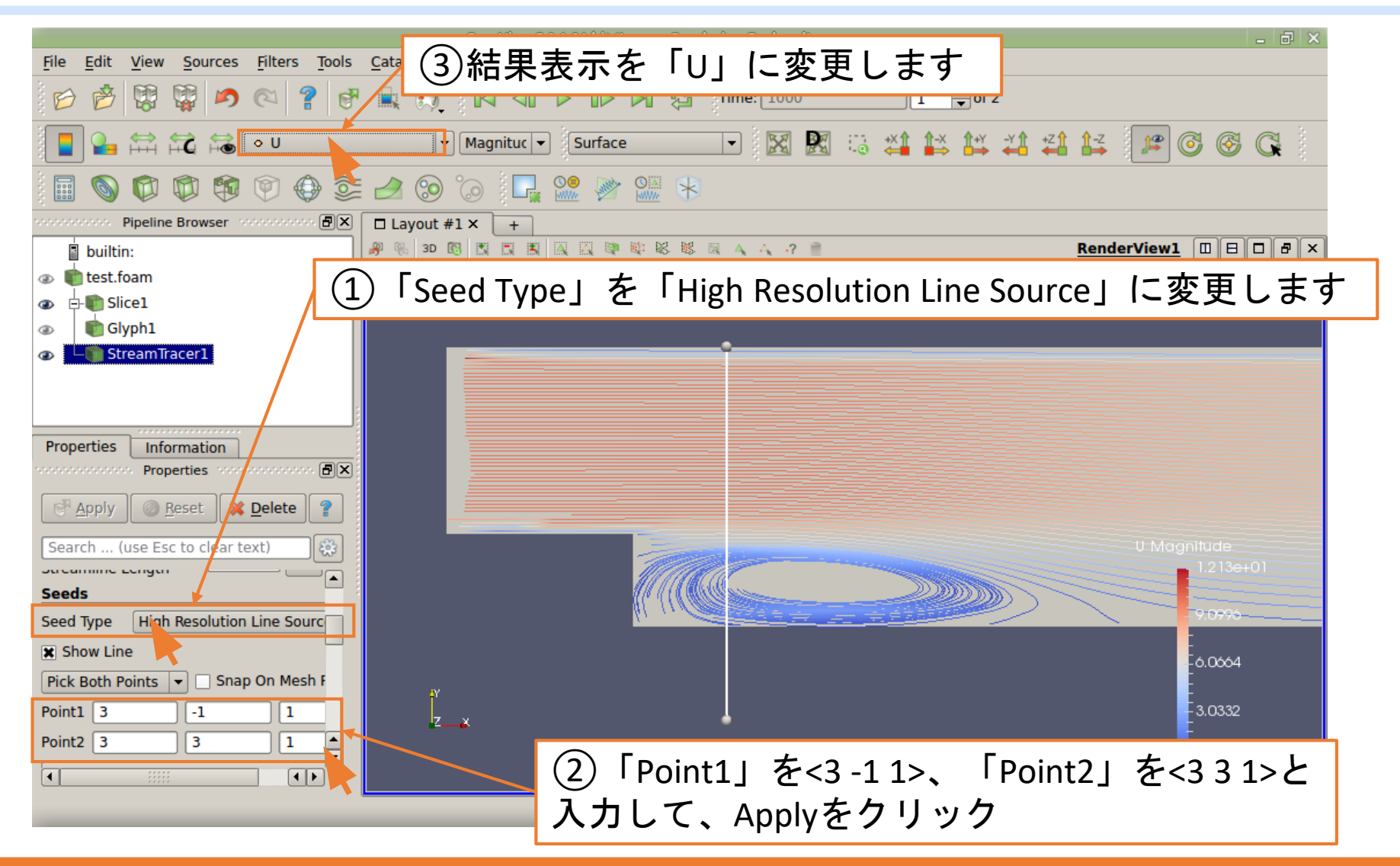

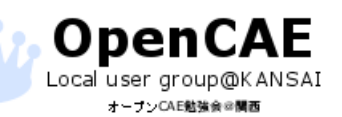

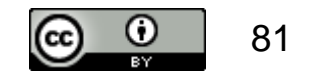

コンタレンジの調整

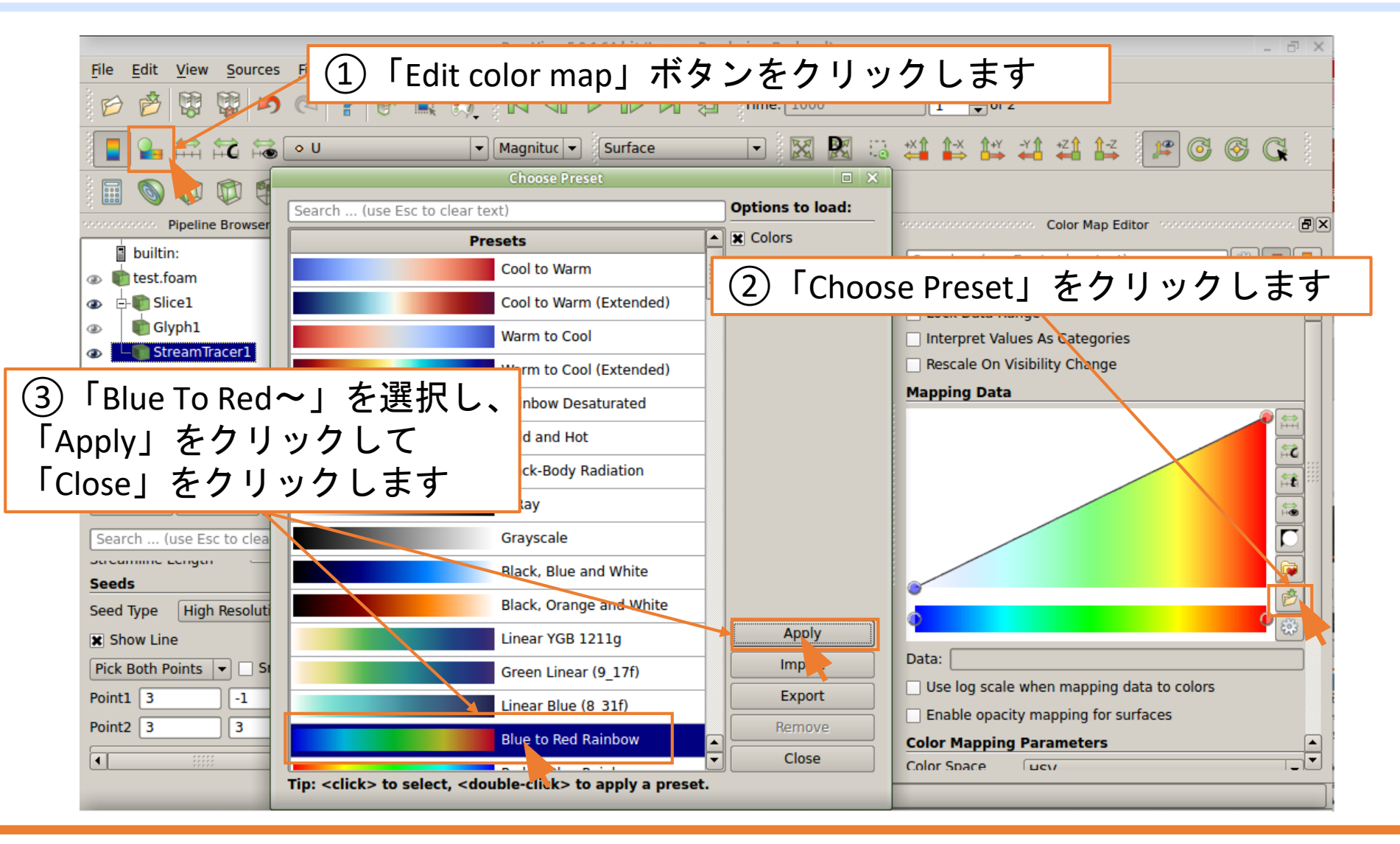

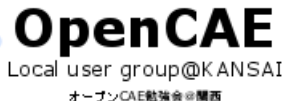

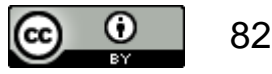

コンタレンジの調整

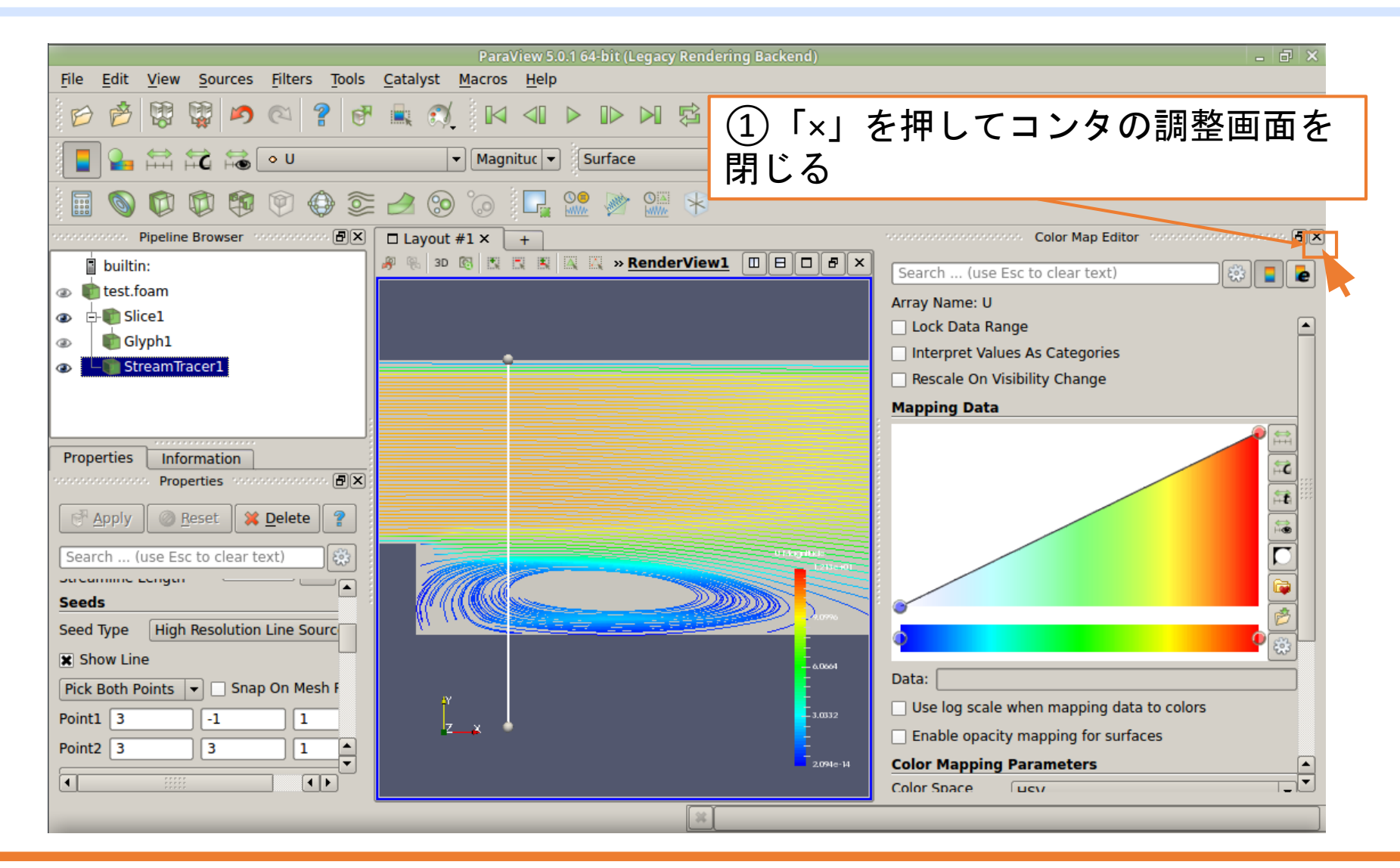

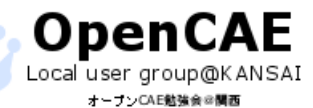

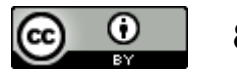

流速コンタの表示

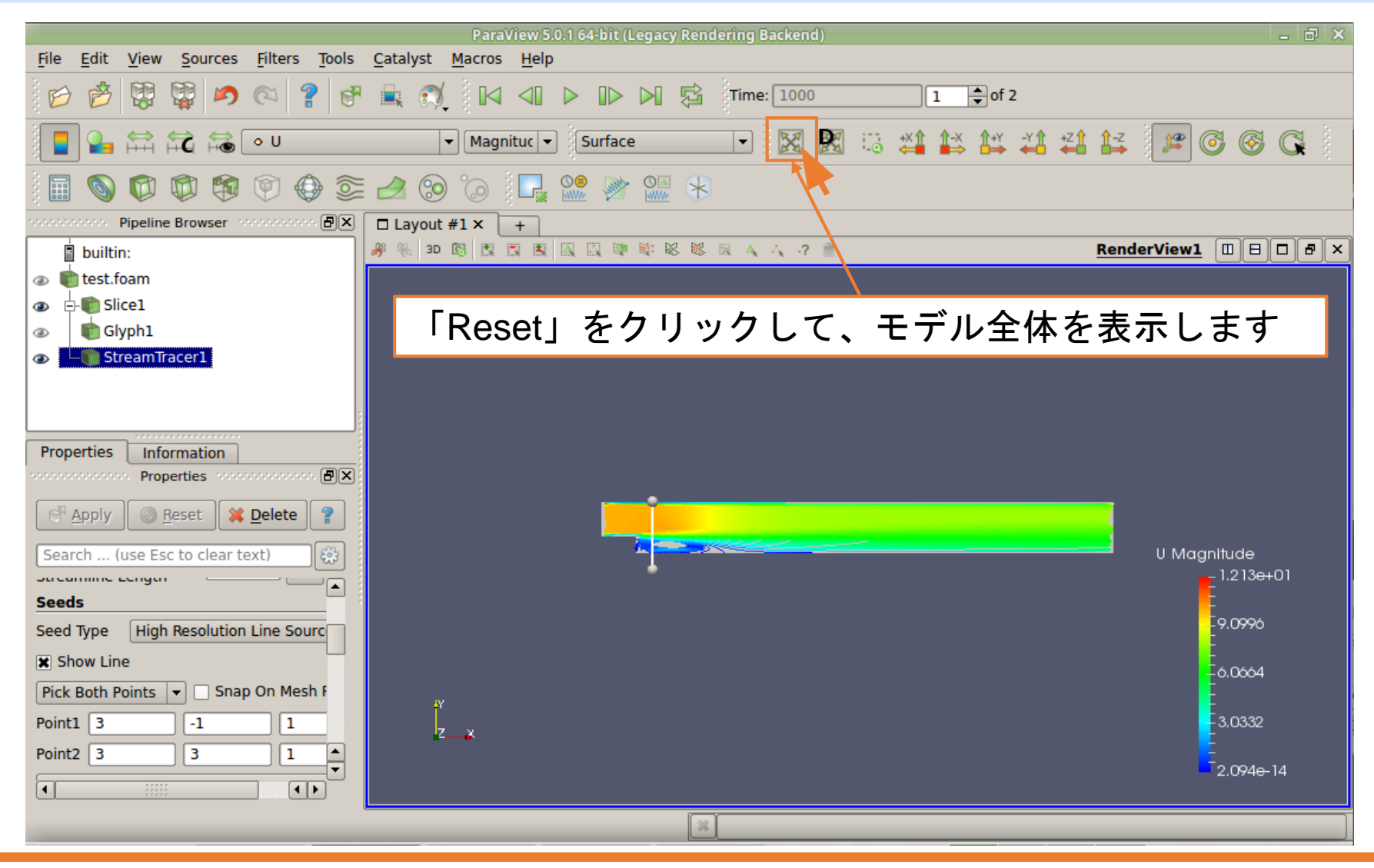

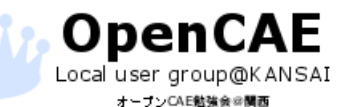

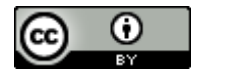

流速コンタの表示

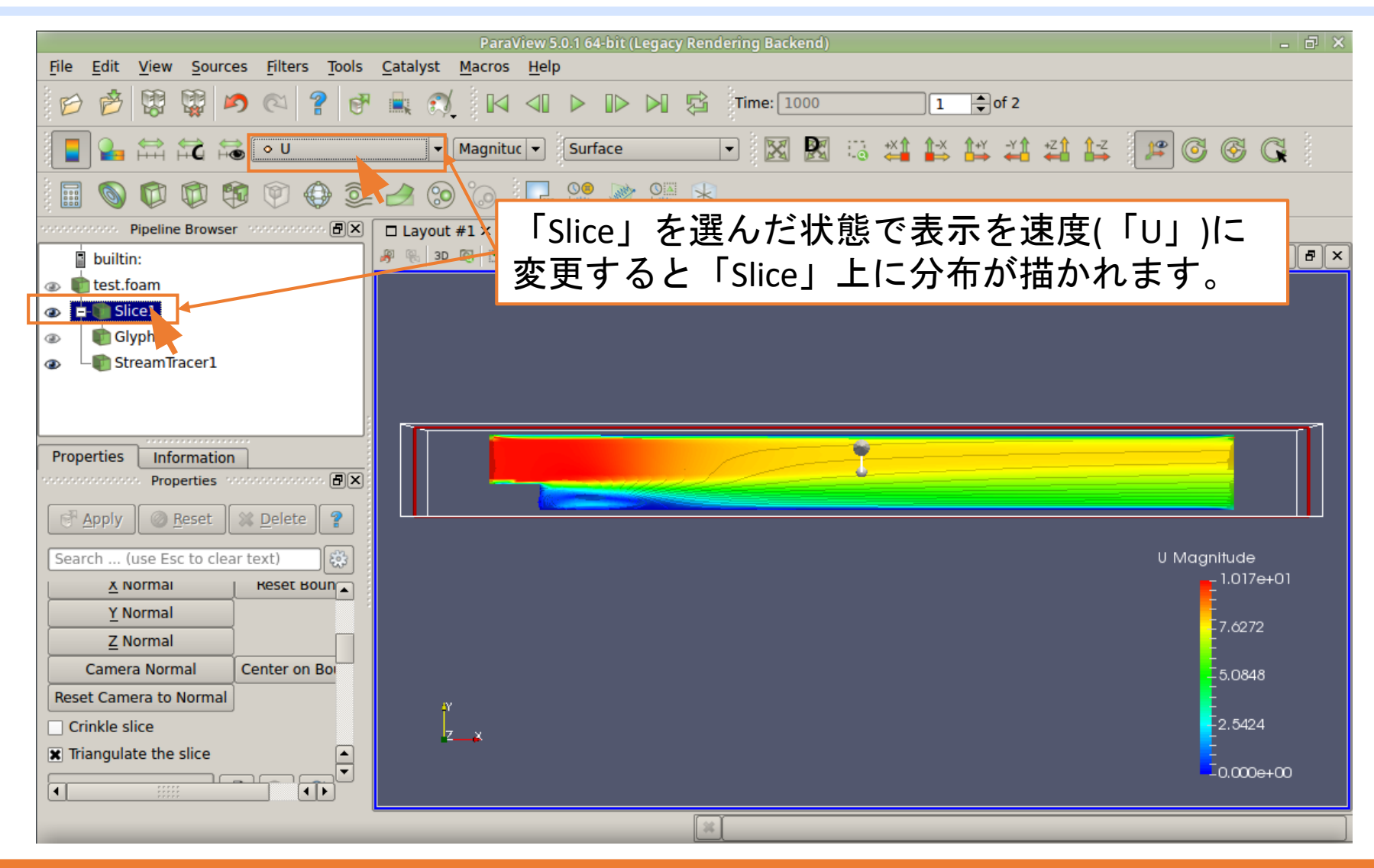

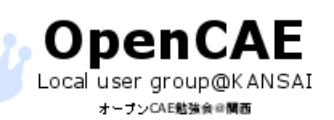

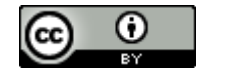

# 脱!超初心者 チュートリアルケースの利用

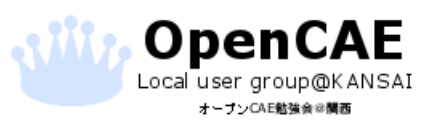

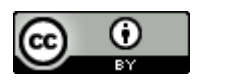

### 脱!超初級者への道

□超初心者の次のステップはGUI以外での操作
 □具体的にはCUIも使えるようにする→チュートリアルの利用

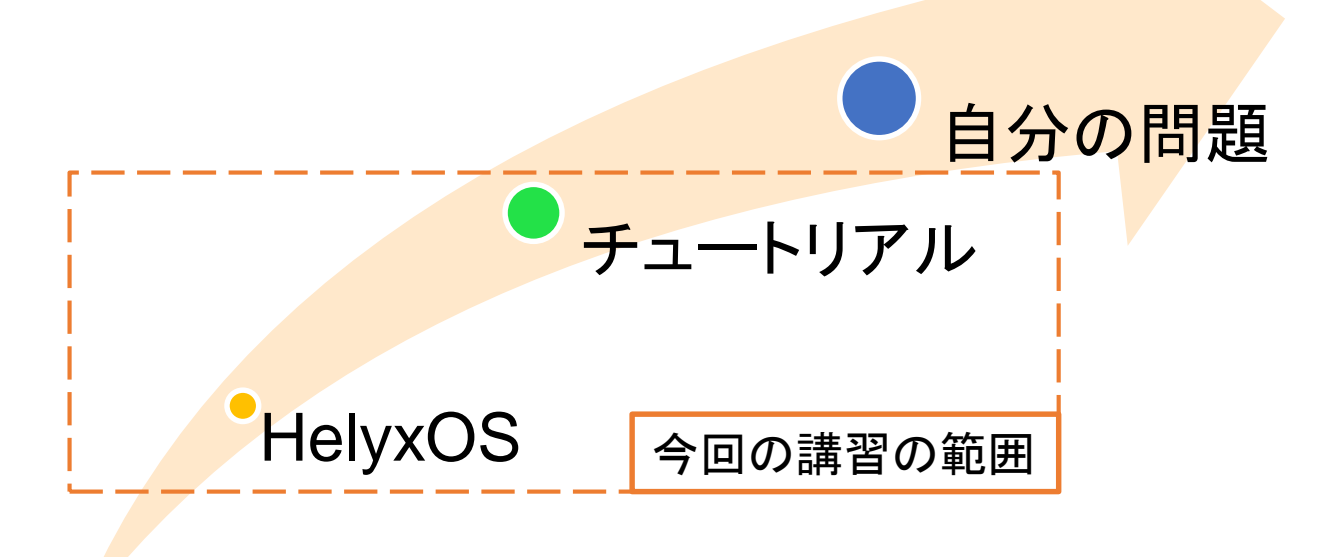

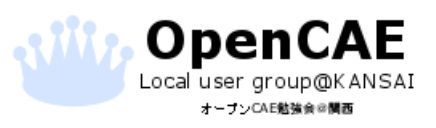

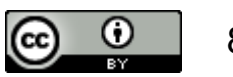

#### チュートリアルケースについて

□OpenFOAMにはユーザーマニュアルがあります
 > 機能の全てを網羅している訳ではありません。

ロマニュアルの代わりにチュートリアルケース

ロチュートリアルケースは計算を行うソルバごとに提供

□チュートリアルケースを読み解き、インプットの構成を知る
 ※ 脱・超初級者のステップになります。

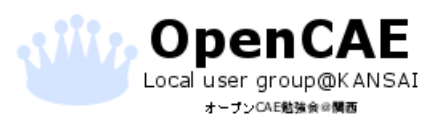

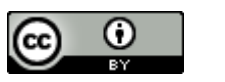

チュートリアルケースの場所

| I 🤻 🔯 🔕 🗯 🛓                                 | 0 🔰 🗖                                                                                                    | DIFF3 🔌 📶 | OF<br>v4.x        |                           |                               |                                    |                     | <br> |
|---------------------------------------------|----------------------------------------------------------------------------------------------------|-----------|-------------------|---------------------------|-------------------------------|------------------------------------|---------------------|------|
| 1. 20 1                                     |                                                                                                    |           |                   | OpenFC                    | DAM-4.x                       |                                    |                     |      |
| л-д                                         | + +                                                                                                    | S opt     | OpenFOAM          | OpenFOAM-4.x              | ]                             |                                    | Q ≡ Ⅲ ♥             |      |
| vmshare<br>ABC<br>Testistic<br>helyxOS_data | <ul> <li>の 最近開いたフ:</li> <li>ホーム</li> <li>デスクトップ</li> <li>ゴミ箱</li> <li>ネットワーク</li> <li>コンピューター</li> <li>Documents</li> <li>Music</li> <li>Pictures</li> <li>Videos</li> </ul> | РТЛ.<br>- | applic.<br>platfo | ations<br>prms<br>it<br>C | bin<br>src<br>Allwmake<br>ABC | doc<br>tutorials<br>COPYING<br>ABC | etc<br>wmake<br>ABC |      |
| DEXCS<br>rest                               | チュートリアルケースはOpenFOAM<br>フォルダの直下にあります。<br>DEXCSでは下記の場所にあります。<br>/opt/OpenFOAM/OpenFOAM-4.x                                                                                     |           |                   |                           |                               | n_swap_0:11                        |                     |      |

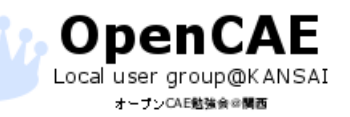

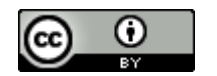

### チュートリアルケースの分類

#### tutolialフォルダには分野ごとにフォルダが存在しています。

| basic            | 基礎的なCFDコード、熱伝導、ポテンシャル流れ                   |
|------------------|-------------------------------------------|
| electromagnetics | 電磁流体                                      |
| lagrangian       | ラグランジュ法による粒子追跡                            |
| stressAnalysis   | 固体応力解析                                    |
| combustion       | 燃焼                                        |
| financial        | 金融工学                                      |
| mesh             | メッシュ                                      |
| compressible     | 圧縮性流れ                                     |
| heatTransfer     | 熱輸送と浮力駆動流れ                                |
| multiphase       | 多相流                                       |
| DNS              | 直接数値シミュレーション(Direct Numerical Simulation) |
| discreteMethods  | 直接シミュレーション・モンテ・カルロ法・分子動力学法                |
| incompressible   | 非圧縮性流れ                                    |
| resources        | ジオメトリデータが入っている。                           |

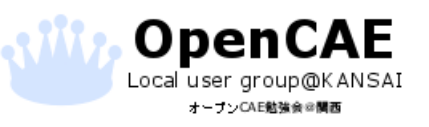

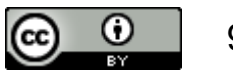

チュートアルケースを実行する

ロ分野のフォルダ下にはソルバ名称のフォルダが並んでいます。ロユーザーは自分の目的にあったソルバを選択して使います。

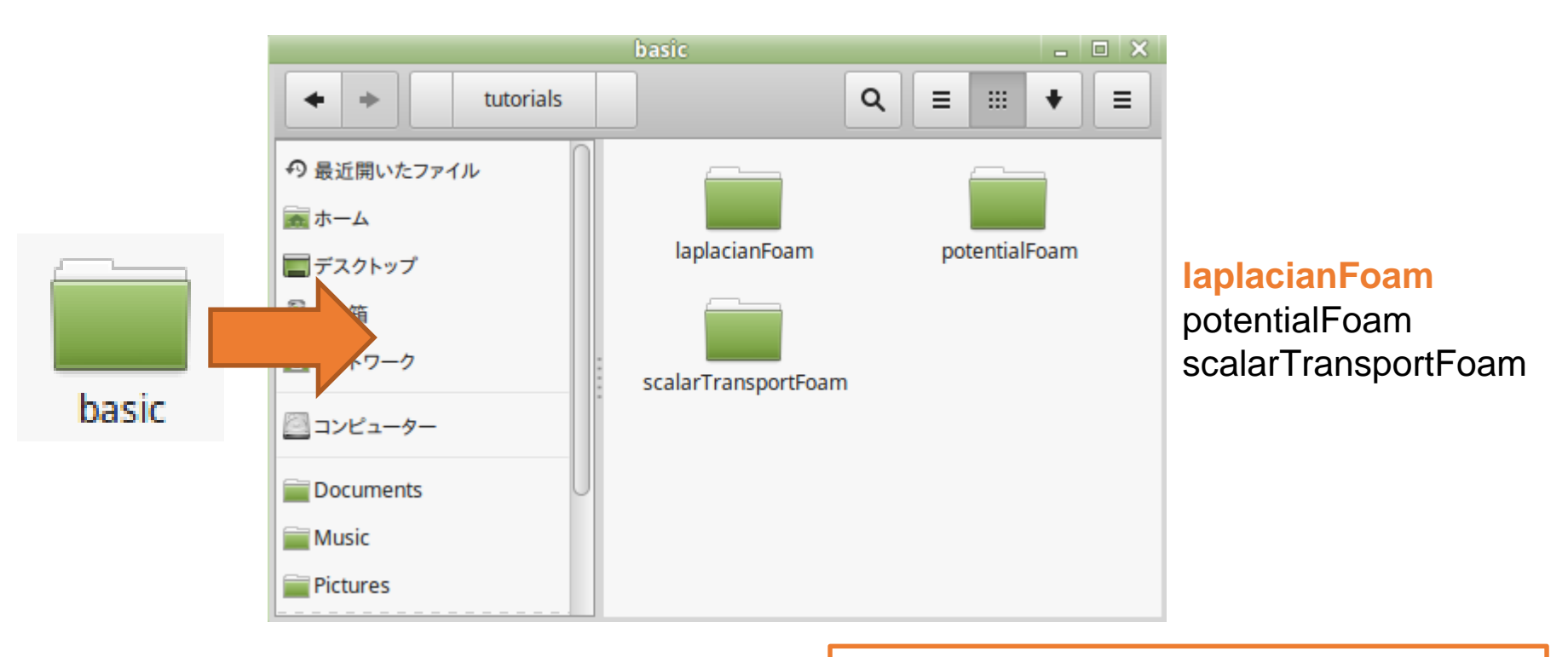

今回はlaplasianFoamの中身を見てみます

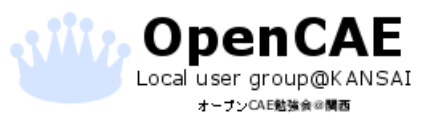

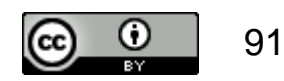

ソルバフォルダの中身

ロソルバ名称のファイルの下にはチュートリアルケースのフォ ルダが並んでいます。

□今回は熱伝導解析のケースである「flange」を見てみます。

| laplac                                                                                             | ianFoam |     | - 🗆 🗙 |
|----------------------------------------------------------------------------------------------------|---------|-----|-------|
| + + laplacianFoam                                                                                  |         | Q = | ₩ 🕈 🔳 |
| の最近開いたファイル         画ホーム         デスクトップ         ゴミ箱         コンピューター         Documents         Music | flange  |     |       |
| Pictures                                                                                           |         |     |       |

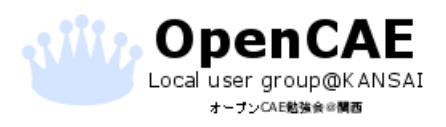

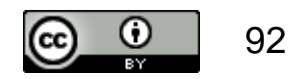

#### チュートリアルケースのコピー

#### **ロ**チュートリアルケースをデスクトップにコピーします。

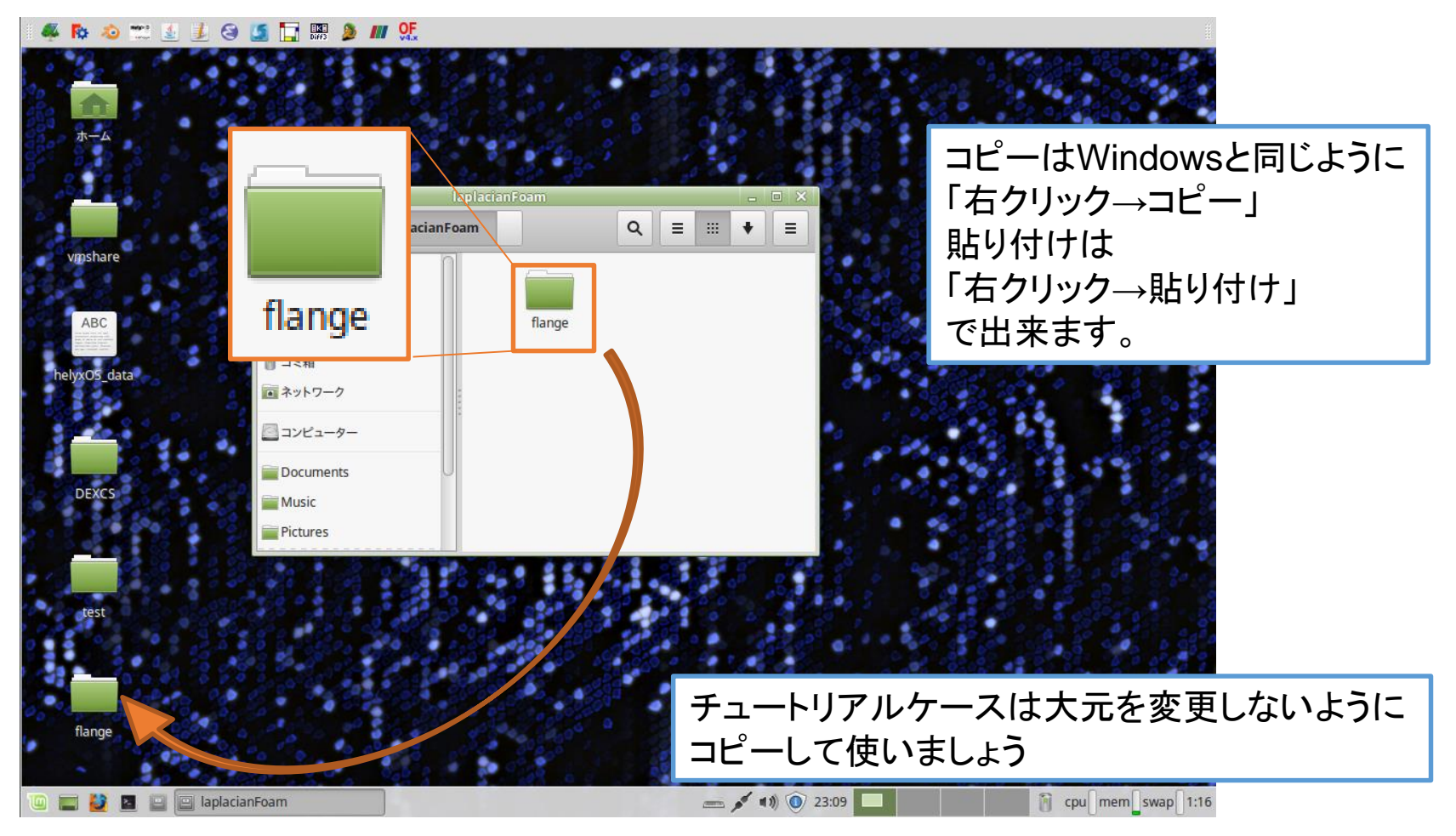

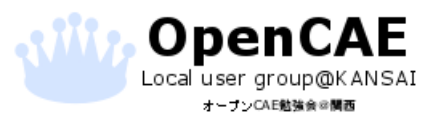

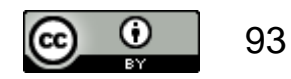

## OpenFOAMケースフォルダの構成

□flangeケースの中身

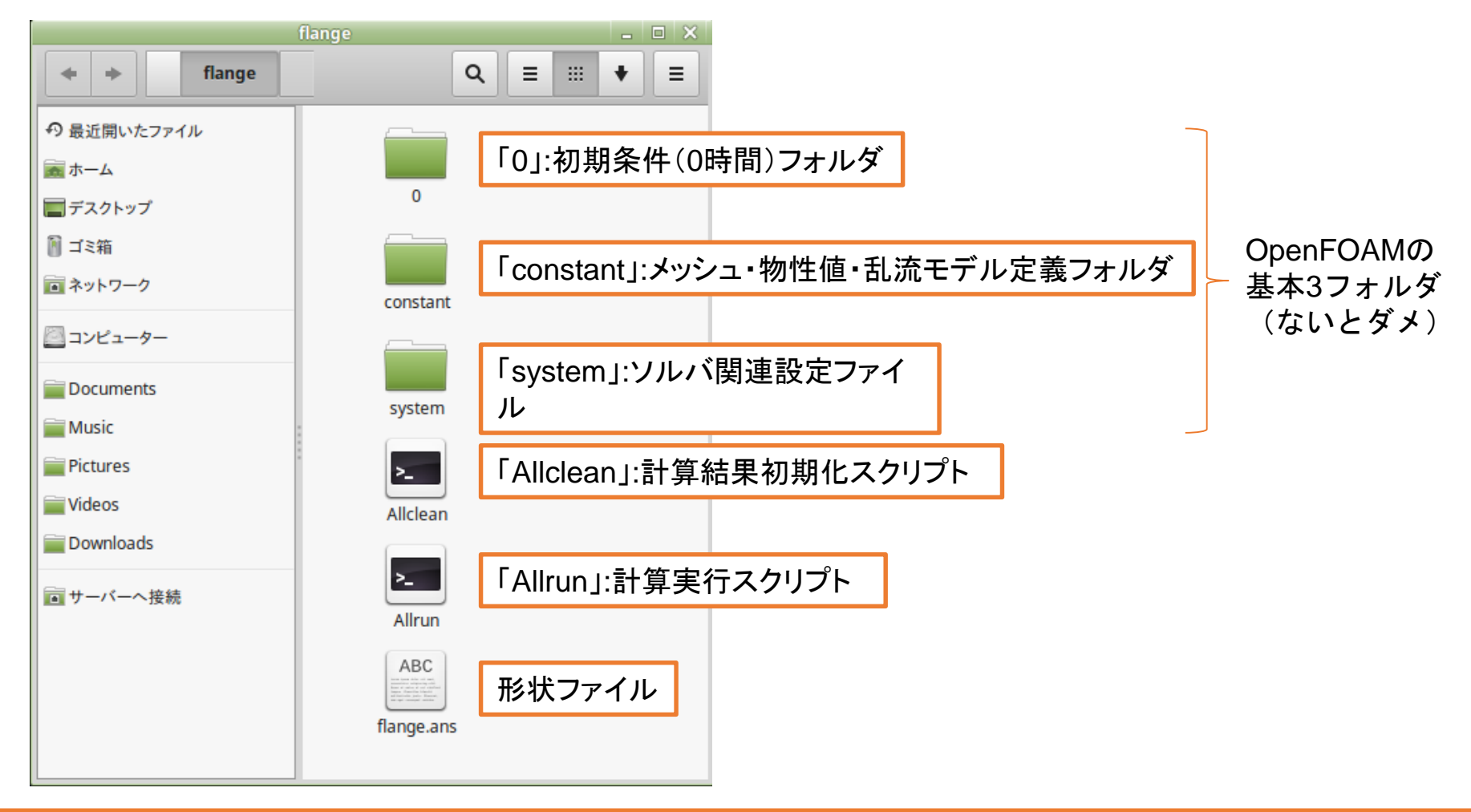

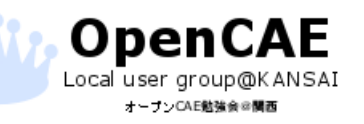

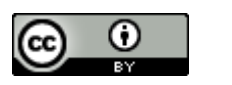

## Terminalの起動

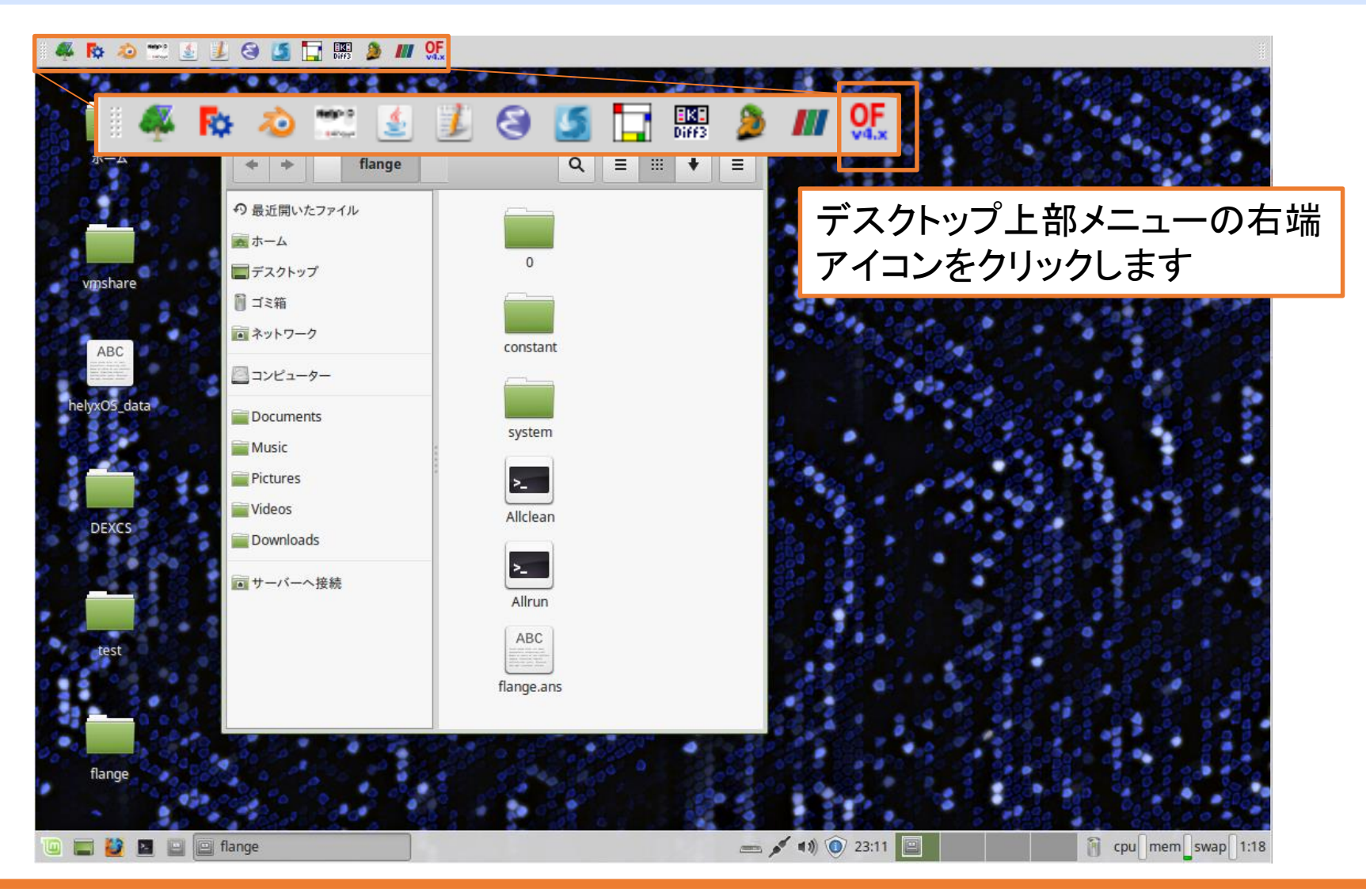

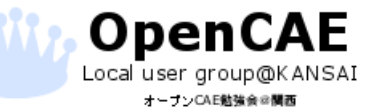

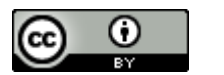

### flangeフォルダへの移動

ロ立ち上がった端末(Terminal)に「cd□」と入力して、その後デ スクトップの「flange」フォルダをドラッグ&ドロップして Enterを押します。

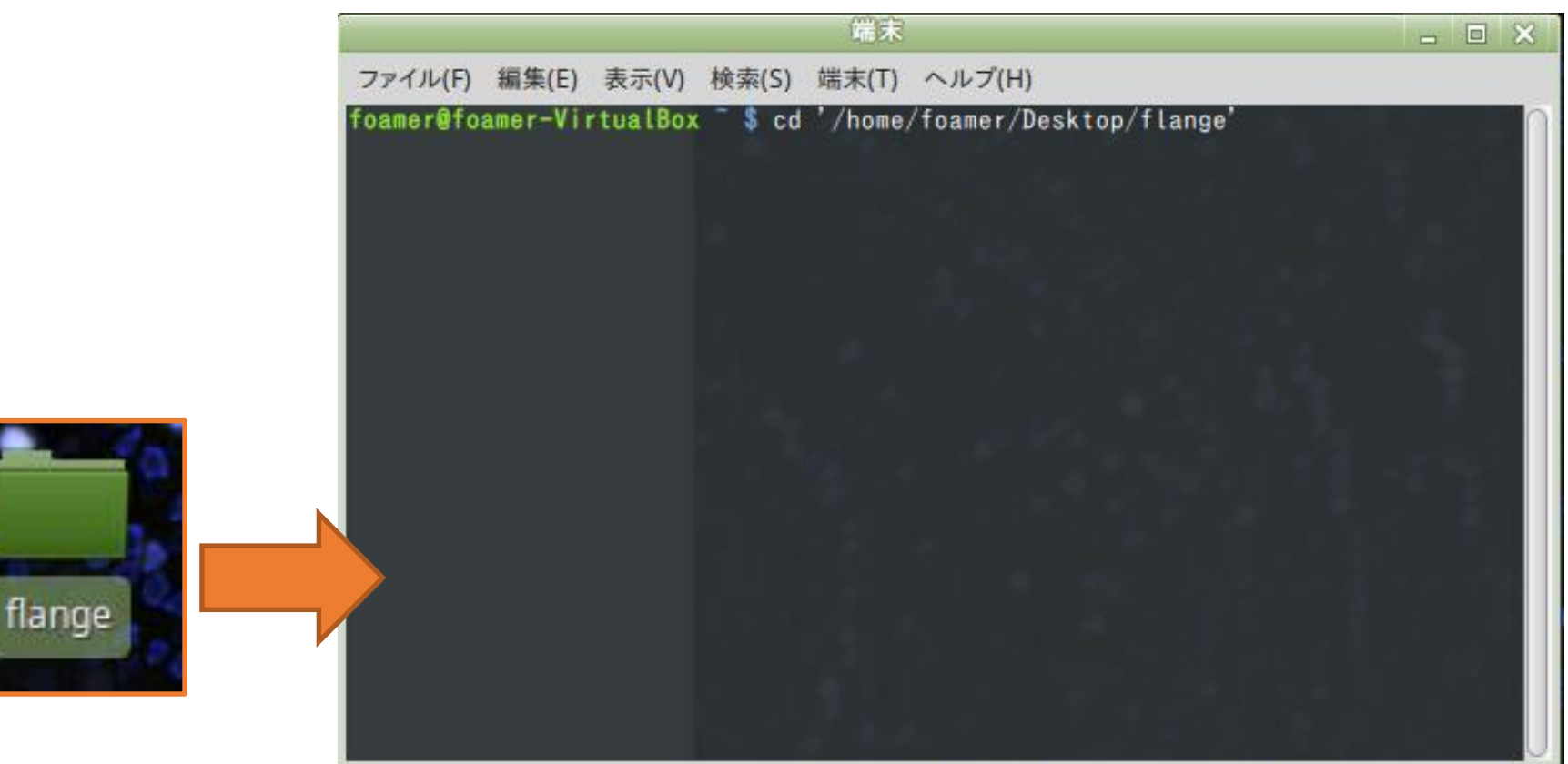

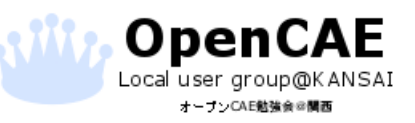

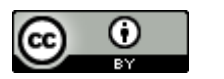

# 計算の実行

□「flange」フォルダに移動したら端末の「\$」マークの左側 に今いるフォルダが表示されます。

□「flange」フォルダにいることを確認して「./Allrun」と入力 してEnterを押します。

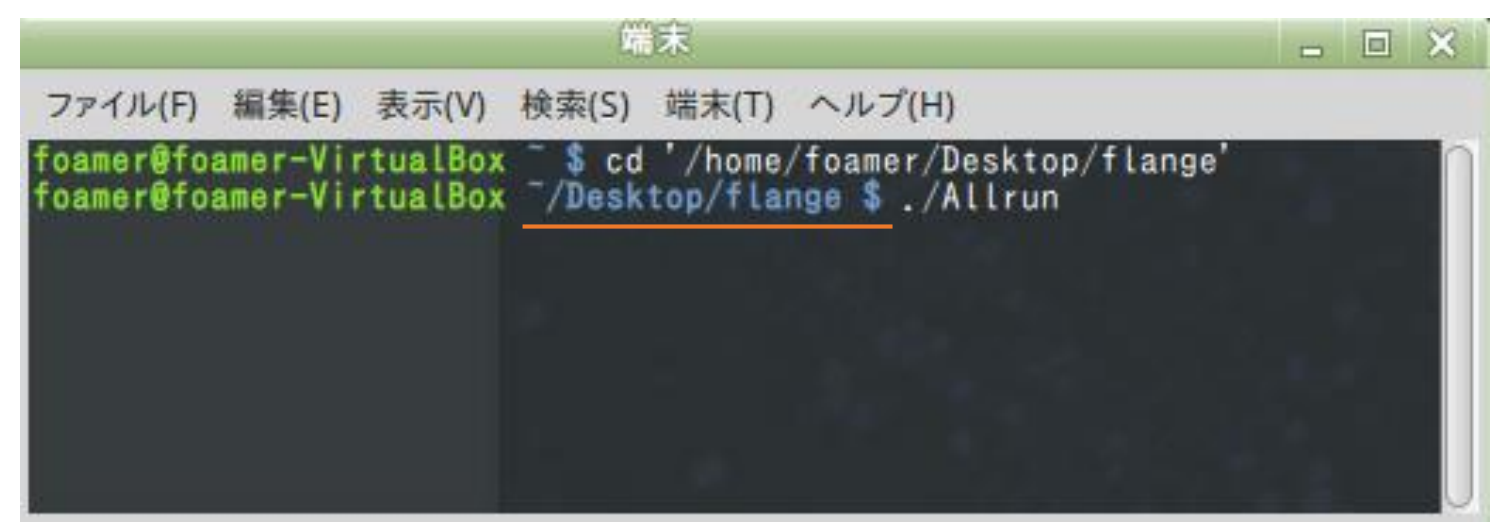

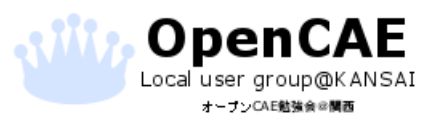

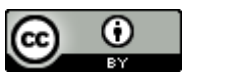

#### 結果の確認

#### □いくつか実行ログが表示されますので、端末にもう一度 「\$」マークが表示されるまで待ちます。

□「\$」マークが表示されれば計算は終了しているので 「paraFoam」と入力してEnterを押して結果を確認できます。

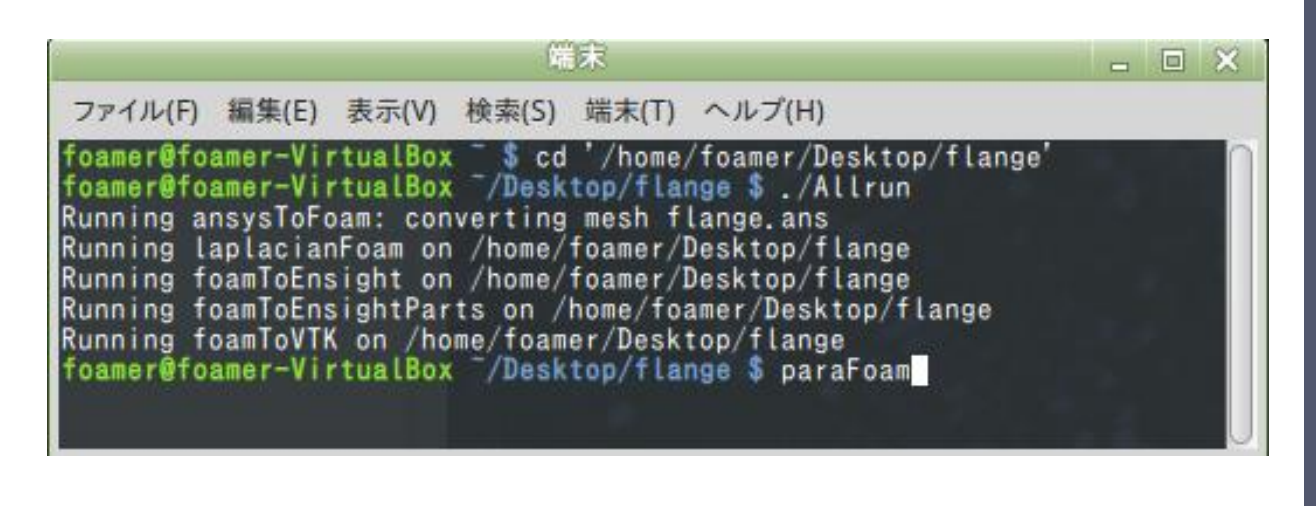

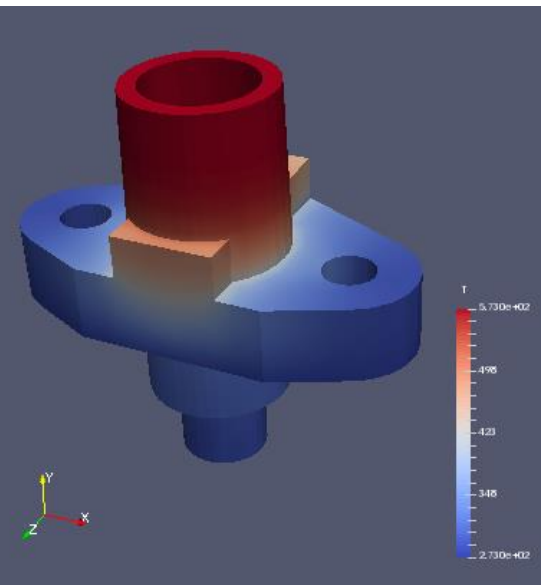

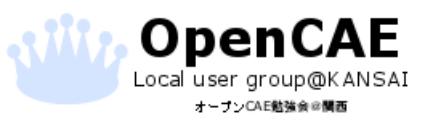

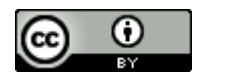

## チュートリアルで何をやっているか

□「./Allrun」ファイルをダブルクリックするとチュートリアル で何をやっているかが書いてあります

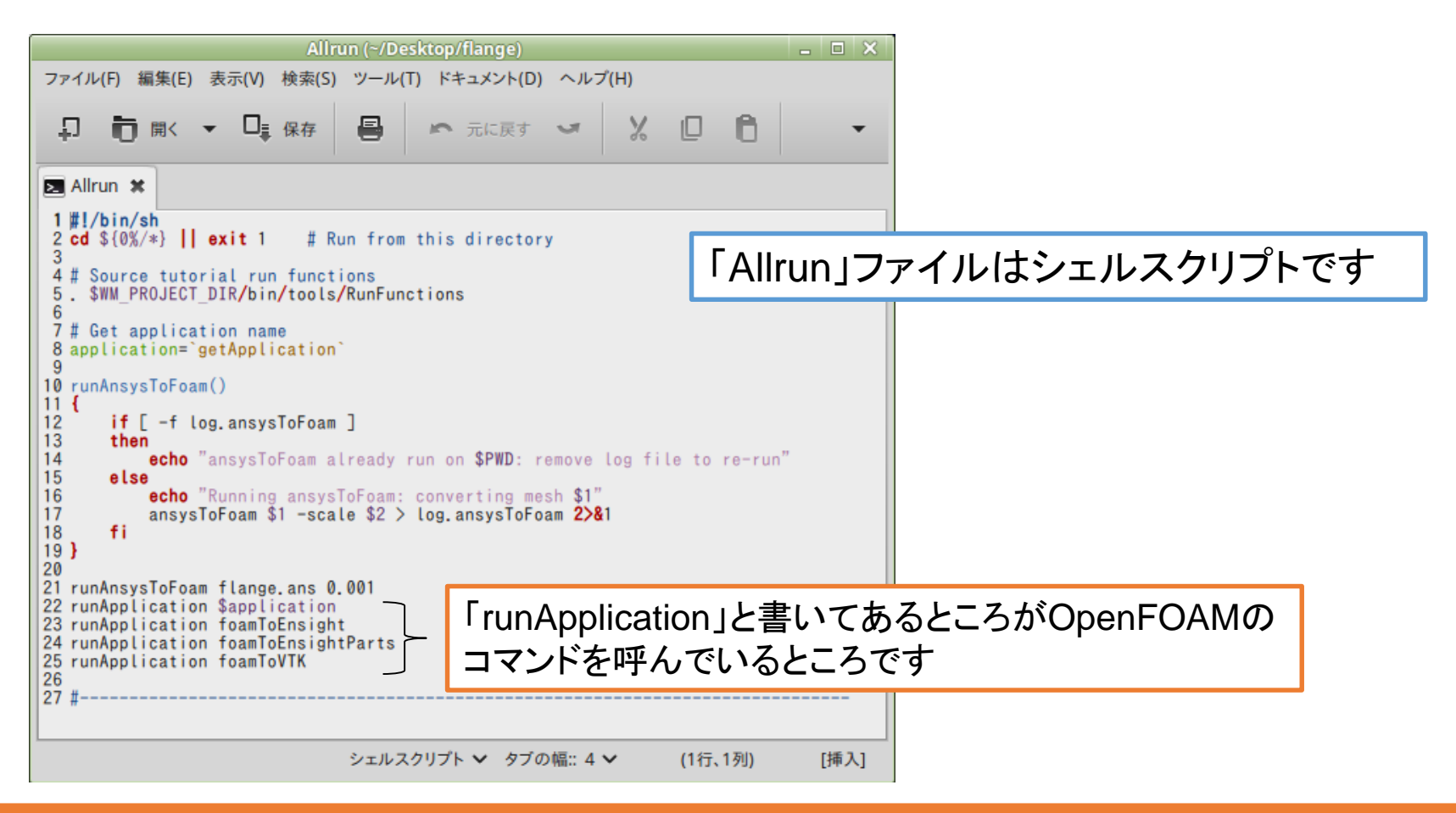

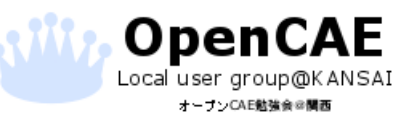

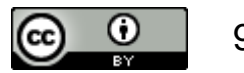

# おまけ

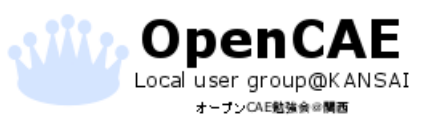

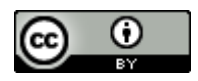

# ユーザーガイド和訳版

# ロオープンCAE学会のホームページにOpenFOAMユーザーガイドの和訳版があります。

#### <u>http://www.opencae.or.jp/activity/translation/</u>

|                                                                                                    | Shindahi — 🗆 X                             |
|----------------------------------------------------------------------------------------------------|--------------------------------------------|
|                                                                                                    |                                            |
| マージン T Www.opencae.or.jp/activity/translation/ A main and main and main a |                                            |
|                                                                                                    | サマースクール                                    |
| ダウンロード                                                                                                    | □□□□□□□□□□□□□□□□□□□□□□□□□□□□□□□□□□□□       |
| ・ OpenFOAM<br>。 レポジトリ <u>https://github.com/opencae/OpenFOAM/</u>                                                                                                    | ーコースレダ<br>ーコースレダ<br>ディスカッショーアルケースの解説もあります。 |
| <ul> <li>ユーザガイド和訳</li> <li><u>UserGuideJa-1.5.pdf</u></li> </ul>                                                                                                    | ソフトウェアマニュアル翻訳                              |
| <ul> <li><u>UserGuideJa-1.6.pdf</u></li> <li><u>UserGuideJa-1.7.1.pdf</u></li> </ul>                                                                                                    | OpenFOAM マニュアル和訳における<br>LaTeX コーディング・ルール   |
| <ul> <li><u>UserGuideJa-2.0.0 beta.pdf</u>(索引未完成のためβ版)</li> <li><u>UserGuideJa-2.1.1.pdf</u></li> </ul>                                                                                                    | オープンソースCAEソフトウエ<br>アパッケージの制作・販売            |
| UserGuideJa-2.2.0.pdf                                                                                                    | 講習会資料・動画の販売                                |
| <ul> <li><u>UserGuideJa-2.3.0 beta.pdf</u>(索引未完成のためβ版)</li> <li>UserGuideJa-3.0.1 beta.pdf(索引未更新のためβ版)</li> </ul>                                                                                                    | 動画の配布                                      |
| <ul> <li>プログラマズガイド 和訳</li> </ul>                                                                                                    |                                            |
| 。 <u>ProgrammersGuideJa-2.0.0 beta.pdf</u> (索引末完成のため β 版)                                                                                                    | オーノンCAE 勉強会                                |
| ProgrammersGuideJa-2.1.1.pdf     ProgrammersGuideJa-2.2.0.pdf                                                                                                    | オープンCAE情報リソースの紹介                           |
| <ul> <li>ProgrammersGuideJa-2.3.0 beta.pdf (索引未完成のため β 版)</li> </ul>                                                                                                    | Follow me                                  |

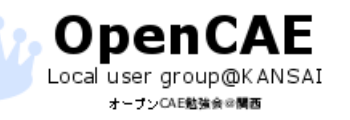

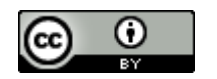

## OpenFOAM日本語書籍(参考文献)

ロー般社団法人オープンCAE学会、"OpenFOAMによる熱移動と 流れの数値解析"、森北出版、2016

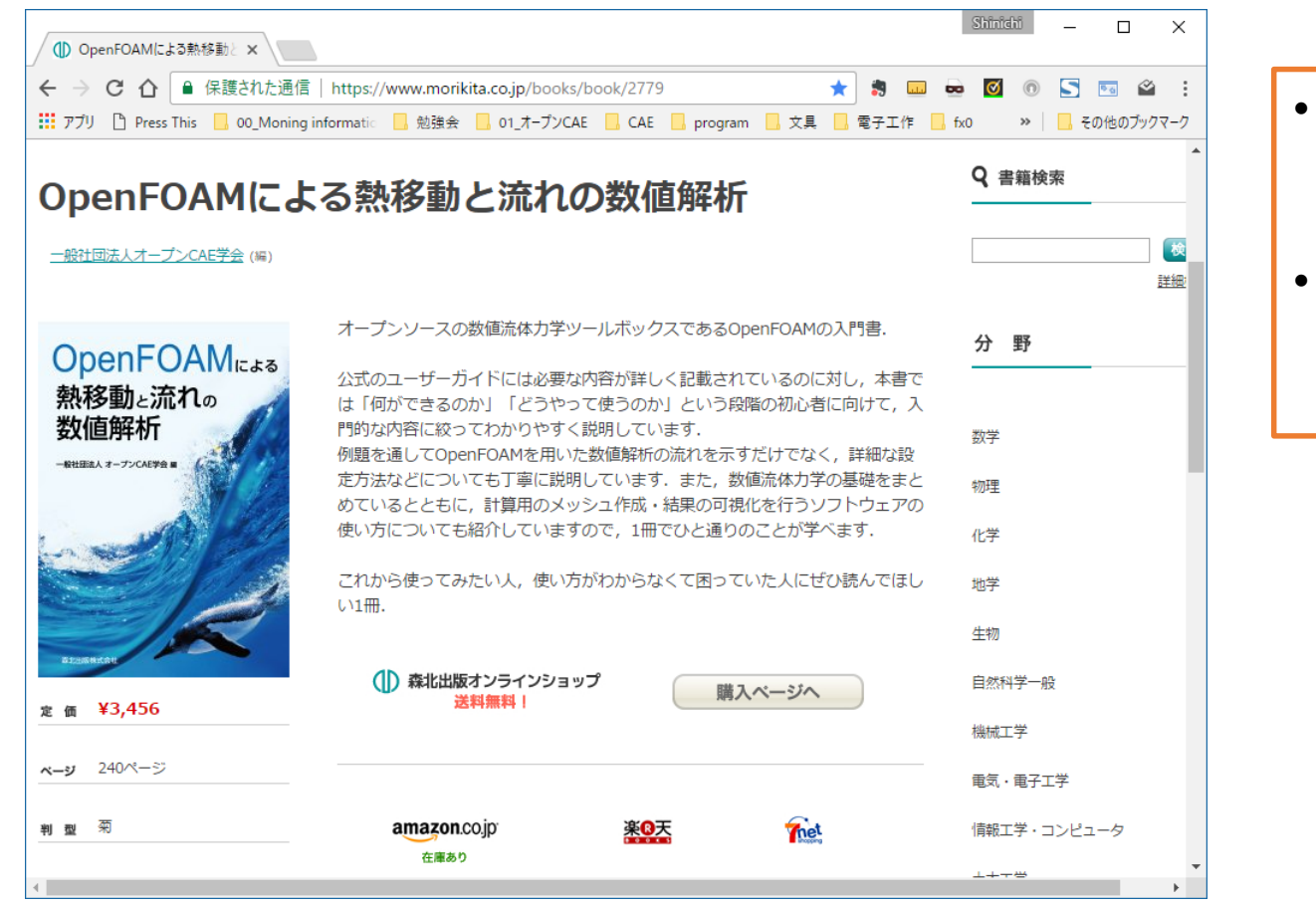

 CUIを使用した計算 を実施したいときの 参考書に。

 OpenFOAMの設定 と理論を対比しなが ら学べます。

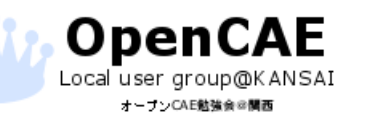

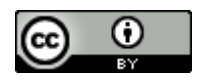

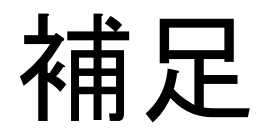

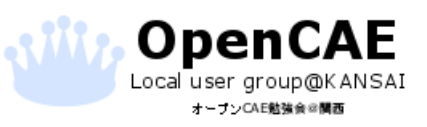

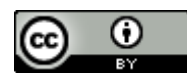

## 収束判定について

□本講習会で実施したような「定常解析」は定常状態つまり状態量がこれ以上変化しない状態となった状態を求めます。

□そのため計算の収束状況が非常に大きな影響を与えます。

□本補足ではOpenFOAMの収束判定方法について一例を紹介します。

□OpenFOAMにはデフォルトの収束判定はないため、ユーザー が収束状態を確認する必要があります。

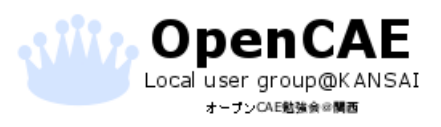

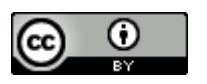

## 初期残差の減少量を確認する

□今回使用したOpenFOAMのsimpleFoamソルバでは徐々に状態 量を変化させながら反復計算を実行しています。

□収束状況の確認方法として、この反復計算の初期残差の数値 を確認する方法があります。

□残差は反復計算の今の値と前回の値の差ですので、定常状態であれば残差≒0となります。

□現実には完全に0とはならないので、0に近い値で計算を終了 することになります。

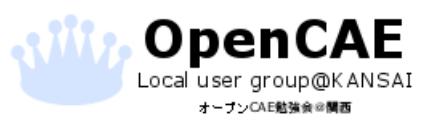

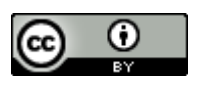

### HelyxOSでの残差推移の確認方法

□HelyxOSでは計算実行後に残差のプロットが表示されます。
□このプロットを確認することで、収束状況を判定できます

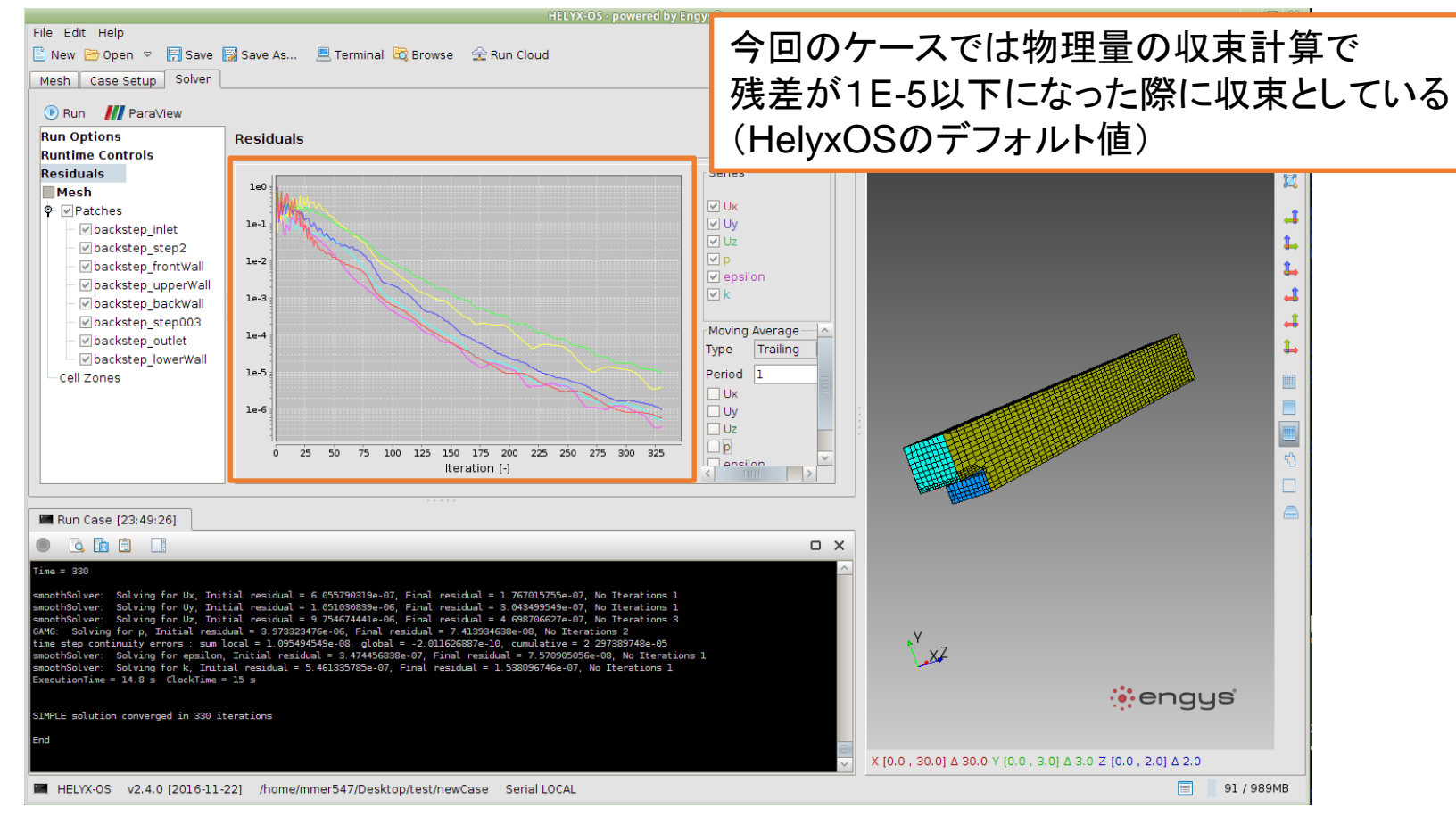

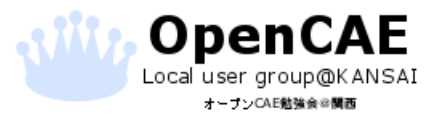

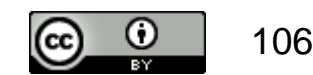

## 収束判定の確認

□HelyxOSではSolver Settingsで収束判定値を入力できます。
 > (デフォルト値に物理的な根拠はありません)

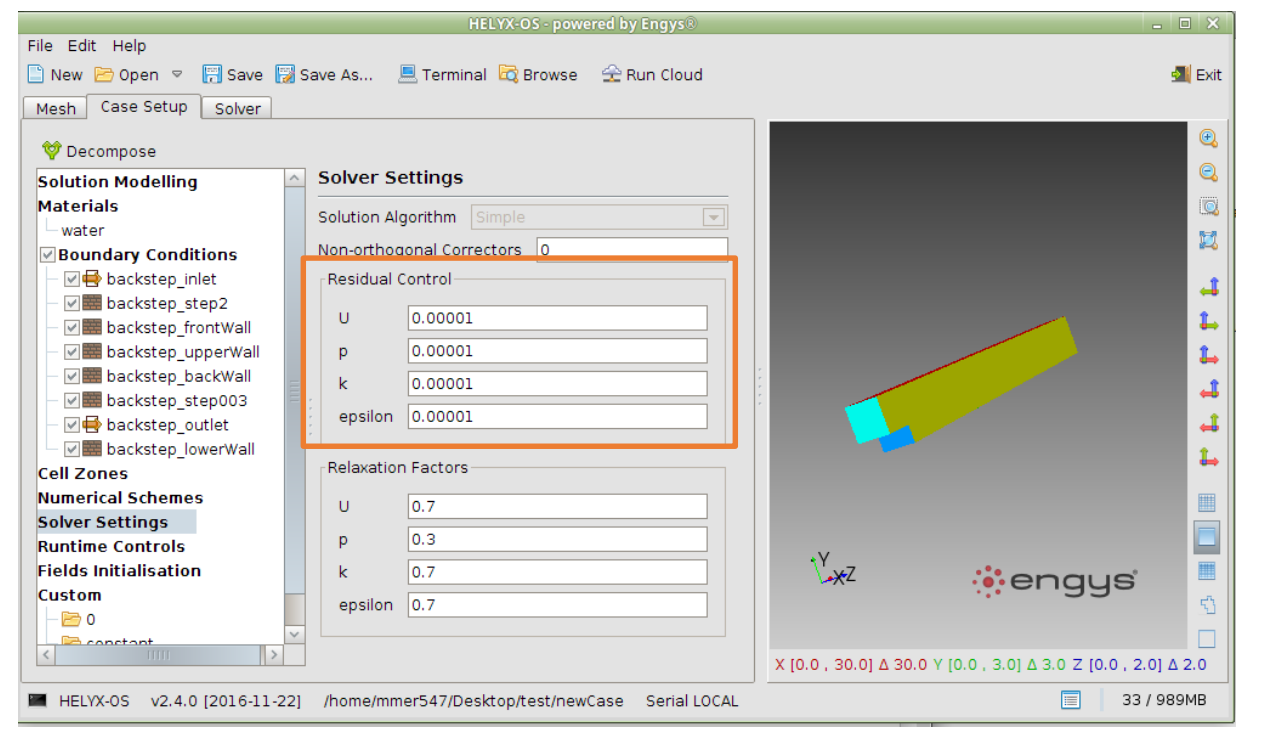

□値を大きくすればもちろん計算は収束しやすくなりますが、 十分に収束していない解が出てくる可能性も大きくなります。

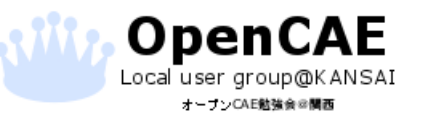

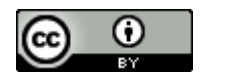

# 流入、流出の収支は合っているか?

口流入したものと流出したものは釣り合うはずです

- ▶ 釣り合わないということは、途中で流れているものがなくなったということ
- **ロ**この考え方から収束状況を判定することができます。

#### 口使うのは以下のコマンドです

postProcess -func 'patchIntegrate(name=backstep\_inlet,U)'
postProcess -func 'patchIntegrate(name=backstep\_outlet,U)'

□"patchIntegrate"は境界面の物理量の積算値を計算します

□"-latestTime"は出力結果の最終時刻に対して実行するオプションです

□"U"は速度を指定しており、"p"や"k"など計算結果を指定できます。

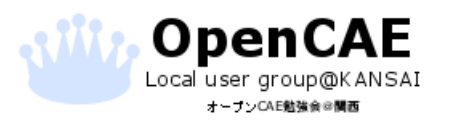

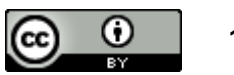
# HelyxOSからのTerminal起動

### □HelyxOSの上メニューからTerminalを起動します。

| HELYX-OS - powered by Engys®          |                             |               |         |                                                | - 0 X    |  |
|---------------------------------------|-----------------------------|---------------|---------|------------------------------------------------|----------|--|
| File Edit Help                        | _                           |               |         |                                                |          |  |
| 🗋 New 🖻 Open 🔻 🕅 Save 🙀 Sa            |                             | 📶 Exit        |         |                                                |          |  |
| Mesh Case Setup Solver                |                             |               |         |                                                |          |  |
| 💜 Decompose                           |                             |               |         |                                                | •        |  |
| Solution Modelling                    | Solver Se                   | ettings       |         |                                                |          |  |
| Materials                             | Colution Ala                | orithm Simple | 1       |                                                |          |  |
| water                                 | SUILION AIG                 |               |         |                                                | 50       |  |
| Boundary Conditions                   | Non-orthogonal Correctors 0 |               |         |                                                | ····     |  |
| - 🖂 🖶 backstep_inlet                  | Residual C                  | ontrol        | 1       |                                                | 1        |  |
| - 🖉 🧱 backstep_step2                  |                             | 0.00001       |         |                                                | •        |  |
| - 🖉 🧱 backstep_frontWall              | Ŭ                           |               |         |                                                | •        |  |
| - V Backstep_upperWall                | р                           | 0.00001       |         |                                                |          |  |
| backstep_backWall                     | k                           | 0.00001       |         |                                                | <b>1</b> |  |
| □ □ □ □ □ □ □ □ □ □ □ □ □ □ □ □ □ □ □ | epsilon                     | 0.00001       |         |                                                |          |  |
| - Me backstep_outlet                  |                             |               |         |                                                | -        |  |
| Coll Zapas                            | Relaxation Factors          |               |         |                                                |          |  |
| Numerical Schemes                     |                             |               |         |                                                |          |  |
| Solver Settings                       | U                           | 0.7           |         |                                                |          |  |
| Runtime Controls                      | р                           | 0.3           |         |                                                |          |  |
| Fields Initialisation                 | k                           | 0.7           |         | ****                                           |          |  |
| Custom                                | epsilon                     | 0.7           |         |                                                | 53       |  |
| 0                                     |                             |               |         |                                                |          |  |
| < constant                            |                             |               |         | X IO 0 30 01 A 30 0 X IO 0 3 01 A 3 0 7 IO 0 3 | 01 A 2 0 |  |
|                                       |                             |               |         |                                                |          |  |
| HELYX-OS v2.4.0 [2016-11-22]          | /home/mm                    | 33            | / 989MB |                                                |          |  |

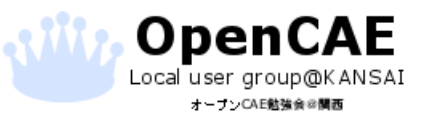

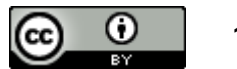

# 境界面合計値の計算

### □先ほどのコマンドを入力して実行します。

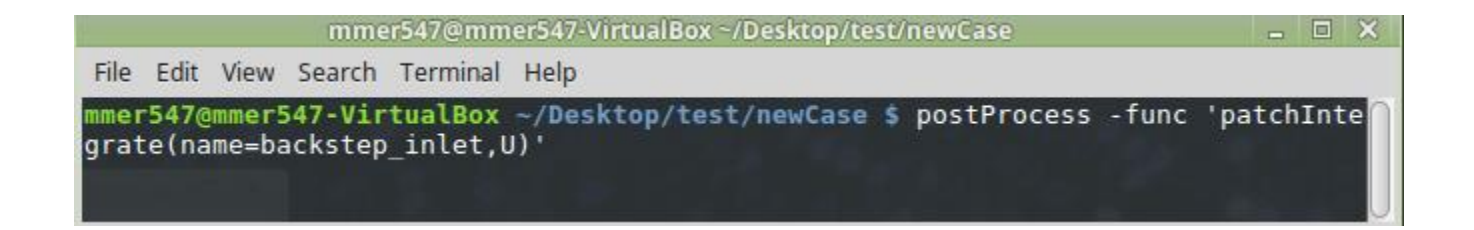

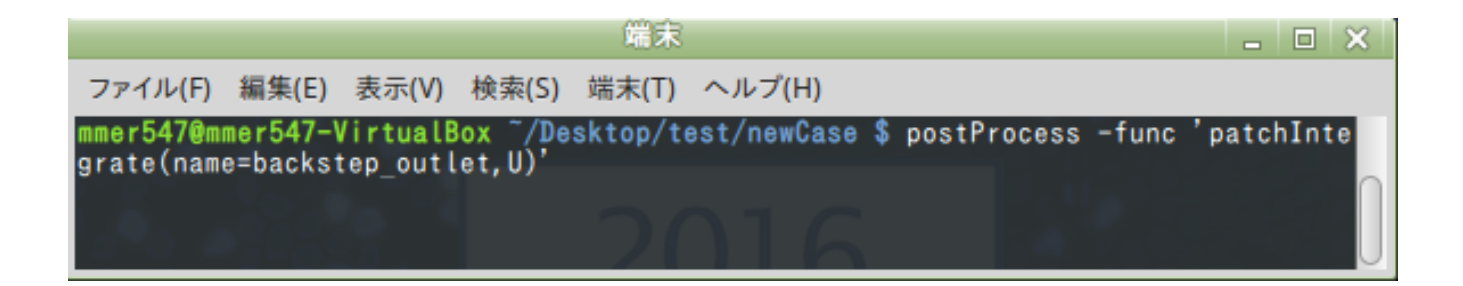

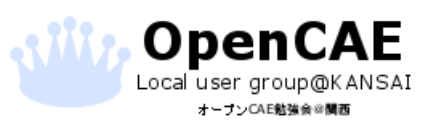

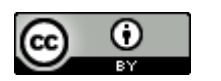

# 流入側と流出側流量の比較

### □Inlet、outletの結果を比較します。 □両者に差がなければ、収束と判定できる要因になります。

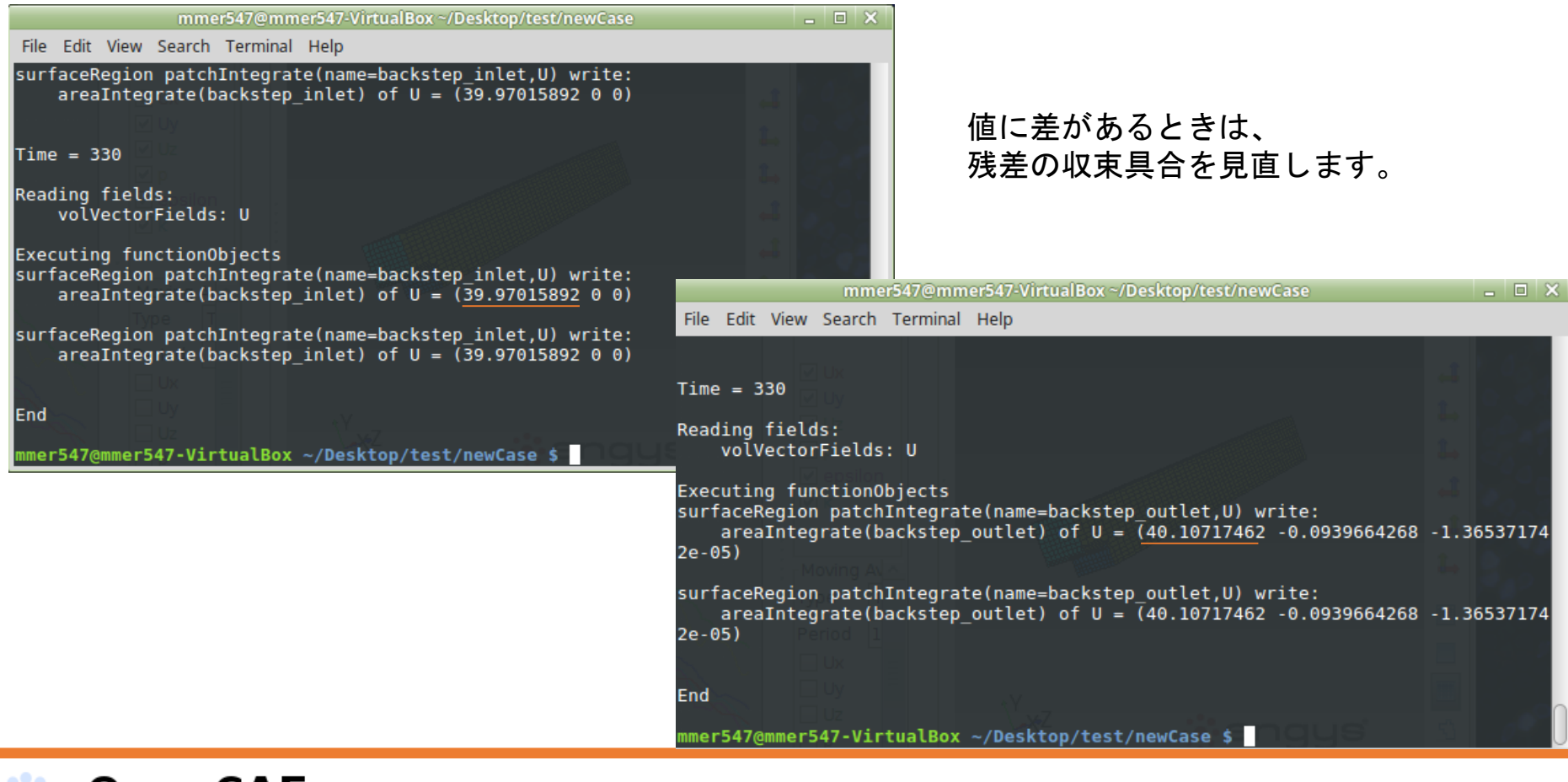

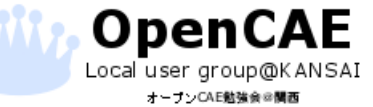

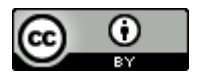

## 物理量変化がなくなっているか?

□定常状態であれば、特定のポイントでの値に変化がなくなっているはずです。

□結果の着目点における数値に反復回数に対する変化がなく なっているかを確認します。

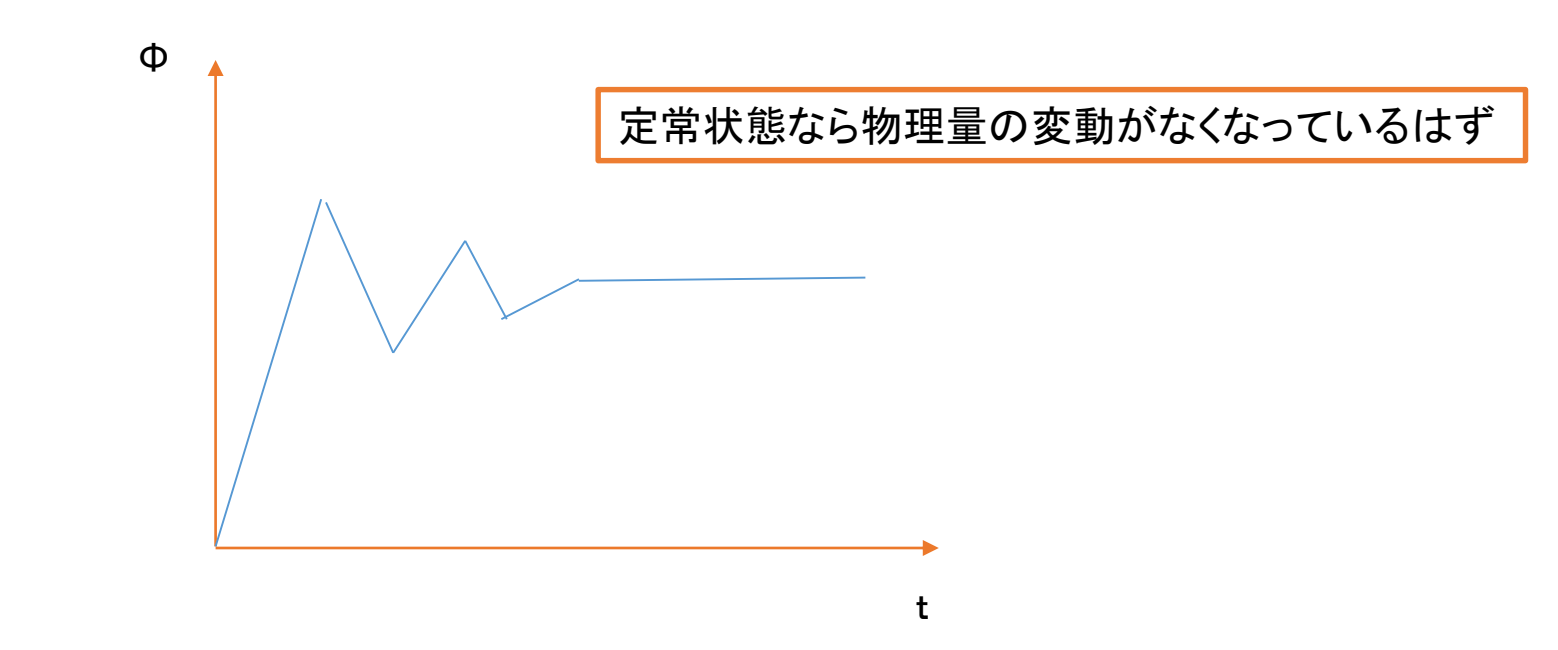

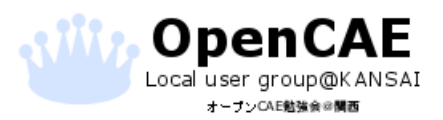

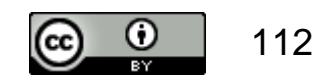

# 出力回数の増加

#### □本講習の設定では最終時刻しか出力されていません

# □反復回数に対する結果の変化を確認するには、結果の出力回数を増やす必要があります。

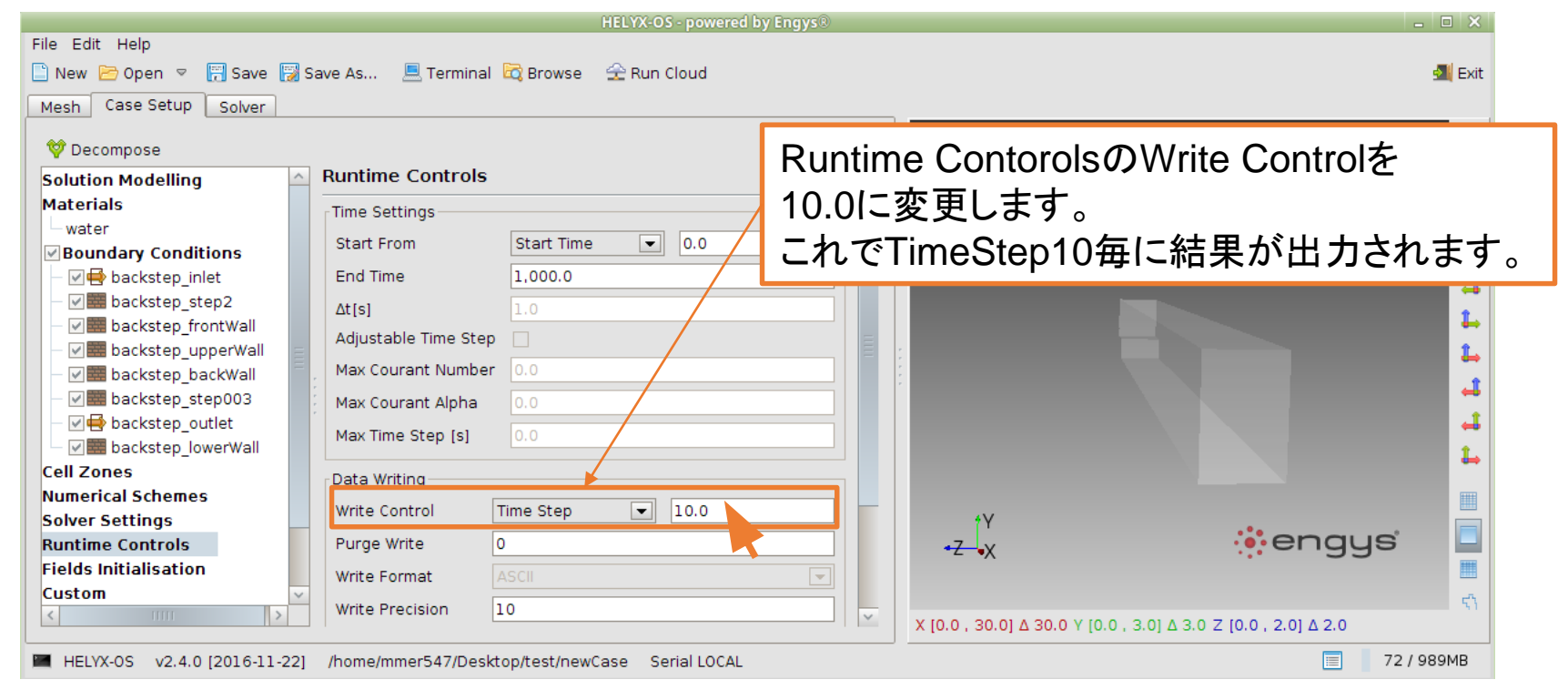

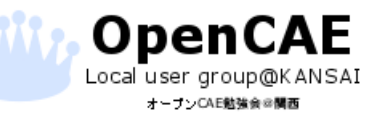

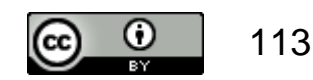

## Paraviewでの時刻歴データの出力

□OpenFOAMでも結果のトラッキングはできますが、ここでは Paraviewを使った方法を紹介します。

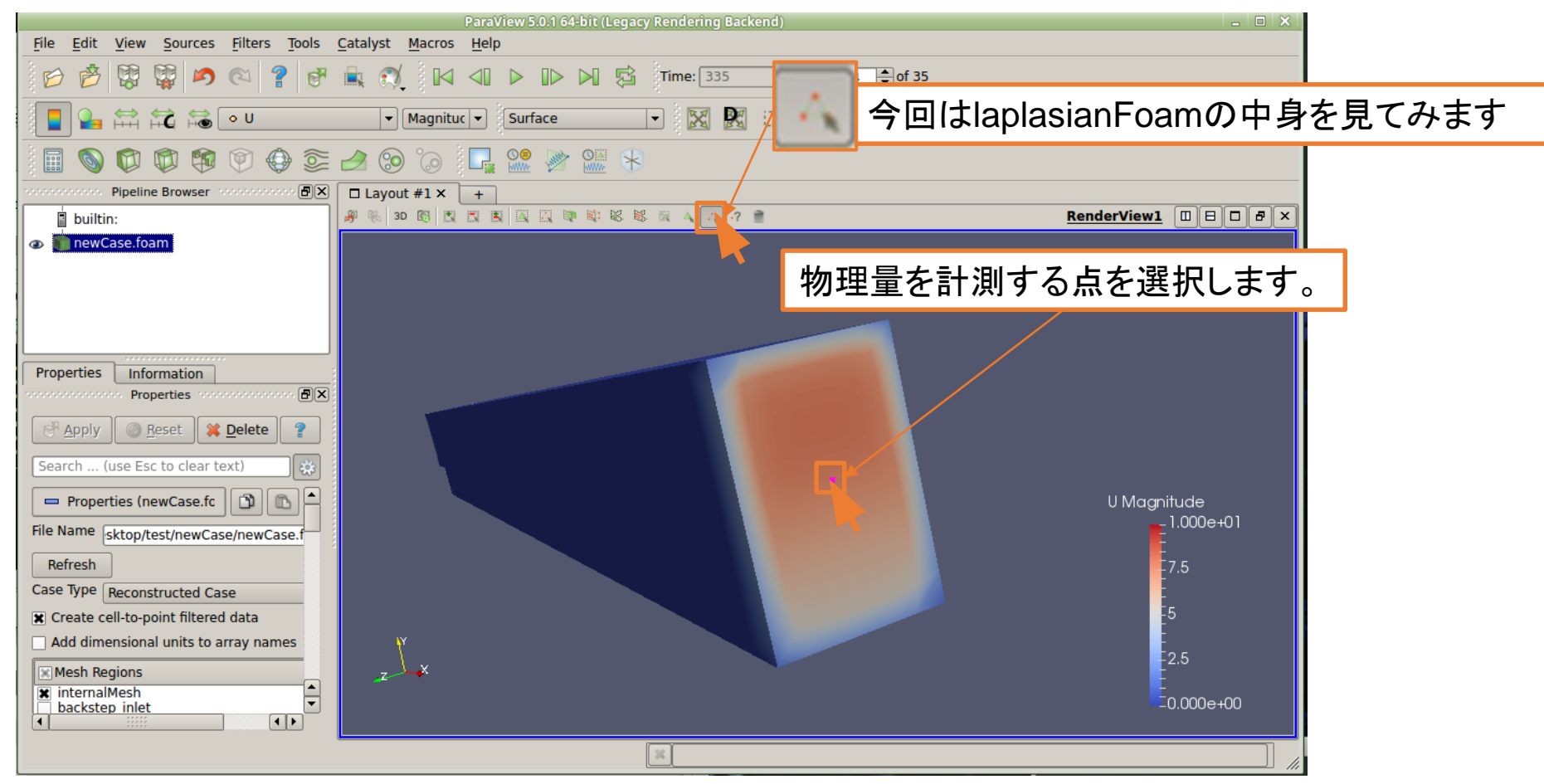

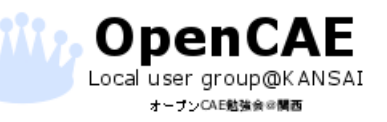

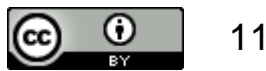

## Plot Section Over Timeの実行

### ■Plot Section Over Timeを実行し時間データを表示します

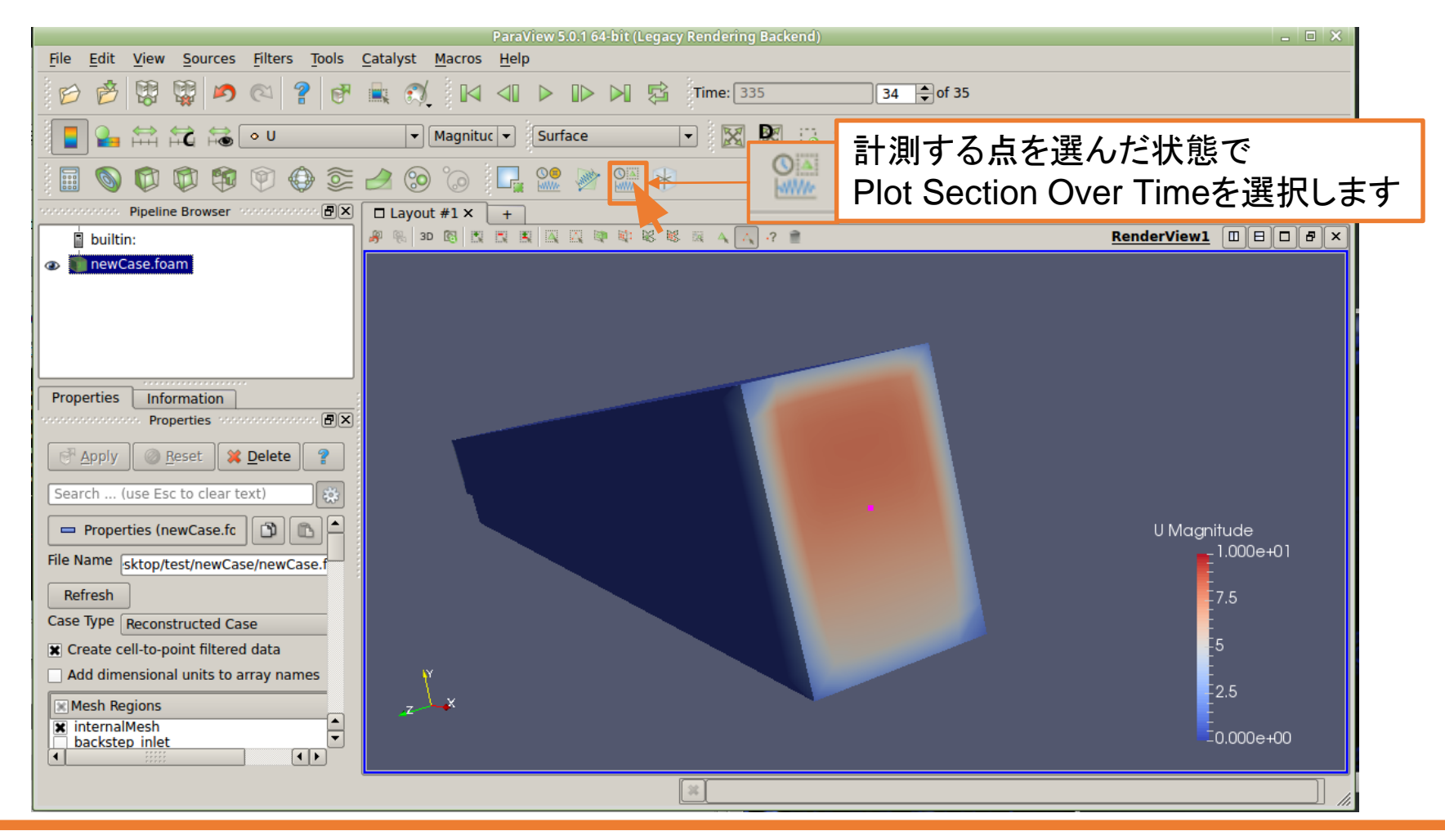

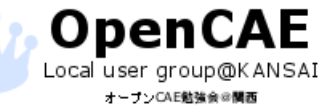

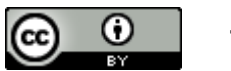

## 物理量の確認

### □物理量が変化しなくなっていることが確認できます。

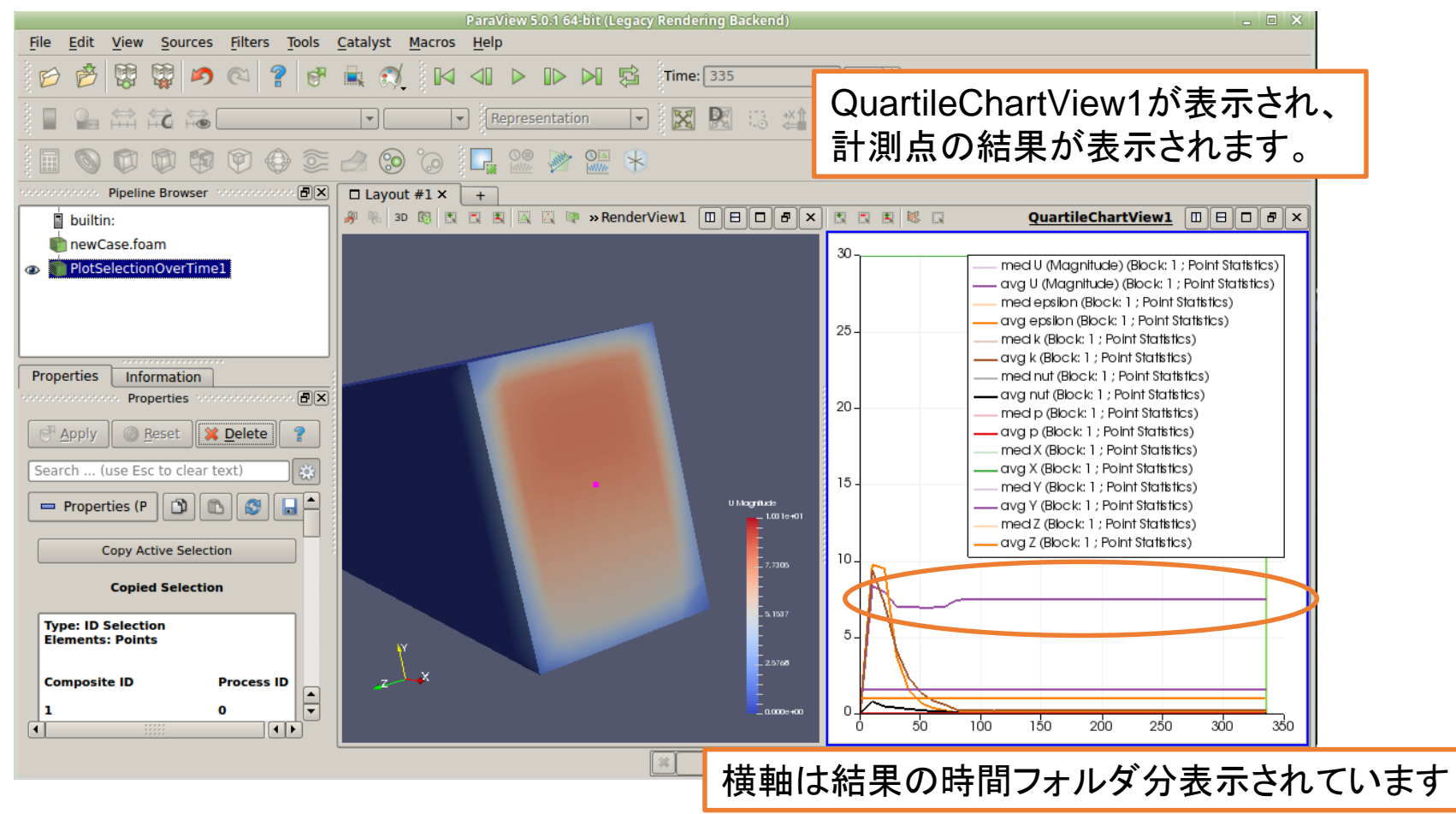

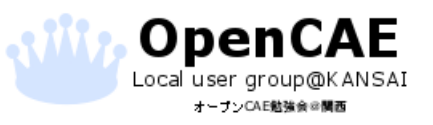

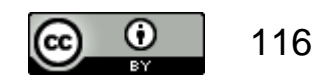

### お疲れ様でした。

## 本資料へのお問い合わせは、 オープンCAE勉強会@関西までお願いします。 <u>http://ofbkansai.sakura.ne.jp/</u> メールアドレス: hammamania@gmail.com

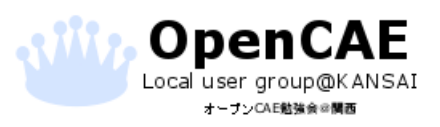

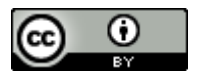